## เรื่องที่ 1 Java Realtime

## Java Realtime คืออะไร

เป็นโปรแกรมสำหรับดูข้อมูลแบบ Realtime และซื้องายหลักทรัพย์ซึ่งทางบริษัทหลักทรัพย์ คันทรี่ กรุ๊ป จำกัด (มหาชน) ได้พัฒนาขึ้นมาโดยเฉพาะของบริษัทฯ ซึ่งตัว Java Realtime นี้จะมีเอกลักษณ์ลักษณะ เฉพาะตัวซึ่งสามารถใช้งานได้ง่ายและสะควกสบายต่อนักลงทุนเช่น การดูข้อมูลแบบ Realtime และง่ายต่อการ ส่งคำสั่งซื้องาย หรือ ยกเลิกคำสั่งซื้องาย

#### การใช้งาน Java Realtime

การใช้งานโปรแกรม Java Realtime ทำโดย คลิกที่ปุ่ม Go หรือรูป Java Realtime (ซึ่งจะอยู่ หลังจากการ Sign In เข้าสู่ระบบ) ดังรูป

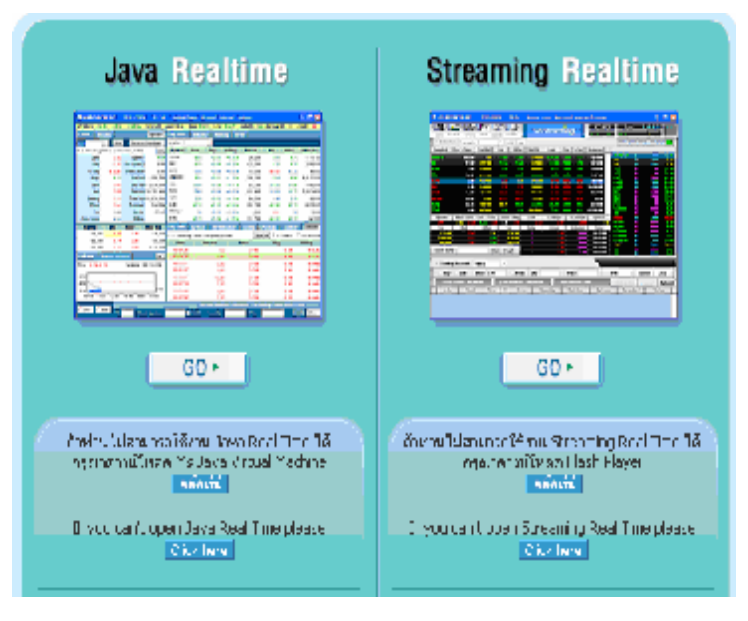

จะได้หน้าจอ Realtime คังรูป โคยหน้าจอ Realtime จะแบ่งออกเป็น 5 ส่วน

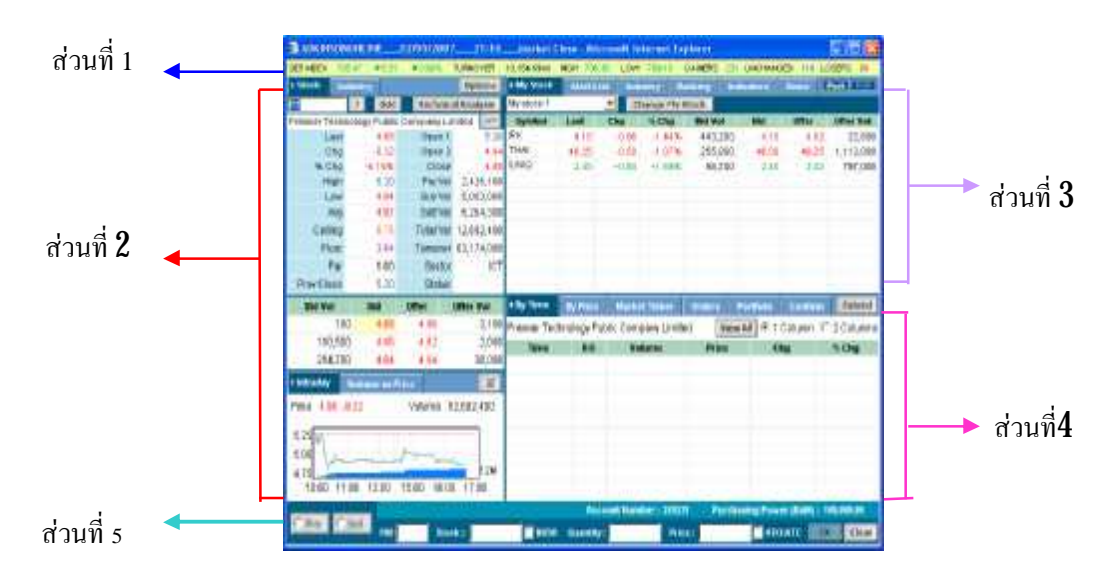

## <u>ส่วนที่ 1</u> : เป็นการแสดงรายละเอียดเกี่ยวกับค่าต่างๆ ของ SET Index

#### 1.1 ข้อมูลสถานะของตลาดหลักทรัพย์ ๆ

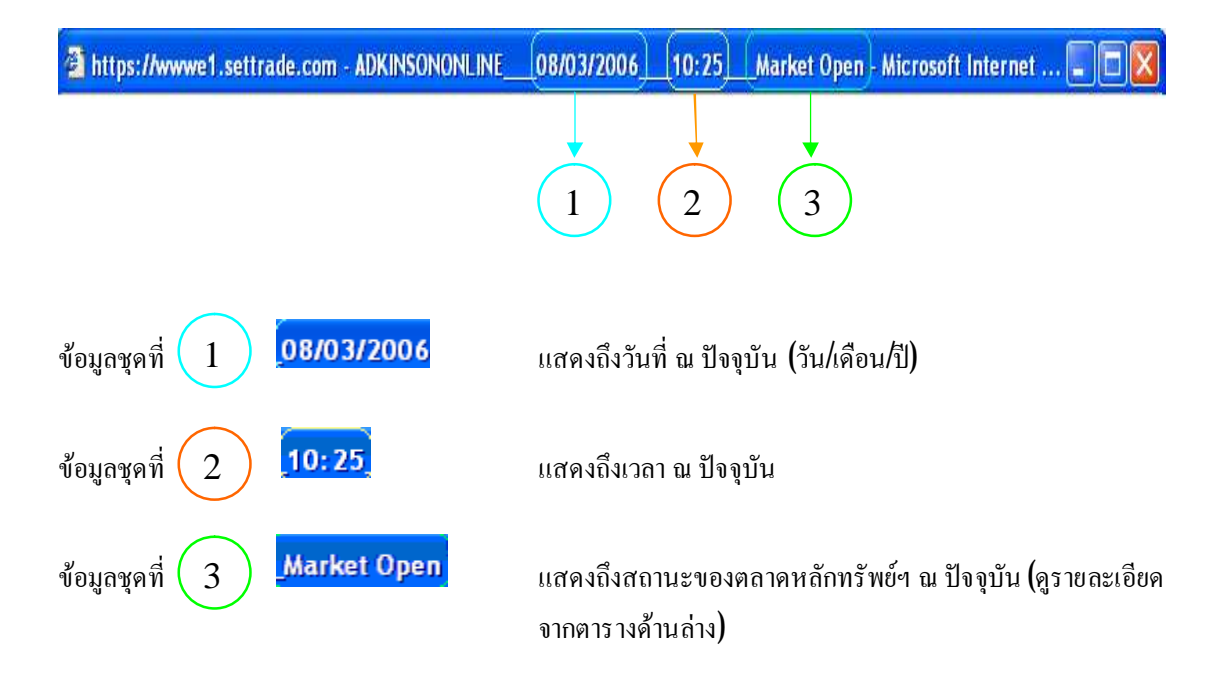

ตารางที่ 1 : ตารางแสดงสถานะของตลาดหลักทรัพย์ ๆ

| สถานะของตลาดหลักทรัพย์ ฯ   | ช่วงเวลา                  | ความหมาย                                     |
|----------------------------|---------------------------|----------------------------------------------|
| Market Pre-Open (ช่วงเช้า) | 9.30 u (9.55-10.00 u.)    | ช่วงเวลา <b>9.55 – 10.00</b> น. เป็นเวลาที่  |
|                            |                           | ใด้รับการ Random เพื่อเลือกเวลา              |
|                            |                           | เปิด และเป็นช่วงเวลาที่ให้ส่งคำสั่งซื้อ      |
|                            |                           | งายเข้ามาในระบบ เพื่อให้ระบบการ              |
|                            |                           | ซื้อขายทั้งหมคมาเรียงลำคับ และ               |
|                            |                           | คำนวณหาราคาเปิดสำหรับการซ <sup>ื</sup> ้อขาย |
|                            |                           | ในช่วงเช้าของแต่ละหลักทรัพย์                 |
| Market Open                | (9.55-1000 u.) - 12.30 u. | ช่วงเวลาซื้อขายหลักทรัพย์ในช่วงเช้า          |
| Market Intermission        | 12.30—14.00 น.            | ช่วงเวลาพักการซื้อขายระหว่างวัน              |
| Market Pre-Open (ช่วงบ่าย) | 14.00 u (14.25-14.30 u.)  | ช่วงเวลา <b>14.25—14.30</b> น. เป็นเวลาที่   |
|                            |                           | ใด้รับการ Random เพื่อเลือกเวลา              |
|                            |                           | เปิด และเป็นช่วงเวลาที่ให้ส่งคำสั่งซื้อ      |
|                            |                           | งายทั้งหมดมาเรียงลำดับ และ                   |
|                            |                           | คำนวณหาราคาเปิดสำหรับการซ <sup>ื</sup> ้อขาย |
|                            |                           | ในช่วงบ่ายของแต่ละหลักทรัพย์                 |
|                            |                           |                                              |

| สถานะของตลาดหลักทรัพย์่ฯ | ช่วงเวลา                    | ความหมาย                                 |
|--------------------------|-----------------------------|------------------------------------------|
| Market Open              | (14.25—14.30 и.) — 16.30 и. | ช่วงเวลาซื้อบายหลักทรัพย์ในช่วงบ่าย      |
| Call Market              | 16.30 u (16.35 - 16.40 u.)  | เป็นช่วงเวลาที่ให้ส่งกำสั่งซื้อบาย       |
|                          |                             | ทั้งหมดมาเรียงลำดับและคำนวณหา            |
|                          |                             | ราคาปิคของแต่ละหลักทรัพย์ โดยยัง         |
|                          |                             | ไม่มีการจับคู่ซื้องาย จนกระทั่งระบบ      |
|                          |                             | ได้มีการซื้องาย และมีการ Random          |
|                          |                             | เพื่อหาช่วงเวลาปิค ในช่วง <b>16.35</b> — |
|                          |                             | <b>16.40</b> น.                          |
| Market Run-Off           | (16.35–16.40 u.) –17.00 u.  | ตลาดหลักทรัพย์ฯ ปีครับกำสั่งซื้องาย      |
|                          |                             | หลักทรัพย์ทั่วไปแต่อนุญาตให้             |
|                          |                             | สามารถดำเนินการ                          |
|                          |                             | - บันทึกรายการซื้องายภายใต้              |
|                          |                             | หลักเกณฑ์ การซื้องายหลักทรัพย์           |
|                          |                             | นอกเวลาทำการ (Off-Hour                   |
|                          |                             | Trading) โดยซื้องายด้วยวิธี Put-         |
|                          |                             | Through เท่านั้น                         |
|                          |                             | - ยกเลิกการซื้อขายหลักทรัพย์สำหรับ       |
|                          |                             | การซื้องายแบบ Put-Through                |
|                          |                             | ทั้งนี้การยกเลิกดังกล่าว ต้องเป็นที่     |
|                          |                             | ยินขอมของผู้ทั้งซื้อ และผู้ขาย           |
|                          |                             | - แก้ไขเปลี่ยนแปลงประเภทบัญชี            |
|                          |                             | ลูกค้า (P/C Flag) โดยสามารถ              |
|                          |                             | แก้ไขได้ทั้งการ ซื้อขายแบบ               |
|                          |                             | Automatic Order Matching                 |
|                          |                             | และ Put-Through                          |
| Market Close             | <b>17.00</b> น.             | ตลาคหลักทรัพย์ฯ ปิคทำการซื้อขาย          |

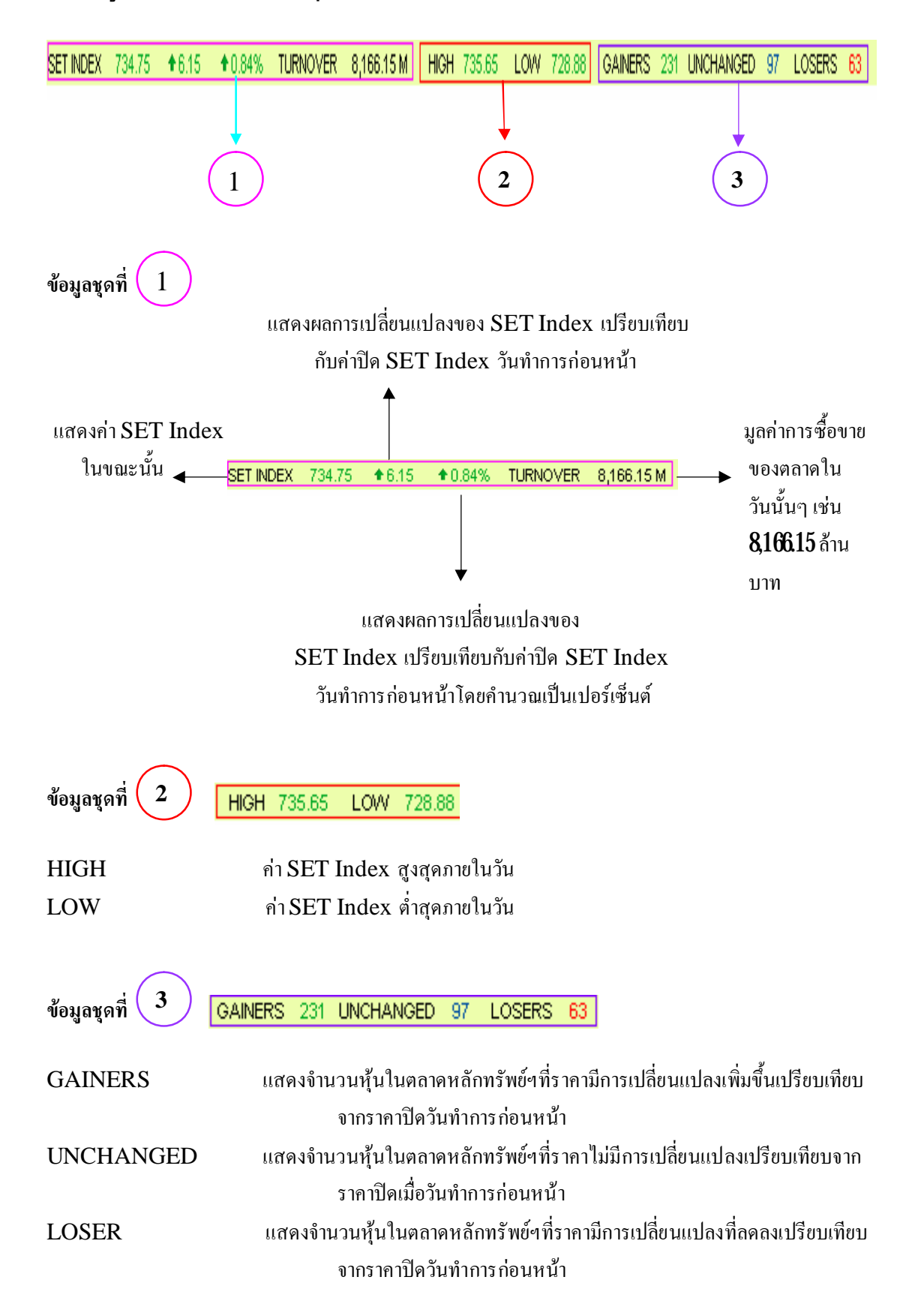

#### 1.2 ข้อมูลแสดงรายละเอียดต่างๆของ SET Index

## 1.3 ปุ่ม **Push Pull**

เป็นการแสดงรูปแบบของการรับส่งข้อมูลของโปรแกรม Java Realtime โดยจะมี 2 รูปแบบคือ Push และ Pull ซึ่งมีลักษณะการทำงานดังนี้

- Push เป็นแบบระบบส่งให้ คือ หากข้อมูลมีการเปลี่ยนแปลง ระบบจะส่งข้อมูลมายัง โปรแกรม Java Realtime ทันที (ไม่สามารถใช้งานได้ในกรณีที่มีระบบ Fire Wall)
- Pull เป็นแบบคึงข้อมูล คือโปรแกรมจะไปทำการคึงข้อมูลจากระบบเองทุกๆ **3** วินาทีตลอคเวลา ซึ่งจะสามารถใช้งานร่วมกับ Fire Wall เพื่อเรียกใช้จากที่ ทำงานได้

ซึ่งทุกครั้งที่เปิดโปรแกรม Java Realtime โปรแกรมจะทำการเลือกรูปแบบของการส่งข้อมูล (Push/Pull) ที่มีประสิทธิภาพที่สุดให้เองอัตโนมัติ โดยสามารถสังเกตรูปแบบการรับส่งข้อมูลที่ใช้อยู่โดยจะ ปรากฏสีขาวที่กำว่า Push หรือ Pull ซึ่งอยู่มุมบนขวาของโปรแกรม Java Realtime

้นอกจากนี้ ยังสามารถเปลี่ยนรูปแบบการรับส่งข้อมูลได้เองตามต้องการ โดยกดคำว่า Push หรือ Pull

1.4 ปุ่ม Options

เป็นปุ่มที่ไว้สำหรับตั้งค่าต่างๆ ในตัว Java Realtime เมื่อนำเมาส์ไปคลิกซ้าย 1 ครั้ง ที่เมนู Options จะปรากฏดังภาพ

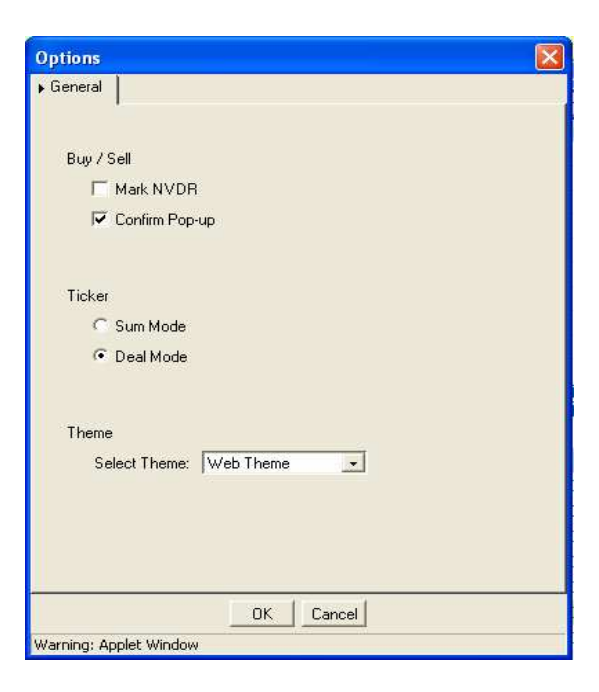

#### 1.4.1 Buy/Sell

1. Mark NVDR ใช้สำหรับในกรณีที่ด้องการซื้อขายหลักทรัพย์ที่เป็น NVDR ทุกครั้ง โดยระบบ จะทำการตั้งค่าให้มีเครื่องหมายถูกในช่อง NVDR ซึ่งจะอยู่ในการซื้อขายหลักทรัพย์ดังรูป

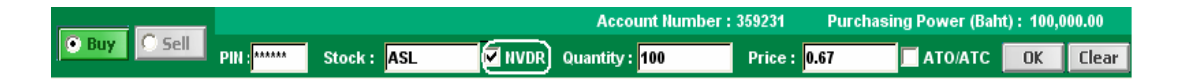

#### NVDR นี้จะใช้สำหรับลูกค้าชาวต่างชาติเท่านั้น

2 Confirm Pop-up จะเป็นการตั้งค่า ให้มี Pop-up ขึ้นมาก่อนที่ส่งคำสั่งซื้อขายดังรูป สามารถตั้งค่าได้โดยนำเมาส์ไปคลิกซ้าย 1 ครั้ง ดังรูป 🔽 Confirm Pop-up หากไม่ต้องการให้แสดง Confirm Pop-up ก่อนการส่งคำสั่งซื้อขายให้นำเมาส์ไปคลิกเอาเครื่องหมายถูกออก

| Confirm Order                   |  |
|---------------------------------|--|
| Buy: ASL                        |  |
| Volume :100                     |  |
| Price :0.67                     |  |
| Total Amount :67.00             |  |
| Commission and VAT not included |  |

#### 1.4.2 Ticker

แสดงได้ 2แบบ คือ แบบ Sum Mode หรือ แบบ Deal Mode

 Sum Mode จะเป็นการแสดง Ticker ในลักษณะที่คำนึงถึงคำสั่งซื้อ เช่น มีการตั้งขายหลักทรัพย์ ASL ทั้งหมด 500,000 หุ้น โดยมีทั้งหมด 100 คำสั่ง แล้วมีคำสั่งซื้อหลักทรัพย์ทั้งหมดที่ 500,000 หุ้น คำสั่งเดียว Ticker ก็จะแสดงครั้งเดียวว่ามีการซื้อ 500,000 หุ้น

2 Deal Mode จะเป็นการแสดง Ticker ในลักษณะที่คำนึงถึงฝั่งคำสั่งที่ตั้งรอไว้ เช่น ตัวอย่าง เดียวกับแบบ Sum Mode แต่ Ticker ในแบบ Deal Mode จะแสดงว่ากำสั่งขาย 100 กำสั่งที่ตั้งไว้ได้ขาย ไปหมดแล้วโดยจะแสดงรายละเอียดของแต่ละตัวเช่น ถ้ากำสั่งแรก มีการตั้งไว้ที่ 5,000 หุ้น กำสั่งที่สอง 8,000 หุ้น เป็นต้น Ticker ก็จะแสดงรายละเอียดเหล่านั้นจนกรบ 500,000 หุ้น

้ วิธีการตั้งก่ากือ นำเมาส์ไปคลิกซ้าย1ครั้งในช่องวงกลมหน้า Mode ที่ด้องการ

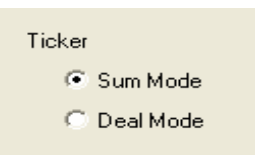

#### 1.4.3 Theme

เป็นการตั้งค่าสีพื้นหลังของหน้าจอ Java Realtime ซึ่งแสดงได้ 2 แบบ คือ Web Theme และ แบบ Classic Theme สามารถตั้งค่าได้โดย

1. นำเมาส์ไปคลิกที่ 토 จะได้ดังรูป

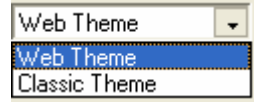

2 นำเมาส์ไปคลิกซ้าย1ครั้ง ในแบบที่ต้องการ สมมติว่าเลือกแบบ Classic Theme

Select Theme: Classic Theme

3 คลิกที่ปุ่ม OK หน้า จอ Java ก็จะเปลี่ยนไปเป็นดังรูป

| adkinsono       | NLINE        | 02/05/200  | 721:46_                                 | Market C    | lose - Micr  | osoft In | ternet Ex   | plorer    |            |             |             |
|-----------------|--------------|------------|-----------------------------------------|-------------|--------------|----------|-------------|-----------|------------|-------------|-------------|
| SET INDEX 705.4 | 47 +6.31     | €0.90%     | TURNOVER                                | 13,154.19 M | HIGH 706,30  | LOW      | 700.10      | GAINERS 2 | 31 UNCHANG | GED 116 L   | OSERS 98    |
| ▶ Stock Indu    | Istry        | 10         | Options                                 | ▶ My Stock  | Alert List   | t Indu   | Istry R     | anking I  | ndicators  | News        | Push Pull   |
| ASL             | ? Odd        | Technic    | al Analysis                             | My stock 1  | · · · · · ·  | • Ci     | nange My S  | Stock     |            |             |             |
| Adkinson Secur  | ities Public | Company Li | mited 🔤                                 | Symbol      | Last         | Chg      | % Chg       | Bid Vol   | Bid        | Offer       | Offer Vol   |
| Last            | 0.66         | Open 1     | 0.65                                    | RK          | 4.10         | -9.06    |             | 443,20    | 0 4.10     | 4.12        | 22,600      |
| Chg             | +0.01        | Open 2     | 0.66                                    | THAI        | 46.25        | 0.50     | -1.07%      | 255,80    | 0 46.00    | 46.25       | 1,112,000   |
| % Chg           | +1.54%       | Close      | 0.66                                    | UNIQ        | 2.40         | +0.04    | +1.69%      | 56,70     | 0 2.40     | 2.42        | 797,000     |
| High            | 0.67         | Pre Vo     | 5,033,800                               |             |              |          |             |           |            |             |             |
| Low             | 0.64         | Buy Vo     | 11,952,400                              |             |              |          |             |           |            |             |             |
| Avg             | 0.65         | Sell Vo    | 10,479,600                              |             |              |          |             |           |            |             |             |
| Ceiling         | 1.30         | Total Vol  | 27,465,800                              |             |              |          |             |           |            |             |             |
| Floor           | 0.01         | Turnover   | 18,076,000                              |             |              |          |             |           |            |             |             |
| Par             | 1.00         | Sector     | FIN                                     |             |              |          |             |           |            |             |             |
| Prev Close      | 0.65         | Status     |                                         |             |              |          |             |           |            |             |             |
| Bid Vol         | Bid          | Offer      | Offer Vol                               | ► By Time   | By Price     | Marke    | t Ticker    | Orders    | Portfolio  | Confirm     | Extend      |
| 119,700         | 0.66         | 0.67       | 8,428,800                               | Adkinson Se | curities Pub | lic Com  | pany Limite | ad Vie    | ew All 💽 1 | Column (    | 🕽 2 Columns |
| 5,532,500       | 0.65         | 0.68       | 4,549,000                               | Time        | B/S          | Vo       | lume        | Price     | C          | hg          | % Chg       |
| 8,584,600       | 0.64         | 0.69       | 7,580,500                               |             |              |          |             |           |            |             |             |
| ► Intraday V    | olume vs P   | rice       | E)                                      |             |              |          |             |           |            |             |             |
| Price 0.66 +0.0 | 1            | Volume 2   | 27,465,800                              |             |              |          |             |           |            |             |             |
| a 70            |              |            | 100000000000000000000000000000000000000 |             |              |          |             |           |            |             |             |
| 0.70            |              | -          |                                         |             |              |          |             |           |            |             |             |
| 0.60            |              |            | 0000                                    |             |              |          |             |           |            |             |             |
| 0.50            | 12.00        | 15:00 16:0 | 28M                                     |             |              |          |             |           |            |             |             |
| 10.00           | 12.00        | 15.00 10.0 | S                                       | 2           | Acco         | unt Num  | her : 35923 | d Pure    | hasing Pow | er (Baht) : | 100 000 00  |
| C Buy C 5       | ell and      |            |                                         | - united    | 0            |          |             |           |            |             |             |
|                 | PIN          | Sto        | ск:                                     | NVDR        | Quantity :   |          | Pric        | e:        | ATO        |             | Llear       |

## <u>ส่วนที่ 2</u> : เป็นส่วนที่แสดงรายละเอียดเกี่ยวกับหลักทรัพย์ และกลุ่มอุตสาหกรรม

# 21 เมนู 🕨 Stock

เป็นเมนูที่แสดงถึงรายละเอียดของตัวหลักทรัพย์ต่างๆ โดยพิมพ์ชื่อหลักทรัพย์ที่ต้องการลงไปในช่อง สี่เหลี่ยมใต้เมนู Stock เช่น พิมพ์ ASL แล้วกดปุ่ม Enter หน้าจอ Java Realtime ก็จะแสดงรายละเอียด ของหลักทรัพย์ ASL ดังรูป (สีของรากาจะแสดงถึงรากาที่เพิ่มขึ้นหรือลดลงเมื่อเปรียบเทียบกับรากาปิดกรั้งก่อน สีเขียวหมายถึงรากาเพิ่มขึ้น สีแดงหมายถึงรากาลดลง และสีน้ำเงินหมายถึงรากาไม่เปลี่ยนแปลง)

| ▶ Stock       | Ind   | ustry      |         |         |      | Opti     | ons      |  |
|---------------|-------|------------|---------|---------|------|----------|----------|--|
| ASL           |       | ? 0        | bb      | Tech    | nica | al Analy | sis      |  |
| Adkinson      | Secur | rities Pub | lic Cor | npany   | Lin  | nited 🛛  | <u> </u> |  |
| L             | ast   | 0.6        | 6       | Oper    | n 1  |          | 0.65     |  |
| C             | hg    | +0.0       | 11      | Oper    | n 2  | 0.6      |          |  |
| % C           | hg    | +1.54      | %       | Clo     | se   |          | 0.66     |  |
| н             | igh   | 0.6        | 7       | Pre     | Vol  | 5,033    | 8,800    |  |
| L             | .ow   | 0.6        | 4       | Buy     | Vol  | 11,952   | 2,400    |  |
| 1             | Avg   | 0.6        | 5       | Sell    | Vol  | 10,479   | 9,600    |  |
| Ceil          | ing   | 1.3        | 0       | Total ' | Vol  | 27,465   | 5,800    |  |
| FI            | oor   | 0.0        | 11      | Turno   | ver  | 18,076   | 6,000    |  |
| I             | Par   | 1.0        | 10      | Sec     | tor  |          | FIN      |  |
| Prev Clo      | se    | 0.6        | 5       | Stat    | tus  |          |          |  |
| Bid Vo        | a l   | Bid        | Of      | fer     |      | Offer V  | ol       |  |
| 119           | 9,700 | 0.6        | 6       | 0.67    |      | 8,428    | 8,800    |  |
| 5,532         | 2,500 | 0.6        | 6       | 0.68    |      | 4,549    | 9,000    |  |
| 8,584         | 4,600 | 0.6        | i4      | 0.69    |      | 7,580    | ,500     |  |
| ▶ Intraday    | v     | olume v    | s Price |         |      |          | ۵        |  |
| Price 0.6     | 6 +0  | .01        | V       | olume   | 2    | 7,465,8  | 00       |  |
| 0.70<br>0.60  |       |            |         | r       |      | _        | -        |  |
| 0.50<br>10:00 | 11:0  | 10 12:00   | ) 15:   | 00 10   | 6:00 | ) 17:0   | 28M<br>0 |  |

#### ตารางที่ 2: ตารางแสดงความหมายและรายละเอียดต่างๆ ของหลักทรัพย์

| หัวข้อ           | ความหมาย                                                      |
|------------------|---------------------------------------------------------------|
| Last             | รากาซื้องายล่าสุด                                             |
| Chg (Change)     | ผลต่างระหว่างราคาซื้อขายล่าสุดกับราคาปิดของวันทำการก่อนหน้า   |
| % Chg (% Change) | ร้อยละของผลต่างราคาซื้อขายล่าสุดกับราคาปิดของวันทำการก่อนหน้า |
| High             | ราคาสูงสุดภายในวัน                                            |
| Low              | ราคาต่ำสุดภายในวัน                                            |
| Avg (Average)    | รากาซื้องายเฉลี่ยงองวัน                                       |
| Ceiling          | ราคาหลักทรัพย์ที่สามารถปรับเพิ่มขึ้นได้สูงสุดภายในวัน         |

| หัวข้อ     | ความหมาย                                                                       |
|------------|--------------------------------------------------------------------------------|
| Floor      | ราคาหลักทรัพย์ที่สามารถปรับลคลงได้ต่ำสุดภายในวัน                               |
| Par        | มูลก่าที่ตราไว้                                                                |
| Prev Close | ราคาปีดวันทำการก่อนหน้า                                                        |
| Pre-Open1  | รากาที่กาดว่าจะเปิดในช่วงเช้า                                                  |
| Open 1     | ราคาเปิดในช่วงเช้า                                                             |
| Pre-Open 2 | ราคาที่คาดว่าจะเปิดในช่วงบ่าย                                                  |
| Open 2     | รากาเปิดในช่วงบ่าย                                                             |
| Pre-Close  | รากาที่กาดว่าจะปิด                                                             |
| Close      | ราคาปิดของวัน                                                                  |
| Pre Vol    | ปริมาณหลักทรัพย์ (จำนวนหุ้น) ที่ได้ทำการซื้องายแล้วโดยรวม Order                |
|            | แรกของช่วงเช้าและช่วงบ่ายกับ Order สุดท้ายที่ทำราคาปิด                         |
| Buy Vol    | ปริมาณหลักทรัพย์ (จำนวนหุ้น) ที่มีการซื้อ                                      |
| Sell Vol   | ปริมาณหลักทรัพย์ (จำนวนหุ้น) ที่มีการขาย                                       |
| Total Vol  | ปริมาณหลักทรัพย์ (จำนวนหุ้น) ทั้งหมดที่มีการซื้อขาย                            |
| Turnover   | มูลก่าการซื้อขายของ หลักทรัพย์นั้นๆ (หน่วยเป็นบาท)                             |
| Sector     | หมวดอุตสาหกรรมที่หลักทรัพย์นั้นอยู่                                            |
| Status     | สถานะของหลักทรัพย์ ซึ่งสามารถแสดงได้ดังนี้                                     |
|            | 1. XD (Excluding Dividend) หมายถึง ถ้าซื้อหลักทรัพย์ในวัน                      |
|            | นั้นจะไม่ได้รับสิทธิได้รับเงินปันผลที่บริษัทผู้ออกหลักทรัพย์จ่าย               |
|            | 2. XI (Excluding Interest) หมายถึง ถ้าซื้อหลักทรัพย์ในวันนั้น                  |
|            | จะไม่ได้รับสิทธิได้รับคอกเบี้ยที่บริษัทผู้ออกหลักทรัพย์จ่าย                    |
|            | 3. XR (Excluding Right) หมายถึง ถ้าซื้อหลักทรัพย์ในวันนั้น                     |
|            | จะไม่ได้รับสิทธิในการจองซื้อหลักทรัพย์ใหม่ที่บริษัทผู้ออกหลักทรัพย์            |
|            | ให้แก่ผู้ถือหลักทรัพย์                                                         |
|            | <ol> <li><b>XW</b> (Excluding Warrants) หมายถึง ถ้าซื้อหลักทรัพย์ใน</li> </ol> |
|            | วันนั้นจะไม่ได้รับสิทธิในการได้รับสิทธิในการได้รับใบสำคัญแสดง                  |
|            | สิทธิที่จะซื้อหลักทรัพย์ที่มีกำหนดเวลาเกิน $2$ เดือน แต่ไม่เกิน $10$ ปี นับ    |
|            | แต่วันที่ออก ที่บริษัทผู้ออกหลักทรัพย์ให้แก่ผู้ถือหลักทรัพย์                   |
|            | <ol> <li>5. XS (Excluding Short-term Warrants) หมายถึง ถ้าซื้อ</li> </ol>      |
|            | หลักทรัพย์ในวันนั้นจะไม่ได้รับสิทธิในการได้รับสิทธิในการได้รับ                 |
|            | ใบสำคัญแสดงสิทธิที่จะซื้อหลักทรัพย์ที่มีกำหนดเวลาไม่เกิน $2$ เดือน             |
|            | นับแต่วันที่ออก ที่บริษัทผู้ออกหลักทรัพย์ให้แก่ผู้ถือหลักทรัพย์                |
|            |                                                                                |
|            |                                                                                |
|            |                                                                                |

| หัวข้อ | ความหมาย                                                                                                    |
|--------|----------------------------------------------------------------------------------------------------|
|        | 6. XT (Excluding Transferable Subscription                                                                                         |
|        | Rights) หมายถึง ถ้าซื้อหลักทรัพย์ในวันนั้นจะไม่ได้รับใบแสดง                                                                        |
|        | สิทธิในการซื้อหลักทรัพย์เพิ่มทุนที่โอนสิทธิได้ที่บริษัทผู้ออก                                                                      |
|        | หลักทรัพย์ให้แก่ผู้ถือหลักทรัพย์                                                                                                   |
|        | 7. <b>XM (Excluding Meeting)</b> หมายถึง ถ้าซื้อหลักทรัพย์ในวันนั้น                                                                |
|        | จะไม่ได้รับสิทธิในการเข้าร่วมประชุมผู้ถือหุ้น                                                                                      |
|        | 8. XA (Excluding All) หมายถึง ถ้าซื้อหลักทรัพย์ในวันนั้นจะ                                                                         |
|        | ไม่ได้รับสิทธิทั้งหมด (ข้อ 1 – 7 ตามที่ได้กล่าวมาแล้ว) ที่บริษัทผู้ออก                                                             |
|        | หลักทรัพย์ให้แก่ผู้ถือหลักทรัพย์                                                                                                   |
|        | 9. NP (Notice Pending) เป็นเครื่องหมายที่แสดงให้ทราบว่า                                                                            |
|        | บริษัทจดทะเบียนได้ชี้แจงหรือรายงานต่อตลาดหลักทรัพย์ๆ โดยตลาด                                                                       |
|        | หลักทรัพย์ฯ จะขึ้นเครื่องหมายคังกล่าวเมื่อบริษัทจคทะเบียนไม่จัคส่ง                                                                 |
|        | งบการเงินหรือรายงานให้ตลาคหลักทรัพย์ภายในระยะเวลาที่กำหนด                                                                          |
|        | หรือตลาดหลักทรัพย์ฯ อย่ระหว่างรอกำชี้แจงหรือรายงานเพิ่มเติมจาก                                                                     |
|        | บริษัทจดทะเบียนยังไม่ครบถ้วนหรือชัดเจนเพียงพอ                                                                                      |
|        | 10. NR (Notice Received) เป็นเกรื่องหมายที่แสดงให้ทราบว่า                                                                          |
|        | บริษัทจุดทะเบียนได้ชี้แจง หรือรายงานข่าวสารหรือสารสนเทศต่อ                                                                         |
|        | ตลาดหลักทรัพย์ฯ แล้ว และข่าวสารดังกล่าวได้เผยแพร่แก่ผ้ลงทนแล้ว                                                                     |
|        | โดยตลาดหลักทรัพย์จะปลดเครื่องหมาย NP และขึ้บเครื่องหมาย                                                                            |
|        | NR เป็นเวลา1วัน                                                                                                    |
|        | 11 CM (Call Market)* เป็นการประกาศให้ทราบว่าหลักทรัพย์                                                                             |
|        | ของบริษัทจดทะเบียนที่มีการกระจายการถือห้นไม่ครบถ้วนตาม                                                                             |
|        | ข้อกำหนดของตลาดหลักทรัพย์ฯ ว่าด้วย การดำรงสถานะเป็นบริษัทจด                                                                        |
|        | ทะเบียนในตลาดหลักทรัพย์ และตลาดหลักทรัพย์ฯ กำหนดให้ห้น                                                                             |
|        | ้<br>สามัญของบริษัทดังกล่าวทำการซื้อขายตามช่วงเวลาดังนี้                                                                           |
|        | (1) ช่วงเวลาแรก ระบบการซื้อขายจะจัดการเสบอซื้อและเสบอขาย                                                                           |
|        | (1) มีชื่อเมติ และการรับไป และมีอิตารรับเป็น และมียะและและเป็น<br>หลักทรัพย์ให้เข้ากับได้ ณ เวลาใดเวลาหนึ่งในระหว่างเวลา 9.55 บ.   |
|        | กึง 10.00 น                                                                                                    |
|        | (2) ช่วงเวลาที่ 2 ระบบการซื้อบายจะจัดการเสบอซื้อและเสบอขาย                                                                         |
|        | (2) มาจากการมายให้เข้ากับได้ การการการการการการการการการการการการการก                                                              |
|        | ถึง 14.30 น                                                                                                    |
|        | (3) ซ่ามาลาก่อบปิดทำการซื้อมายช่ามาลาที่ 2 ซ่ามาลาแรก                                                                              |
|        | () มาระวง แก่ง ผมกา การสายเข้างเราง แก่ง มาระวง และ เป็นการสืบคุณสาย<br>ระวายการสืบคุณคลัดการเสาเลนี้อและเสาะคยายจะอ้องครัพต์ประกา |
|        | รับได้ อบาลใดเวลาหนึ่งในระหว่ามวลา 16 25 ม. ลิง 16 /ก                                                                              |
|        | 116 M 6 111 M 111 M 11 M 1 M 1 M 1 M 1 M                                                                                           |
|        |                                                                                                    |

| หัวข้อ          | ความหมาย                                                      |
|-----------------|---------------------------------------------------------------|
|                 | 12 ST (Stabilize)** เป็นเครื่องหมายที่แสดงถึงการซื้อเพื่อส่ง  |
|                 | มอบหุ้นที่จัดสรรเกิน หมายกวามว่า การซื้อหุ้นเพื่อส่งมอบหุ้น   |
|                 | ในส่วนที่จัดสรรเกินกว่าจำนวนหุ้นที่จัดจำหน่ายตามเงื่อนไขที่   |
|                 | คณะกรรมการกำกับหลักทรัพย์ตามกำสั่งที่ได้รับจากผู้จัด          |
|                 | จำหน่ายหลักทรัพย์ที่มี ความผูกพันตามหนังสือชี้ชวนที่ออก       |
|                 | ในการ จัดจำหน่ายหุ้นนั้น                                      |
|                 | 13 H (Halt) เป็นเครื่องหมายแสดงการห้ามซื้องายหลักทรัพย์       |
|                 | จดทะเบียนเป็นการชั่วคราวโดยแต่ละครั้งมีระยะเวลาไม่เกินกว่า    |
|                 | หนึ่งรอบการซื้องาย                                            |
|                 | 14 SP (Suspension)*** เป็นเกรื่องหมายแสดงการห้ามซื้อ          |
|                 | หลักทรัพย์ชั่วคราว โดยแต่ละครั้งมีระยะเวลาเกินกว่าหนึ่งรอบ    |
|                 | การซื้องายหลักทรัพย์                                          |
|                 | 15. NC (Non - Compliance)เป็นเครื่องหมายที่แสดงให้ผู้         |
|                 | ลงทุนทราบว่าต้องใช้ความระมัดระวังในการซื้อขายหลักทรัพย์       |
|                 | ตัวนั้นๆ                                                      |
| Bid Vol         | ปริมาณหลักทรัพย์ (จำนวนหุ้น) ในฝั่งเสนอซื้อ                   |
| Bid             | รากาเสนอซื้อแพงที่สุด 3 อันดับแรก                             |
| Offer Vol       | ปริมาณหลักทรัพย์ (จำนวนหุ้น) ในฝั่งเสนองาย                    |
| Offer           | รากาเสนองายถูกที่สุด 3 อันดับแรก                              |
| Intraday        | กราฟแสดงรากาหุ้นระหว่างวันโดยแกนตั้งแสดงรากาหุ้นและปริมาณการ  |
|                 | ซื้อขาย ส่วนแกนนอนแสดงเวลา                                    |
| Volume vs Price | กราฟแสดงระหว่างปริมาณการซื้อขาย (จำนวนหลักทรัพย์) และราคาหุ้น |
|                 | (กราฟทั้งสองแบบนี้ สามารถขยายให้ขึ้นได้โดยคลิกที่ปุ่ม 📧 หากจะ |
|                 | ให้กลับมาเป็นเหมือนเดิม คลิกที่ปุ่ม ए )                       |
|                 |                                                               |

#### <u>หมายเหตุ</u>

\* สามารถดูรายละเอียดเพิ่มเติมได้จาก <u>ประกาศตลาดหลักทรัพย์แห่งประเทศไทย เรื่อง การซื้องาย</u> หลักทรัพย์ของบริษัทจดทะเบียนที่มีการกระจายการถือหุ้นไม่กรบถ้วน พ.ศ. 2546

\*\* สามารถดูรายละเอียดเพิ่มเติมได้จาก <u>ประกาศตลาดหลักทรัพย์แห่งประเทศไทย เรื่อง หลักเกณฑ์</u> <u>เงื่อนไข และวิธีการเกี่ยวกับการซื้อหุ้นเพื่อส่งมอบหุ้นที่จัดสรรส่วนเกินโดยสมาชิก (ฉบับที่ 1) พ.ศ.</u> <u>2541</u>

\*\*\* สามารถดูรายละเอียดเพิ่มเติมได้จาก <u>ข้อบังคับตลาดหลักทรัพย์แห่งประเทศไทย เรื่อง การเพิกถอน</u> หลักทรัพย์จดทะเบียน พ.ศ. 2542

## 2.2เมนู **Odd**

เป็นเมนูที่แสดงถึงราคาของหุ้นในกระดาน Odd Lot ของตัวหลักทรัพย์ที่แสดงอยู่ในเมนู Stock สมมติว่าดูหลักทรัพย์ ASL อยู่ แล้วคลิกที่เมนู อิอออิก็จะแสดงหน้ากระดาน Odd Lot ซึ่งจะแสดงข้อมูล หลักทรัพย์ของ ASL ดังภาพ (การซื้อขายหลักทรัพย์ในกระดาน Odd Lot สามารถทำได้โดยผ่านโปรแกรม Java Realtime โปรดดูรายละเอียดเพิ่มเติมได้ในส่วนที่ 5)

| Odd Lot                        |        |        |           |  |
|--------------------------------|--------|--------|-----------|--|
| Stock Symbol : ASL Get Quote ? |        |        |           |  |
| Bid Vol                        | Bid    | Offer  | Offer Vol |  |
| 99                             | 0.60   | 2      |           |  |
| LACT                           | 0.00   | AUCDAC |           |  |
| CHANCE                         | 0.00   | CETIJN | 1.00      |  |
| % CHANGE                       | +1.52% | FLOOL  | 1.52      |  |
|                                | 0.67   | PA     | R 1.00    |  |
| HIGH                           |        |        |           |  |

## 23เมนู Technical Analysis

เมื่อคลิกที่เมนู **Technical Analysis** ก็จะปรากฏโปรแกรมวิเคราะห์หลักทรัพย์ทางเทคนิค

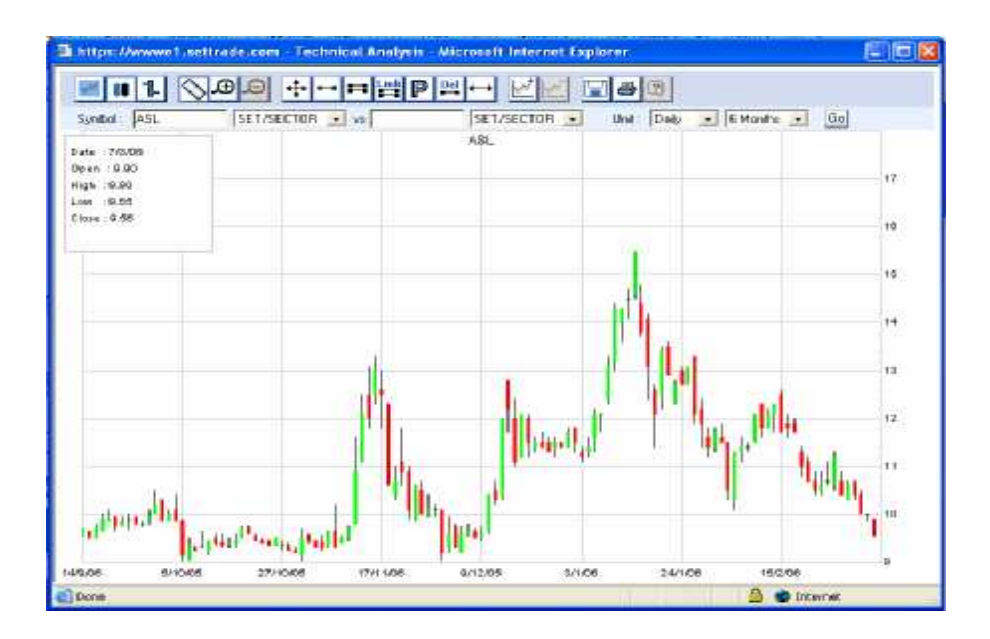

## 24เมนู Industry

เป็นเมนูที่แสดงถึงรายละเอียดของหมวดอุตสาหกรรมและหลักทรัพย์ที่มีอยู่ในอุตสาหกรรมนั้นๆ โดยสามารถ เลือกหมวดอุตสาหกรรมได้โดยกลิกที่ปุ่ม 🔽 แล้วทำการเลือกหมวดอุตสาหกรรม เช่น ต้องการดูหมวดพลังงาน จะทำได้โดย

- 1. คลิกที่เมนู Industry
- 2 เลือกหมวดอุตสาหกรรมได้โดยคลิกที่ปุ่ม 🖿 จากตัวอย่างต้องการดูหมวด Energy & Utilities ก็ เลือกหมวด Energy & Utilities เมื่อเลือกแล้วก็จะได้ดังรูป

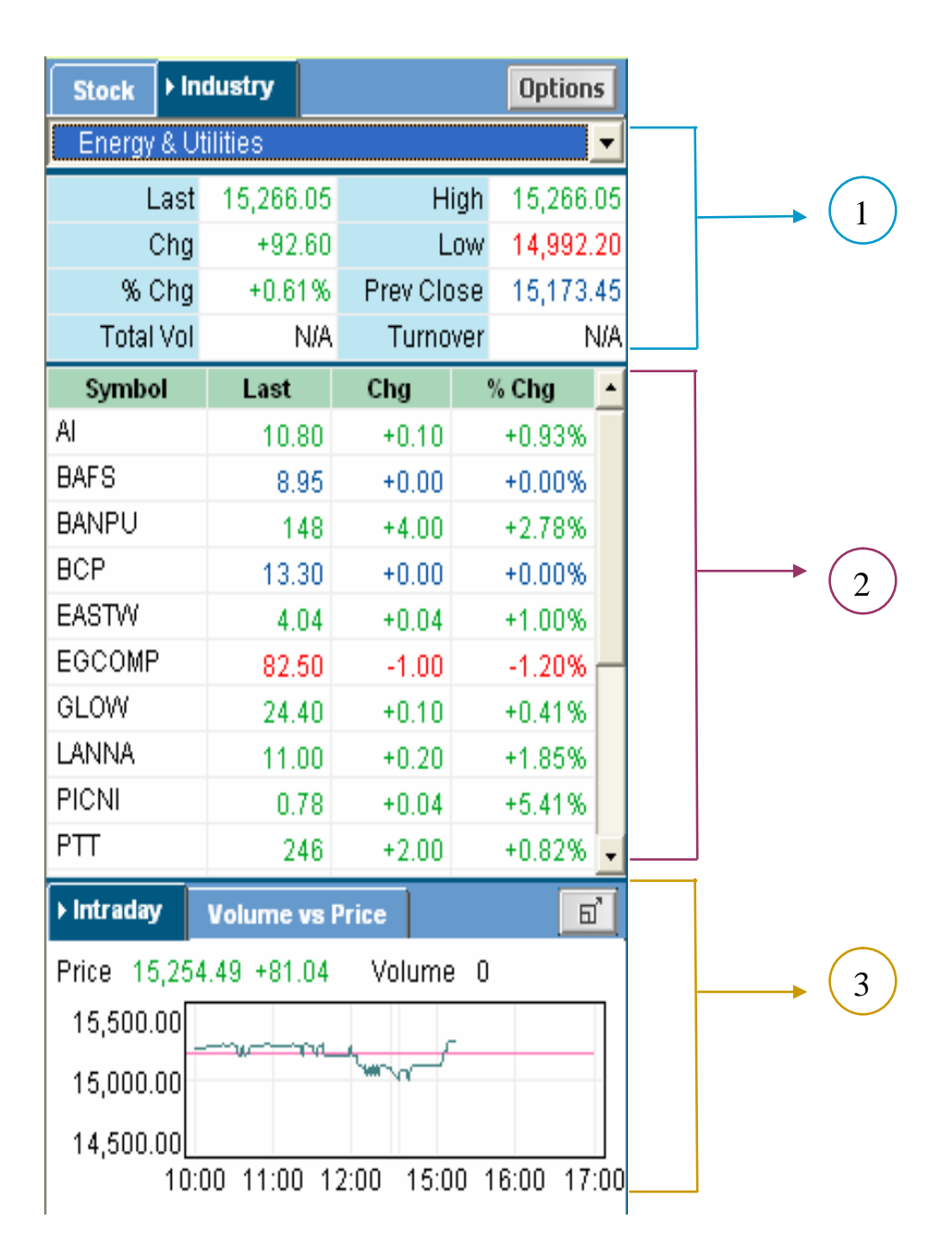

1 ) จะเป็นการแสดงค่ารายละเอียดของหมวดอุตสาหกรรม

| <br>         |
|--------------|
|              |
| $\mathbf{v}$ |
|              |

| หัวข้อ           | ความหมาย                                                      |
|------------------|---------------------------------------------------------------|
| Last             | ดัชนี้ถ่าสุด                                                  |
| Chg (Change)     | ผลต่างก่าดัชนี้ล่าสุดกับก่าดัชนี้ปิดเมื่อวันทำการก่อนหน้า     |
| % Chg (% Change) | ร้อยละของผลต่างดัชนีล่าสุดกับก่าดัชนีปิดเมื่อวันทำการก่อนหน้า |
| High             | ดัชนีสูงสุดภายในวัน                                           |
| Low              | ดัชนีด่ำสุดภายในวัน                                           |
| Prev Close       | ค่าดัชนีที่ปิดเมื่อวันทำการก่อนหน้า                           |

ส่วนที่ 2 จะเป็นการแสดงรายละเอียดของหลักทรัพย์ต่างๆ ที่อยู่ในหมวดอุตสาหกรรมนั้นๆ ซึ่งถ้าหาก ด้องการที่จะดูรายละเอียดของหลักทรัพย์ตัวนั้นๆ ซึ่งสามารถทำได้โดยนำเมาส์ไปคลิกซ้ายชื่อหลักทรัพย์ที่ ด้องการ หน้าจอก็จะเปลี่ยนเป็นแสดงรายละเอียดเกี่ยวกับหลักทรัพย์ตัวนั้น

ส่วนที่ (3) จะเป็นการแสดงกราฟระหว่างวันของดัชนีของหมวดอุตสาหกรรมซึ่งสามารถขยายใหญ่ขึ้นได้ โดยคลิกที่ปุ่ม 🗊 หากจะให้กลับมาเป็นเหมือนเดิม คลิกที่ปุ่ม 🖳

ส่วนที่

<u>ส่วนที่ 3</u> : เป็นส่วนที่ใช้สำหรับตั้งชื่อหลักทรัพย์ที่ต้องการ, การตั้งเตือนราคา หลักทรัพย์เมื่อถึงราคาที่ต้องการให้เตือน, การดูดัชนีหมวดอุตสาหกรรม, ดูความเคลื่อนใหวของราคาหลักทรัพย์, ดูดัชนีของตลาดหลักทรัพย์ ต่างประเทศและดูข่าวจากตลาดหลักทรัพย์ฯ

# 31 เมนู ► My Stock

เป็นเมนูที่ใช้สำหรับตั้งชื่อหลักทรัพย์ที่ต้องการ โดยจะมีทั้งหมด 5 My Stock และ หนึ่ง My Stock สามารถตั้งชื่อหลักทรัพย์ได้ทั้งหมด 10วิธีการตั้งชื่อหลักทรัพย์มีดังนี้ (ดูรูปประกอบ)

- 1. นำเมาส์ไปวางไว้ใต้คอลัมน์ Symbol คลิกซ้าย 1 ครั้ง
- 2 พิมพ์ชื่อหลักทรัพย์ที่ต้องการ เช่น ต้องการ ASL ก็พิมพ์ ASL แล้วกด Enter ก็จะได้รายละเอียด เกี่ยวกับหลักทรัพย์ ASL ดังภาพ
- 3 สามารถตั้งชื่อหลักทรัพย์ตัวต่อๆ ไปได้โดยการกดปุ่ม  ${
  m Enter}$  แล้วทำตามวิธีในข้อ 2

| ▶ My Stock | Alert | List In | dustry A  | tanking I | ndicators | News  | Push Pull |
|------------|-------|---------|-----------|-----------|-----------|-------|-----------|
| My stock 1 |       |         | Change My | Stock     |           |       |           |
| Symbol     | Last  | Chg     | % Chg     | Bid Vol   | Bid       | Offer | Offer Vol |
| ASL        | 0.66  | +0.01   | +1.54%    | 119,70    | 0.66      | 0.67  | 8,428,800 |
|            |       |         |           |           |           |       |           |
|            |       |         |           |           |           |       |           |

- สามารถลบชื่อหลักทรัพย์ที่ตั้งไว้ได้โดยการ นำเมาส์ไปคลิกซ้ายหนึ่งครั้ง ตรงชื่อหลักทรัพย์ที่ต้องการ จะลบ แล้วกดปุ่ม Backspace บนคีย์บอร์ด แล้วกด Enter หลักทรัพย์ที่ต้องการลบก็จะหายไป
- 5 หากต้องการดูรายละเอียดของหลักทรัพย์ตัวที่ตั้งไว้ก็สามารถทำได้โดยนำเมาส์ไปวางไว้ตรงชื่อ หลักทรัพย์ที่ต้องการ คลิกซ้าย 1 ครั้ง รายละเอียดของหลักทรัพย์ตัวนั้นก็จะแสดงทางด้านซ้ายมือของ หน้าจอ
- 6. วิธีการเปลี่ยนชื่อ My Stock สามารถทำได้ เลือก My Stock ที่ต้องการเปลี่ยนชื่อแล้วคลิกที่ปุ่ม
   Change My Stock พิมพ์ชื่อที่ต้องการแล้วกด Enter ชื่อ My Stock จะเปลี่ยนเป็นชื่อที่ตั้ง (สามารถตั้งชื่อ My Stock ได้ทั้งภาษาไทย และภาษาอังกฤษ)

# 32เมนู Alert List

จะเป็นเมนูที่ใช้สำหรับการเตือนเมื่อราคาหลักทรัพย์ หรือ Volume ถึงค่าที่ได้กำหนดไว้ ตัวอย่างเช่น หลักทรัพย์ ASL ซึ่งราคาตอนนี้อยู่ที่ 10.70 บาท ต้องการที่จะให้เตือน เมื่อระดับราคาที่เท่ากับ 10.90 บาท จะมีวิธีการดังนี้

- 1. คลิกที่ปุ่ม Alert List
- นำเมาส์ไปคลิกที่ใต้ช่อง Symbol พิมพ์ ASL แล้วกด Enter คอมพิวเตอร์จะทำการดึงราคา Last และ Volume มาให้ พร้อมกับเคอร์เซอร์จะข้ายไปอยู่ในคอลัมน์ Alert By

| My Stock   | Alert List | Industry                     | Ranking  | Indica | tors | News  | Push Pull   |
|------------|------------|------------------------------|----------|--------|------|-------|-------------|
| Enable All | Disable A  | 1                            |          |        |      |       |             |
| Symbol     | Last       | $\textbf{Volume}~ \triangle$ | Alert By | Rule   | ۱    | /alue | Frequent(s) |
| ASL        | 0.66       | 27,465,800                   | Price 💌  |        |      | 0.00  | off         |
|            |            |                              |          |        |      |       |             |

3 ในกอลัมน์ Alert By สามารถตั้งให้เตือนได้ว่าจะให้เตือน Price (รากา) หรือ Volume (จำนวน

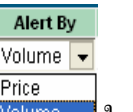

หุ้น) โดย คลิกที่ปุ่ม 🗾 จะได้ Volume ในกรณีนี้ต้องการเตือนราคาก็คลิกที่คำว่า Price

| Alert Live | Industry                                  | Banking                                                                   | Indica                                                                                                    | toris Reves                                                              | Task Pull                                                                                                    |
|------------|-------------------------------------------|---------------------------------------------------------------------------|----------------------------------------------------------------------------------------------------|--------------------------------------------------------------------------|----------------------------------------------------------------------------------------------------|
| Disable A  |                                           |                                                                           |                                                                                                    |                                                                          |                                                                                                    |
| Last       | Volume                                    | Alert By                                                                  | Rule                                                                                                    | Value                                                                    | I requert(s)                                                                                                    |
| 0.38       | 27,485,300                                | H 108                                                                     | n= 💌                                                                                                    | 100                                                                      |                                                                                                    |
|            |                                           |                                                                           |                                                                                                    |                                                                          |                                                                                                    |
|            | Calent Live<br>Disable Al<br>Last<br>C 36 | Alerit Livit Industry     Disable All     Last Volume     C 36 27 465 300 | Alext Lost         Industry         Ibanking           Disable All         Image of the second second | Alter LLovic     Indicastry     Nankong     Indicastry       Disable All | Attent Lost         Industry         Banking         Industry         Banking           Drabble All         Industry         Rule         Value           Last         Volume         Alert Uy         Rule         Value           1 38         27 485 301         H 168         Total         1 01 |

 4 เคอร์เซอร์จะข้ายไปในคอลัมน์ Rule ซึ่งสามารถเลือกได้ว่าต้องการที่จะให้เตือน ณ ราคาที่ มากกว่า น้อยกว่า หรือเท่ากับ ได้โดยคลิกที่ปุ่ม จากตัวอย่างให้เตือนในราคา ณ ราคาที่เท่ากับ ก็ เลือก = จะได้ดังรูป

| My Stock   | Alert List | Industry   | Ranking  | Indica | tors | News  | Push Pull   |
|------------|------------|------------|----------|--------|------|-------|-------------|
| Enable All | Disable A  | 1          |          |        |      |       |             |
| Symbol     | Last       | Volume     | Alert By | Rule   | V    | /alue | Frequent(s) |
| ASL        | 0.66       | 27,465,800 | Price    | =      |      |       |             |

5. เกอร์เซอร์จะย้ายไปในกอลัมน์ Value ก็พิมพ์รากาที่ตองการให้เตือน คือถ้าต้องการให้เตือนที่รากา 0.66 ก็พิมพ์ 0.66

| My Stock   | ► Alert List | Industry   | Ranking  | Indica | tors | News         | Push Pu   | II  |
|------------|--------------|------------|----------|--------|------|--------------|-----------|-----|
| Enable All | Disable A    | 1          |          |        |      |              |           |     |
| Symbol     | Last         | Volume     | Alort By | Dula   |      | lalua        | Erequent/ | (e) |
| Symbol     | Lasi         | volume     | Alert by | Ruie   | •    | aiue         | riequenq  | 3/  |
| ASL        | 0.66         | 27,465,800 | Price    | =      | •    | alue<br>0.66 | off       | •   |

6 เกอร์เซอร์จะย้ายไปในกอลัมน์ Frequent(s) ซึ่งจะเป็นกอลัมน์ที่ให้ตั้งก่าว่าจะเลือกให้เตือนเป็น จำนวนกี่กรั้ง โดยกลิกที่ปุ่ม 🔽 จะได้

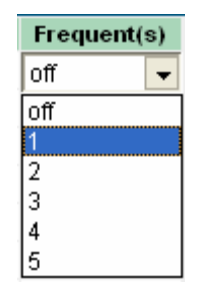

สมมติว่าให้เตือน 1 ครั้ง ก็เลือก 1

| My Stock   | Alert List | Industry   | Ranking  | Indica | tors | News  | Push Pull   |
|------------|------------|------------|----------|--------|------|-------|-------------|
| Enable All | Disable A  | 1          |          |        |      |       |             |
| Symbol     | Last       | Volume     | Alert By | Rule   | ١    | /alue | Frequent(s) |
| ASL        | 0.66       | 27,465,800 | Price    | =      |      | 0.66  | 1           |
|            |            |            |          |        |      |       |             |

เมื่อราคา ASL ถึงราคาที่เท่ากับ **10.90** บาทจะมี Pop Up ขึ้นมาเตือนให้ทราบ

| 🚰 Alert List - Microsoft Internet Explorer |  |
|--------------------------------------------|--|
| Alert List 🛦                               |  |
| Alert by price ;                           |  |
| ASL = 0.66 Baht                            |  |

- 7. ปุ่ม **Enable All** เป็นปุ่มที่ตั้งการเตือนของหลักทรัพย์ทุกตัวที่ตั้งไว้ให้เป็นการเตือน เพียงครั้ง เดียว
- 8 ปุ่ม Disable All เป็นปุ่มที่จะหยุดการเตือนของหลักทรัพย์ทุกตัวที่ตั้งไว้

## <u>33เมนู</u> Industry

เป็นเมนูที่แสดงให้เห็นถึงรายละเอียดของ SET Index, SET 100 Index, SET 50 Index และ ดัชนีหมวดอุตสาหกรรมต่างๆ ซึ่งถ้าหากสนใจอุตสาหกรรมไหนก็สามารถที่จะเข้าไปดูรายละเอียดของหมวด อุตสาหกรรมนั้นๆได้โดย นำเมาส์ไปวางไว้ในหมวดอุตสาหกรรมที่สนใจแล้วคลิกซ้าย **1** ครั้ง หน้าจอทางด้าน ซ้ายมือก็จะแสดงรายละเอียดเกี่ยวกับหมวดอุตสาหกรรมนั้นๆ

| adkinsonoi                          | NLINE       | 02/05/200      | 722:46_     | Market C    | lose - Micro   | soft Internet  | Explorer |              |             |              |
|-------------------------------------|-------------|----------------|-------------|-------------|----------------|----------------|----------|--------------|-------------|--------------|
| SET INDEX 705.4                     | 7 16,31     | <b>*</b> 0.90% | TURNOVER    | 13,154.19 M | HIGH 706.36    | LOW 700.10     | GAINERS  | 231 UNCHA    | NGED 116    | LOSERS 98    |
| Stock Indu                          | stry        |                | Options     | My Stock    | Alert List     | Industry       | Ranking  | Indicators   | News        | Push Pull    |
| ASL                                 | ? Odd       | Technic        | al Analysis | View All    |                |                |          |              | · · · · · · |              |
| Adkinson Securi                     | ties Public | Company Lir    | nited 🖂     | Sec         | ctor           | Last           | Chg      | % Chg        | High        | Low 🔺        |
| Last                                | 0.66        | Open 1         | 0.65        | SET INDEX   |                | 705.47         | +6.31    | +0.90%       | 706.36      | 700.10       |
| Chg                                 | +0.01       | Open 2         | 0.66        | SET 100 IND | DEX            | 1,077.53       | +11.08   | +1.04%       | 1,078.52    | 1,067.84     |
| % Chg                               | +1.54%      | Close          | 0.66        | SET 50 IND  | EX             | 497.46         | +5.49    | +1.12%       | 497.98      | 492.77       |
| High                                | 0.67        | Pre Vol        | 5,033,800   | mai INDEX   |                | 209.87         | +1.45    | +0.70%       | 210.00      | 208.60       |
| Low                                 | 0.64        | Buy Vol        | 11,952,400  | Agro & Food | l Industry     | 111.76         | +0.61    | +0.55%       | 111.77      | 111.17       |
| Avg                                 | 0.65        | Sell Vol       | 10,479,600  | Agribusine  | ess            | 56.95          | +0.04    | +0.07%       | 57.27       | 56.81        |
| Ceiling                             | 1.30        | Total Vol      | 27,465,800  | Food And    | Beverage       | 3,905.06       | +32.64   | +0.84%       | 3,905.84    | 3,872.86     |
| Floor                               | 0.01        | Turnover       | 18,076,000  | Consumer F  | Products       | 80.74          | -0.19    | -0.23%       | 81.08       | 80.54        |
| Par                                 | 1.00        | Sector         | FIN         | Fashion     |                | 499.56         | -2.89    | -0.58%       | 503.36      | 498.19       |
| Prev Close                          | 0.65        | Status         | (           | Home & O    | ffice Produ    | 15.31          | +0.14    | +0.92%       | 15.31       | 15.12 👻      |
| Bid Vol                             | Bid         | Offer          | Offer Vol   | By Time     | By Price       | Market Ticker  | Orders   | Portfolio    | Confir      | m Extend     |
| 119,700                             | 0.66        | 0.67           | 8,428,800   | Adkinson Se | curities Publi | c Company Lin  | nited    | View All     | 1 Column    | C 2 Columns  |
| 5,532,500                           | 0.65        | 0.68           | 4,549,000   | Time        | B/S            | Volume         | Pri      | ce           | Chg         | % Chg        |
| 8,584,600                           | 0.64        | 0.69           | 7,580,500   |             |                |                |          |              |             |              |
| ▶ Intraday 🛛 😯                      | olume vs P  | rice           | ສ່          |             |                |                |          |              |             |              |
| Price 0.66 +0.0                     | D1          | Volume 2       | 7,465,800   | -           |                |                |          |              |             |              |
| 0.70<br>0.60<br>0.50<br>10:00 11:00 | 0 12:00     | 15:00 16:00    | 28M         |             |                |                |          |              |             |              |
| C Buy C C                           |             |                |             |             | Accou          | nt Number : 35 | 9231 P   | urchasing Po | wer (Baht)  | : 100,000.00 |
| , buy i Se                          | PIN :       | Stor           | :k:         | NVDR        | Quantity :     | P              | rice :   | A 1          | TO/ATC      | OK Clear     |

#### 34เมนู Ranking

์ ในเมนูสามารถที่จะเลือกดูการจัดอันดับของหลักทรัพย์ในแบบต่างๆได้ โดย คลิกซ้าย 1 ครั้ง ที่ 🗾 ตาม

รป Most Active Turnover 💽 จะได้ดังภาพ

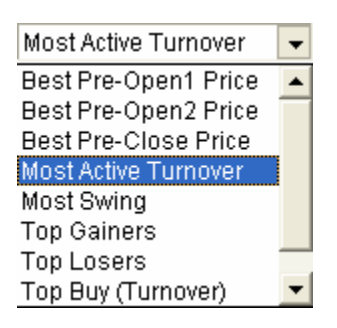

นำเมาส์ไปคลิกซ้าย 1 ครั้งตรงหัวข้อที่ต้องการ และสามารถที่จะเลือกเฉพาะหลักทรัพย์กระคาน ต่างประเทศได้โดยนำเมาส์ไปคลิกที่ 🗹 ตรง All 🗾 แล้วเลือก Foreign Board ก็จะเป็น การจัดอันดับหลักทรัพย์ของกระคานต่างประเทศ ตารางที่ 4 : ตารางแสดงความหมายหัวข้อการจัดอันดับหุ้นต่างๆ

| หัวข้อ                | ความหมาย                                                                       |
|-----------------------|--------------------------------------------------------------------------------|
| Best Pre-Open 1 Price | การจัดอันดับหลักทรัพย์ที่มีราคาที่คาดว่าจะเปิดช่วงเช้าที่เพิ่มขึ้นมากที่สุด 20 |
|                       | อันดับแรก โดยในราคาเปิดนี้จะเป็นราคาที่เปรียบเทียบกับราคาปิดวันทำการ           |
|                       | ก่อนหน้า                                                                       |
| Best Pre-Open 2 Price | การจัดอันดับหลักทรัพย์ที่มีราคาที่คาดว่าจะเปิดช่วงบ่ายที่เพิ่มขึ้นมากที่สุด 20 |
|                       | อันดับแรก โดยในราคาเปิดนี้จะเป็นราคาที่เปรียบเทียบกับราคาปิดช่วงเช้า           |
| Best Pre-Close Price  | การจัดอันดับหลักทรัพย์ที่มีรากาที่กาดว่าจะปิดที่เพิ่มขึ้นมากที่สุด 20 อันดับ   |
|                       | แรกเปรียบเทียบกับราคาสุดท้ายก่อนช่วง Call Market                               |
| Most Active Turnover  | การจัดอันดับหลักทรัพย์ที่มีมูลค่าการซื้อขายมากที่สุด 20 อันดับแรก              |
| Most Swing            | การจัดอันดับหลักทรัพย์ที่มีราคาแกว่งตัวมากที่สุด 20 อันดับแรก                  |
| Top Gainers           | การจัดอันดับหลักทรัพย์ที่มีรากาเพิ่มขึ้นสูงที่สุด 20 อันดับแรก                 |
| Top Losers            | การจัดอันดับหลักทรัพย์ที่มีราคาลคลงมากที่สุด 20 อันดับแรก                      |
| Top Buy (Turnover)    | การจัดอันดับหลักทรัพย์ที่มีการซื้อกิดเป็นจำนวนเงินมากที่สุด 20 อันดับแรก       |
| Top Sell (Turnover)   | การจัดอันดับหลักทรัพย์ที่มีการขายกิดเป็นจำนวนเงินมากที่สุด 20 อันดับแรก        |

## 3.5เมนู Indicators

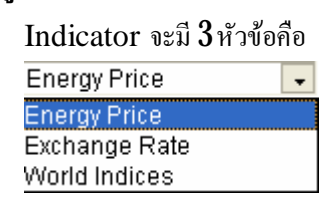

1. Energy Price คือราคาของสินค้าทางด้านพลังงานที่สำคัญ

1.1 Crude Oil คือ ราคาน้ำมันดิบในตลาดโลก

- $2 \; {
  m Exchange \; Rate }$  คืออัตราแลกเปลี่ยนเงินสกุลต่างๆ โดยมีให้เลือก  $3 \;$ หัวข้อคือ
  - 21 Euro Rate คือ อัตราการแลกเปลี่ยนเงินสกุลต่างๆ เปรียบเทียบกับเงินยูโร
  - 22 Thai Bath Rate คือ อัตราการแลกเปลี่ยนเงินสกุลต่างๆ เปรียบเทียบกับเงินบาท
  - 23 Us Dollar Rate คือ อัตราการแลกเปลี่ยนเงินสกุลต่างๆ เปรียบเทียบกับเงินคอลลาร์สหรัฐฯ

3 World Indices คือดัชนีตลาดหลักทรัพย์ที่สำคัญๆ 23 ตลาด โดยแบ่งเป็น 3 ภูมิภากดังนี้

- 31 Asia/Pacific คือ ดัชนีตลาดหลักทรัพย์ในแถบทวีปเอเชียแปซิฟิก
- 32 Europe/Africa/Middle East คือ ดัชนีตลาดหลักทรัพย์ในทวีปยุโรป, แอฟริกาและ ตะวันออกกลาง
- 33 North America คือดัชนีหลักทรัพย์ในแถบทวีปอเมริกาเหนือ

#### เช่น ต้องการดูดัชนีตลาคหลักทรัพย์ NASDAQ 100 สามารถทำได้ดังนี้

| My Stock Alert List Industry | Ranking > Indic | ators News | Push Pull |
|------------------------------|-----------------|------------|-----------|
| Energy Price                 |                 | All        | •         |
| Name                         | Last            | Chg        | %Chg 🔺    |
| BFO DTD                      | 61.62           | -0.37      | -0.60     |
| Dubai 1M Fob A/G Asia        | 49.24           | -0.50      | -1.01     |
| Dubai 1M Fob A/G Europe      | 48.73           | -0.72      | -1.46     |
| Dubai 1M Fob A/G Us          | 47.53           | 0.01       | 0.02      |
| Dubai 2M Fob A/G Asia        | 48.99           | -0.47      | -0.95     |
| Dubai 2M Fob A/G Europe      | 48.48           | -0.69      | -1.40     |
| Dubai 2M Fob A/G Us          | 47.28           | 0.01       | 0.02      |
| Dubai 3M Fob A/G Asia        | 48.91           | -0.44      | -0.89     |
| Dubai 3M Fob A/G Europe      | 48.40           | -0.66      | -1.35     |
| Wti Cushing Fob Cushing Us   | 59.66           | 1.92       | 3.21 👻    |

1. คลิกที่ปุ่ม 1 แล้วนำเมาส์ไปเลือกที่หัวข้อ World Indices

2 คลิกที่ปุ่ม  $\left( \begin{array}{c} 2 \end{array} 
ight)$  แล้วนำเมาส์ไปเลือกที่หัวข้อ North America จะได้ดังรูป

| My Stock Alert List In        | dustry | Rank  | cing | ► In | dicators | News    |      | Push Pull |
|-------------------------------|--------|-------|------|------|----------|---------|------|-----------|
| World Indices 📃               |        |       |      |      | North    | America |      | - I       |
| Index                         | La     | st    | Ch   | g    | %Chg     | High    |      | Low       |
| Dow Jones 30 Industrial Index | 10,9   | 28.74 | 22   | 2.10 | 0.20     | 10,989  | 0.01 | 10,928.74 |
| NAS/NMS COMPOSITE             | 2,2    | 59.64 | -17  | .65  | -0.77    | 2,280   | .08  | 2,259.64  |
| NASDAQ 100                    | 1,6    | 52.59 | -8   | 8.92 | -0.53    | 1,668   | .82  | 1,652.59  |
| S&P 500 INDEX                 | 1,2    | 71.33 | -2   | 2.38 | -0.19    | 1,278   | 3.26 | 1,271.33  |
| Toronto 300 Index             | 11,7   | 55.00 | -68  | 6.85 | -0.56    | 11,883  | 3.31 | 11,755.00 |

## 36เมนู News

เป็นเมนูที่แสดงหรือก้นหาข่าวจากตลาดหลักทรัพย์ฯ ของหุ้นต่างๆ ซึ่งเมื่อกลิกที่เมนู News ระบบก็จะ Link ไปที่เว็บไซต์ของตลาดหลักทรัพย์ฯ

| C ตลาดหลักหรั<br>The Stock Exc                                                                                                    | hange of Thail                                                                                                    | iben S                                                                                                    | Ares                                                                                                    | โดระการ "พักธรณะระสิทศ" รูปซึ่ง                                                                                                    |
|----------------------------------------------------------------------------------------------------|----------------------------------------------------------------------------------------------------|----------------------------------------------------------------------------------------------------|----------------------------------------------------------------------------------------------------|----------------------------------------------------------------------------------------------------|
|                                                                                                    | 21 19 <b>19 19</b> 19 19 19 19 19 19 19 19 19 19 19 19 19                                                                                                    | a solar de la                                                                                                    | าสังหาย                                                                                                    | สังหล่อนๆ   สาม - สอบ   สวิพงาน   สันไรสังสายรูโล   และ อังสับไรส์   ปีและได                                                                                                    |
| And and a second                                                                                                    | โนยาตา ขององที่ได้สอง 11<br>1255 มาสัมพุณณตา ได้รั                                                                                                    | กรณ์จะสมอาณต์<br>โรงหวานะเสียมให                                                                                                    | และชัมเส<br>จากผู้เปลืองสำ                                                                                                  | anguides                                                                                                    |
| 10000                                                                                                    | therabicrow.                                                                                                    | sameredad                                                                                                    | ineran   nis                                                                                                    | เวทาสามัลรับดัน   แนสงความรู้มีสอบสุข   สอสุดการสิดภาม   การจะพะเมือ                                                                                                    |
| A DOWN                                                                                                    | Surailmeter                                                                                                    |                                                                                                    | d - 100                                                                                                    | Annual Sta Ingl                                                                                                    |
| aurer to Sera tu                                                                                                    | ข่าววันปี                                                                                                    |                                                                                                    |                                                                                                    |                                                                                                    |
| <ul> <li>Methoda god renesia</li> <li>Surrendenefnik</li> <li>Softuficacije starovinik</li> </ul>                                                                                                    | dimension Suff                                                                                                    | รระดงระ<br>[] โมะรัชกลีย                                                                                                    |                                                                                                    | e neutra                                                                                                    |
| <sup>10</sup> นักมุลเสร็ต้<br>มัสมุลาร์วิจัพสมาชิต<br>มัสมุลาร์วิจัพรงกระเบิดร<br><sup>10</sup> ประวัติเสร็ก<br><sup>10</sup> สามารถระบท พ                                                                                                    | a semante                                                                                                    | สวรสัสขาวว [<br>[<br>ภาษายาว                                                                                                    | 79945 ]<br>                                                                                                    | 74 n.s. 2149                                                                                                    |
| ** ข้อมูลสร้ค้<br>ปัญญา/ให้ครับเหลือ<br>เป็อมูลปร้ายหลายเป็อร<br>สัญญา/ให้ครามการเป็อร<br>** สอบูลสาร์ญหาสารเป็อ<br>** ข้อมูลสาร์ญหาสารเป็อ                                                                                                    | a concilio                                                                                                    | ] crissiece<br>]<br>urismens<br>]archischer                                                                                                    | 2007                                                                                                    | 24 n.m. 2349<br>รักษัณหา                                                                                                    |
| <sup>10</sup> จัดมุลตร์ได้<br>มัณฐอาร์ได้เหลือเรื่อง<br>มัณฐอาร์ได้เหลือเราะ<br><sup>10</sup> และวิถึงได้มา<br><sup>10</sup> คณะกรรมการ<br><sup>10</sup> จัดมุลสำคัญการกรรมใน<br><sup>10</sup> จัดมุลสำคัญการกรรมใน<br><sup>10</sup> จัดมุลสาวีน<br><sup>10</sup> การกระ                                                                                                    | a constant                                                                                                    | ] crissiecie<br>  urissers<br>  urissers<br>  233                                                                                                    | energiantes<br>energiantes<br>EEK                                                                                           | 24 n.a. 2549<br>รักษัยกา<br>รักษัยกา                                                                                                    |
| <ul> <li>จัดมุลสรีค้</li> <li>มักสุมาร์ได้เหม่นาชิก</li> <li>มักสุมาร์ได้เหม่นาชิก</li> <li>จับสุมาร์ได้เหม่าง</li> <li>จัดมุลสร้างที่จุดรากรระประ</li> <li>จัดมุลสร้างที่จุดรากรระประ</li> <li>จัดมุลสร้างที่จุดรากรระประ</li> <li>จัดมุลสร้างที่จุดรากรระประ</li> <li>จัดมุลสร้างที่จุดรากรระประ</li> <li>จัดมุลสร้างที่จุดรากรระประ</li> </ul>                                                                       | Lant<br>Lant<br>Lant<br>Language                                                                                                    | initiation []<br>anitation []<br>anitation []<br>a                                                 | 69949<br>                                                                                                    | 24 ກ.ສ. 2549<br>ອ້າງສົນກາ<br>ແກ້ມີຄຸດທາງເຜີນເຫັດທີ່ແຫ່ນແລະ ກໍໄດ້ກະບາດ                                                                                                    |
| <sup>10</sup> ចំណែលនៅសី<br>នាំសម្ភាពទាំងមាស់នាក់ដីសា<br>នាំសម្ភាពទាំងមាស់នាក់ដីសា<br><sup>10</sup> ប្រជាជនជាក់ដែល<br><sup>10</sup> កាលជាការសារ<br><sup>10</sup> កំណេត្រមាស់<br><sup>10</sup> កាលនៅសម្ត<br><sup>10</sup> កាលនឹងអ្នកទាំងលៅស<br><sup>10</sup> ក្រសាំងសម្ត<br><sup>10</sup> កាលនឹងអ្នកទាំងលៅស<br><sup>10</sup> គ្នាសំ ស្                                                                                    | 1000000<br>1000000<br>10000000<br>10000000<br>1000000                                                                                                    | Abadaano [<br>rmanimu  <br>safarañonal<br>BES<br>AISO634<br>CSL                                                                                                    | Maran<br>Maranaha<br>BEX<br>BEX<br>CSL                                                                                      | 24 ກ.ນ. 2249<br>ອ້າງສົນຄ່າງ<br>ແມ່ນີ້ຈາກແກງແຜ່ສາມແຫດໃນເລື້ອງແຫນດ ເປັນກັນດີ<br>ແມ່ນີ້ຈາກແຫງແຜ່ສາມ ແລະ ເປັນການສາມ                                                                                                    |
| <sup>10</sup> ចំណេតពីអី<br>លំណូលទំពាំមានសាសន៍ជា<br>លំណូលទំពាំមានសាសន៍ណា<br><sup>10</sup> ប្បន្នដល់ស្នាល<br><sup>10</sup> ចំណូលទំពាំបំផ្លូវកាលបានដែរ<br><sup>10</sup> ចំណូលទំព័រ<br><sup>10</sup> ចំណើនឲ្យលើសនៅគឺអា<br><sup>10</sup> រដ្ឋាទ័រសេសទំពាំ<br><sup>10</sup> រដ្ឋាទ័រសេសទំពាំ<br><sup>10</sup> រដ្ឋាទ័រសេសទំពាំ                                                                                                | 1387<br>142004<br>142004<br>142004<br>141207<br>140911                                                                                                    | Aradianina [<br>Aradianina ]<br>utinaritani<br>BES<br>Arisoscia<br>CSL<br>TWZ                                                                                                    | Rosen<br>autoritity<br>BEX<br>BEX<br>CSL<br>TWZ                                                                             | 24 n.n. 2349<br>5755057<br>10150000000000000000000000000000000000                                                                                                    |
| <ul> <li>"จัดมูลหลัง</li> <li>เป็ญหายังโดยสารกัด</li> <li>เป็ญหายังโดยสารกัด</li> <li>เป็ญหายังโดยสารการเป็นห</li> <li>"จะสุมสารการการเป็น</li> <li>"จะสุมสารการการการปล</li> <li>"จัดมูลสารกัดสารการปล</li> <li>"ปัญหายสารการปล</li> <li>"ปัญหายสารการปล</li> <li>"ปัญหายสารการปล</li> <li>"ปัญหายสารการปล</li> </ul>                                                                                                  | 1300<br>14020.04<br>14020.04<br>14020.04<br>14020.04<br>14020.04<br>14020.04<br>14009.01                                                                                                    | Arselantra [<br>arrenetria ]<br>actinational<br>BES<br>AISO63A<br>CSL<br>IW2<br>CSL                                                                                                    | eneritaira<br>BEX<br>CSL<br>TWZ<br>CSL                                                                                      | 24 ກ.ກ. 2249<br>ຮ່າງຮັບກາ<br>ການນີ້ປະທະການເປັນແທດທີ່ ແຕ່ເຮັດຖາການແຮ່ ປະດີກປະກ<br>ການນີ້ປະທະການເປັນແຫຼງ ແລະ ເປັນການ ແລະ 2<br>ຈຳມາຍັງ ແລະ ການນີ້ນາຍແຫຼງ ແລະ 2000<br>ຈຳມາຍັງ ແລະ 2000 ຈຳມາຍັງ ແລະ 2000<br>ຈຳມາຍັງ ແລະ 2000 ຈຳມາຍັງ ແລະ 2000<br>ຈຳມາຍັງ ແລະ 2000 ຈຳມາຍັງ ແລະ 2000<br>ຈຳມາຍັງ ແລະ 2000 ຈຳມາຍັງ ແລະ 2000 ຈຳມາຍັງ ຈຳມາຍັງ ຈຳມາຍັງ ຈຳມາຍັງ ຈຳມາຍັງ ຈຳມາຍັງ ຈຳມາຍັງ ຈຳມາຍັງ ຈຳມາຍັງ ຈຳມາຍັງ                                                                                                    |
| ាំ ចំណេលកើម៉ា<br>ដំណែលកើម៉ាមដោះកើត<br>ដំណែលកើម៉ាមដោះកើត<br>ម៉ាងត្រូវសំសើងក្មុំ<br>។ មានជាសំសែក<br>។ ចំណែងតាំមនុស្សកម្មនេះសំរ<br>។ ចំណែងតាំមនុស្សកម្មនេះសំរ<br>។ ចំណែងតាំមនុស្សកម្មនេះសំរ<br>។ ច្បីសំណើរនេះសំរ<br>។ ចំប្រឹងនោះសំលាត់សំរ<br>។ ចំប្រឹងនោះសំលាត់សំរ<br>។ ចំប្រឹងនោះសំលាត់សំរ<br>។ ចំប្បីសំណាស់សង់សំរ<br>។ ចំប្បីសំណាស់សង់សំរ<br>។ ចំបានសំណាស់សំរំ។។                                                         | Luns<br>Luns<br>H-120.04<br>H-120.04<br>H-120.04<br>H-120.04<br>H-120.04<br>H-109.11<br>H-109.11                                                                                                    | Analanin [<br>mandrud  <br>ulinaridad<br>BES<br>AlSOBAA<br>CSL<br>CSL<br>CSL<br>CSL                                                                                                    | eneritaire<br>BEX<br>CSL<br>CSL<br>CSL                                                                                      | 24 ຄ.ສ. 2249<br>ອ້າງສົມຄຳ<br>ການປົດຫມາກແຫ່ນແຫ່ນ ເຈົ້າຫຼາງແຜນ ຊາວິດຳລະ<br>ແມ່ນ ຈາງແຜນແຫ່ນ ແຜນການເປັນເປັນ<br>ຈຳມາແລະການການເປັນແຜນການ ແຜນການ ແຜນ<br>ຈຳມາແລະການການເປັນແຜນການການການການການ<br>ຈຳມາແລະການການເປັນແຜນການການການການການການ<br>ແຜນການການເປັນ ແຜນການການການການການການການ                                                                                                    |
| " ຈັດມູດຄຳຄິ<br>ເປັນມູດຄຳຄິດເວລາເປັນ<br>ເປັນມູດຄຳຄິດເວລາເປັນ<br>" ແລະວ່າເປັນເປັນ<br>" ຈຳມະເວັດປະນາກາ<br>" ຈຳມາແລະການ<br>ຈຳມາແລະການ<br>" ຈຳມາແລະການ<br>" ຈຳມາແລະການ<br>ຈຳມາແລະການ<br>" ຈຳມາແລະການ<br>" ຈຳມາແລະການ<br>" ຈຳມາເປັນມະຫະບັນນະລະບານີ້ນ<br>" ຈາກເປັນມູດອານແກກເປັນແລະການີ້                                                                                                    | 1420.04<br>1420.04<br>1420.04<br>14120.04<br>14120.07<br>14109.11<br>14109.10<br>14109.10                                                                                                    | Call and the second second sec                                                                                                    | Maren<br>Marinatao<br>BEX<br>BEX<br>CSL<br>CSL<br>CSL                                                                       | 24 ก.ศ. 2249<br>รักษัตรกา<br>เกรริกและระเลืองและสำนวิชาตรกา<br>การมีการการเลืองและสำนวิชาตรการเลืองกา<br>สามาร์การการเลืองและสำนวิชาตรการเลืองกา<br>สามาร์การการเลืองและการการการการการการการการ<br>รัฐและการการการการการการการการการการการการการ<br>เมืองการการการการการการการการการการการการการก                                                                                                    |
| <ul> <li>"จัดมูลหร้างสาย<br/>เป็ญหระให้ประเทศ<br/>เป็ญหระให้ประเทศ<br/>"จากมูลหร้างสายคายเป็ญหระ<br/>จากมูลหร้างสายคายไป<br/>"จากมางไป<br/>"จากมางไป<br/>"จากมางไป<br/>"จากมางไป<br/>เรื่องสาย<br/>"จากมางไป</li> </ul>                                                                                                    | 14:00:04<br>14:00:04<br>14:00:04<br>14:00:04<br>14:00:04<br>14:00:10<br>14:06:10<br>14:06:02                                                                                                    | Catalanteria<br>anteriaria<br>anteriaria<br>ante | eex<br>countries<br>eex<br>cs<br>cs<br>twz<br>cs<br>cs<br>cs<br>cs<br>cs<br>cs<br>cs<br>cs<br>cs<br>cs<br>cs<br>cs<br>cs    | 24 ກ.ค. 2249<br>รักษัณฑร<br>เกมโดกแกระเจริมแพลป้ายโดการแห่ง 455040<br>การโดกแรงแจลโหมคลป้ายโดการ<br>สารแก้บระเทศสนายาม การโชการแล้ว<br>ซึ่งและความที่ เป็น การประกัน 2551 ได้เริ่ม<br>เป็นในและ และแห่งการประกัน 2551 โดการ 5<br>เอาสารแหน 11 การและมีสมให้การการประกัน 4510 (5551)                                                                                                    |
| ** Singara Mi<br>Singara Ministan Kin<br>Singara Ministan Kin<br>Singara Ministan Kin<br>** Singara Ministan<br>** Singara Ministan<br>** Singara Ministan<br>** Singara Ministan<br>** Singara Ministan<br>** Singara Ministan<br>** Singara Ministan<br>** Singara Ministan<br>** Singara Ministan<br>** Singara Ministan<br>** Singara Ministan<br>** Singara Ministan<br>** Singara Ministan<br>** Singara Ministan | 142000<br>142200<br>142200<br>1412200<br>1412200<br>1410010<br>1410010<br>1410010<br>1410010<br>1410010<br>1410010<br>1410010<br>1410010<br>1410000<br>1410000<br>1410000<br>1410000<br>1410000<br>1410000<br>1410000<br>1410000<br>1410000<br>141000<br>1410000<br>141000<br>141000<br>141000<br>1410000<br>1410000<br>1410000<br>1410000<br>1410000<br>1410000<br>1410000<br>1410000<br>1410000<br>1410000<br>1410000<br>1410000<br>1410000<br>1410000<br>14100000<br>1410000<br>14100000<br>141000000<br>1410000000<br>1410000000000                                                                                                    | ertenderer<br>utimetree<br>see<br>see<br>see<br>see<br>see<br>see<br>see<br>see<br>see                                                                                                    | eusiteite<br>BEX<br>BEX<br>CSL<br>CSL<br>CSL<br>CSL<br>CSL<br>CSL<br>CSL<br>CSL<br>CSL<br>CSL                               | 24 n.n. 23-19<br>5755057<br>10150-marrasianumal n. Soyinta Alistota<br>10150-marrasianumal n. Soyinta Alistota<br>1010-marrasianumal n. Soyinta Alistota<br>1020-marrasianumal n. Soyinta Alistota<br>1020-marrasianumal n. Soyinta Alistota<br>1020-marrasianumal n. Soyinta Alistota<br>1020-marrasianumal n. Soyinta Alistota<br>1020-marrasianumal n. Soyinta Alistota<br>1021-marrasianumal n. Soyinta Alistota<br>1021-marrasianumal n |
| ** ຈັດມູນຄາກິກັ<br>ເປັນຫຼາຍກຳຈັກແລະກາດແປນເຮົາກາ<br>ເປັນຫຼາຍກຳຈັກແລະກາດແປນເຮົາກາ<br>** ແລະກາດແປນເຮົາກາ<br>** ແລະກາດແປນເຮົາການ<br>** ຫຼາຍການເປັນແປນ<br>** ຖາການເປັນແປນ<br>** ຖາການເປັນແປນ<br>** ຖາການເປັນແປນ<br>** ຖາການເປັນແປນ<br>** ຖາການເປັນແປນ<br>** ຖາການເປັນແປນ<br>** ຖາການເປັນແປນ<br>** ຖາການເປັນແປນ<br>** ຖາການເປັນແປນ<br>** ຖາການເປັນແປນ<br>** ຖາການເປັນແປນ<br>** ຖາການເປັນແປນ<br>** ຖາການເປັນແປນ                | UBD<br>UBD<br>14/2004<br>14/2004<br>14/2004<br>14/2010<br>14/2010<br>14/2010<br>14/2010<br>14/2010<br>14/2010<br>14/2010<br>14/2010<br>14/2004<br>14/2004<br>14 | eronalizations<br>eronalization<br>esc<br>Alsocat<br>cst<br>cst<br>cst<br>cst<br>cst<br>cst<br>cst<br>cst<br>cst<br>cs                                                                                                    | teses<br>environmente<br>etex<br>etex<br>etex<br>etex<br>csa<br>csa<br>csa<br>csa<br>csa<br>csa<br>csa<br>csa<br>csa<br>csa | 24 n.e. 2349<br>Sinistin<br>millionen solituural villionen käänä<br>millionen solituurat villionen käänä käänä<br>en ontika en ontoituurat villionen käänä käänä<br>en ontika en ontoituurat villionen käänä käänä<br>villionen ontoituurat villionen käänä käänä<br>villionen ontoises villiohtei käänä muon villionen taise<br>attinament säänä sessä kään en sakatuurat 1000000000000000000000000000000000000                                                                                                    |

## <u>ส่วนที่ 4</u> : เป็นส่วนที่แสดงถึง Ticker ของตลาดหลักทรัพย์ฯ, Order ที่มีการส่ง คำสั่งซื้อขาย, ดูพอร์ท และดู Confirm ของวันนั้นๆ

## 41 เมนู ► By Time

เป็นเมนูที่แสดงถึง Order ที่มีการซื้องายงองหลักทรัพย์ตัวที่แสดงอยู่ทางด้านซ้ายมือ (เมนู Stock) เช่นถ้าตอนนี้เมนู Stock ใส่ชื่อหลักทรัพย์ ASL เมนู By Time ก็จะแสดงเวลาในการซื้องายงองหลักทรัพย์ ASL ดังรูป

| H By Time   | By Price     | Market Ticker       | Orders Po | rtfolio Confi | m Extend    |
|-------------|--------------|---------------------|-----------|---------------|-------------|
| Adkinson Se | curities Pub | olic Company Limite | View A    | 🔲 📀 1 Column  | C 2 Columns |
| Time        | B/S          | Volume              | Price     | Chg           | % Chg       |
| 10:07:51    | В            | 73,700              | 0.66      | +0.00         | +0.00%      |
| 10:07:51    | В            | 3,300               | 0.66      | +0.00         | +0.00%      |
| 10:07:51    | В            | 23,000              | 0.66      | +0.00         | +0.00%      |
| 10:07:53    | В            | 10,000              | 0.66      | +0.00         | +0.00%      |
| 10:08:38    | В            | 20,000              | 0.66      | +0.00         | +0.00%      |
| 10:09:08    | В            | 35,000              | 0.66      | +0.00         | +0.00%      |
|             |              |                     |           |               |             |
|             |              |                     |           |               |             |

#### ตารางที่ 5:ตารางแสดงความหมายของเมนู By Time

| หัวข้อ         | ความหมาย                                        |
|----------------|-------------------------------------------------|
| Time           | เวลาที่มีการซื้อหรืองายหลักทรัพย์               |
| B/S (Buy/Sell) | ซื้อ/ขาย                                        |
| Volume         | จำนวนหุ้นที่ซื้อ/ขาย                            |
| Price          | ราคาที่ซื้อ/ขาย                                 |
| Chg (Change)   | การเปลี่ยนแปลงของราคาที่เพิ่มขึ้นหรือลดลงเมื่อ  |
|                | เปรียบเทียบจากราคาปิดวันทำการก่อนหน้า           |
| %Chg (%Change) | การเปลี่ยนแปลงของราคาที่เพิ่มขึ้นหรือลดลงเมื่อ  |
|                | เปรียบเทียบจากราคาปิดวันทำการก่อนหน้าโดยกิดเป็น |
|                | เปอร์เซ็นต์                                     |

จากรูปหมายความว่า ณ เวลา 10:09:08 มีการซื้อหลักทรัพย์ ASL จำนวน 35,000 หุ้น ที่ราคา 0.66 บาท มีการเปลี่ยนแปลงของราคาที่เพิ่มขึ้นเมื่อเปรียบเทียบจากราคาปิควันทำการก่อนหน้า 0.00 บาท โดยกิดเป็น เปอร์เซ็นต์จะอยู่ที่ +0.00%

ถ้าต้องการดูมากกว่า 1 Column สามารถทำได้โดยคลิกซ้าย 1 ครั้ง ที่ 2 Columns นอกจากนี้ยัง สามารถให้หน้าจอของเมนู By Time ขยายใหญ่ได้โดย คลิกที่ปุ่ม **Extend** และถ้าหากอยากจะให้กลับมา เหมือนเดิม ก็คลิกที่ปุ่ม **Close** หน้าจอก็จะกลับมาเป็นปกติ ถ้าต้องการดูเวลาที่มีการซื้อขายทั้งหมดก็สามารถทำได้โดยการคลิกที่ปุ่ม **View All** ซึ่งเมื่อคลิกที่ปุ่มนี้ จะได้ดังรูป

| Mat   | che | d Ord   | er by | Time |       |
|-------|-----|---------|-------|------|-------|
| Time  | 8/5 | Volume  | Price | Tho  | % Cha |
| 10:07 | в   | 10,000  | 0.66  | 0.00 | 0.00% |
| 10:07 | 8   | 23.000  | 0.66  | 8.00 | D.00N |
| 10:07 | B   | 3,300   | 0.66  | 0.00 | 0.00% |
| 10:07 | в   | 73,700  | 0.66  | 0.00 | 0.00% |
| 10:07 | B   | 20,000  | 0.66  | 0.00 | D.00% |
| 10:07 | 8   | 100,000 | 0.66  | 0.03 | D.00% |
| 10:07 |     | 6,300   | 0.66  | 0.00 | 0.00% |
| 10:07 | В   | 43,700  | 0.66  | 0.03 | D.00% |
| 10:07 | 5   | 50,000  | 0.66  | 0.00 | D.00% |
| 10:07 | 5   | 6,200   | 0.66  | 0.00 | 0.00% |
| 10:06 | 5   | 43,700  | 0.66  | 0.03 | 0.00% |
| 10:06 | 8   | 10,000  | 0.66  | 0.00 | D.00% |
| 10:06 | 5   | 20,000  | 0.66  | 0.03 | D.00% |
| 10:06 | 5   | 10,000  | 0.66  | 0.00 | 0.00% |
| 10:06 | B   | 66,300  | 0,66  | 0.00 | 0.00% |
| 10:06 | B   | 33,700  | 0.66  | 0.00 | 0.00% |
| 10:05 | 8   | 144,000 | 0.66  | 0.00 | 0.00% |
| 10:05 | 許   | 55,000  | 0.66  | 0.03 | 0.00% |
| 10:05 | 5   | 194,000 | 0.66  | 0.00 | D.00% |
| 10:05 | -B  | 6,000   | 0,66  | 0.00 | D.00% |
| 10:04 | 5   | 100,000 | 0.66  | 0.00 | 0.00% |

ถ้าต้องการออกจากหน้า View all ให้นำเมาส์ไปคลิกซ้าย 1 ครั้ง ที่ปุ่ม 🔯

## 42เมนู By Price

เป็นเมนูที่แสดงถึงราคาและจำนวน Order (Deal) ที่มีการซื้อขายในราคานั้นๆ ซึ่งจะเป็นของ หลักทรัพย์ตัวที่แสดงอยู่ทางด้านซ้ายมือ (เมนู Stock) เช่นถ้าตอนนี้เมนู Stock ใส่ชื่อหลักทรัพย์ ASL เมนู By Time ก็จะแสดงข้อมูลในการซื้อขายของหลักทรัพย์ ASL ซึ่งเมื่อนำเมาส์ไปคลิกซ้ายที่เมนู By Price จะได้ดังรูป

| ſ | By Time   | • By Price     | Market T   | icker     | Orders | Portfolio |      | Confir  | m  | Extend    |
|---|-----------|----------------|------------|-----------|--------|-----------|------|---------|----|-----------|
| A | dkinson S | Securities Pub | lic Compar | ny Limite | d      |           |      |         |    |           |
|   | #Deal     | Buy Vol        | Price      | Sell Vo   | ol #D  | eal       | Tota | al Vol  | Tu | urnover   |
| ( | 23        | 936,600        | 0.66       | 1,781,    | 100 3  | 38        | 2,   | 717,700 |    | 1,793,682 |
|   |           |                |            |           |        |           |      |         |    |           |

จากรูป (ในช่องวงรี) หมายความว่า ที่ราคา 0.66 บาท หลักทรัพย์ ASL มี Order (# Deal) ซื้อ ทั้งหมด 23 Order โดยมีจำนวนหลักทรัพย์ที่มีการซื้อ (Buy Vol) ทั้งหมด 936,600 หุ้น และมี Order (# Deal) ขายทั้งหมด 38 Order โดยมีจำนวนหลักทรัพย์ที่มีการขาย (Sell Vol) ทั้งหมด 1,781,100 หุ้น รวม จำนวนหลักทรัพย์ที่มีการซื้อขายทั้งหมด (Total Vol) 2,717,000 หุ้น และมีมูลค่าการซื้อขายทั้งหมด (Turnover) เท่ากับ 1,793,682 บาท

ถ้าต้องการให้หน้าจอ By Price ใหญ่ขึ้น ก็คลิกที่ปุ่ม **Extend** หน้าจอของเมนู By Price ก็จะ ใหญ่ขึ้น และถ้าต้องให้กลับมาเป็นเหมือนเดิมก็คลิกที่ปุ่ม **Close** หน้าจอก็จะกลับมาเป็นปกติ

# 43เมน Market Ticker

้เป็นเมนูที่แสคงถึงการซื้อขายหลักทรัพย์ทุกตัวที่มีอยู่ในตลาคหลักทรัพย์ฯ เมื่อกลิกซ้ายที่เมนู ▶ Market Ticker จะได้ดังรป

| By Time      | By Price | ► Market Ticke | er Orders | Portfolio | Confirm | Extend    |
|--------------|----------|----------------|-----------|-----------|---------|-----------|
| Market Ticke | r        |                |           | 🖸 1 Co    | lumn O  | 2 Columns |
| Symbol       | B/S      | Volume         | Price     | Chg       | %       | 6 Chg     |
| AMATA        | S        | 1,900          | 18.1      | ) +0      | .50     | +2.84%    |
| AMATA        | S        | 100            | 18.1      | ) +0      | .50     | +2.84%    |
| MACO         | в        | 2,500          | 5.8       | 5 +0      | .05     | +0.86%    |
| LOXLEY       | в        | 5,000          | 2.7       | 3 +0      | .10     | +3.73%    |
| NFS          | S        | 6,600          | 13.9      | ) +0      | .00     | +0.00%    |
| FNS-W1       | в        | 1,500          | 1.7       | 5 +0      | .16     | +10.06%   |
| SINGER       | в        | 1,000          | 5.1       | ) +0      | .38     | +8.05%    |

โดยสามารถแสดงผลเป็นแบบ 2 Columns โดยการคลิกซ้าย 1 ครั้ง ที่ 2 Columns นอกจากนี้ยัง สามารถทำให้ หน้าจอเมนู Market Ticker ใหญ่ขึ้นกว่าเดิมได้โดยคลิกที่ปุ่ม **Extend** หน้าจอก็จะขยาย ์ ใหญ่ขึ้นสามารถดูได้เพิ่มมากขึ้นกว่าเดิม ถ้าต้องการให้กลับมาเป็นเหมือนเดิม ก็กลิกที่ปุ่ม **Close** หน้าจอก็ จะกลับมาเป็นปกติเหมือนเดิม

## 44เมนู Orders

เป็นเมนูที่แสดง Orders ทั้งหมดที่มีการตั้ง Orders เอาไว้ ซึ่งสามารถทำให้หน้าจอเมนู Orders ใหญ่ขึ้นกว่าเดิมได้ โดยคลิกที่ป่ม Extend หน้าจอก็จะขยายใหญ่ขึ้นสามารถดูได้เพิ่มมากขึ้นกว่าเดิม ถ้า ้ต้องการให้กลับมาเป็นเหมือนเดิม ก็คลิกที่ปุ่ม **Close** หน้าจอก็จะกลับมาเป็นปกติเหมือนเดิม

| B  | y Time 🛛 E  | By Price | Market | tTicker | ▶ Orders | Portfolio | Confir | m Exten   | d  |
|----|-------------|----------|--------|---------|----------|-----------|--------|-----------|----|
| Ca | ancel Order | (\$)     |        |         |          |           |        | Refres    | sh |
|    | Order No.   | Time     | Туре   | Symbol  | Quantity | Matched   | Price  | Status    | *  |
|    | 81012       | 10:02:58 | Sell   | UNIQ    | 10,000   | 0         | 2.50   | Queuing ( |    |

#### ตารางที่ 6 : ตารางแสดงความหมายของหัวข้อต่างๆ ในเมนู Orders

| หัวข้อ    | ความหมาย                                           |
|-----------|----------------------------------------------------|
| Order No. | หมายเลข Order                                      |
| Time      | เวลาของ Order ซึ่งจะเปลี่ยนแปลงไปตามสถานะของ Order |
| Туре      | ประเภทของ Order ว่าเป็นการซื้อหรือขาย (Buy/Sell)   |
| Symbol    | ชื่อหลักทรัพย์                                     |
| Quantity  | จำนวนหลักทรัพย์ที่ส่งคำสั่งซื้องาย                 |
| Matched   | จำนวนหลักทรัพย์ที่มีการจับคู่แล้ว (ซื้อขายได้แล้ว) |

| หัวข้อ | ความหมาย                                                                                 |
|--------|------------------------------------------------------------------------------------------|
| Price  | ราคาที่ตั้งซื้อหรือขาย                                                                   |
| Status | สถานะของ Order มีดังนี้                                                                  |
|        | 1. Pending หมายถึง Order ที่ส่งไปแต่ยังไม่เข้าตลาดหลักทรัพย์ฯ ซึ่ง                       |
|        | การเกิดสถานะนี้ จะเกิดเมื่อตอนที่มีการส่ง Order ณ เวลาที่ตลาด                            |
|        | หลักทรัพย์ฯปิด                                                                           |
|        | 2 Queuing หมายถึง Order ที่ส่งไปนั้นเข้าตลาคหลักทรัพย์ฯ เรียบร้อย                        |
|        | แล้วและกำลังเข้าคิวเพื่อรอการจับคู่ หรือจับคู่แล้วแต่ยังไม่ครบตามจำนวน                   |
|        | ที่ต้องการ                                                                               |
|        | 3 Matched หมายถึง Order ที่ส่งไปนั้นมีการจับคู่เรียบร้อยแล้ว (ครบ<br>ตามจำนวนที่ต้องการ) |
|        | 4 Reject หมายถึง Order ที่ส่งไปนั้นเป็นการส่ง Order ที่ผิดกฎของ                          |
|        | ตลาดหลักทรัพย์ฯ ทำให้ไม่สามารถที่จะส่ง Order ได้                                         |
|        | 5 Canceled หมายถึง Order นั้นได้ถูกยกเลิกเรียบร้อยแล้ว                                   |
|        | 6 P-Cancel หมายถึง มีการส่งคำสั่งยกเลิก Order นั้นในขณะที่ตลาด                           |
|        | หลักทรัพย์ฯ อยู่ในช่วง Intermission ทำให้ Order นั้นยังไม่ได้ถูก                         |
|        | ยกเลิก แต่ถ้าตลาคหลักทรัพย์ฯ เปิดแล้ว Order นั้นก็จะถูกยกเลิก                            |
|        | ในทันที                                                                                  |

ในแต่ละ Order สามารถคลิกเข้าไปดูรายละเอียดของ Order ได้โดยคลิกซ้าย 2 ครั้งที่ Order ที่ ด้องการจะได้ดังภาพ

|           |          |      | C         | eal Data |       |         |           |             |
|-----------|----------|------|-----------|----------|-------|---------|-----------|-------------|
| Order No. | Time     | Side | Securitie | s Qua    | ntity | Matched | Price     | Status      |
| 55558     | 10:15:18 | Buy  | POWER     | 12,      | 000   | 12,000  | 6.80      | Matched (M) |
|           | Deal No. | Deal | Vol. Dea  | al Price | Dea   | l Date  | Deal Time |             |
|           | 1        | 12,0 | 00        | 5.80     | 28/0  | 2/2006  | 10:15:18  |             |

หากมีการส่งกำสั่งใดๆ ก็ตามแล้วทางหน้าจอ Order ไม่ได้มีการแสดงกำสั่งนั้น ให้กลิกที่ปุ่ม Refresh Order นั้นก็จะมีการแสดงที่เป็นปกติ

## 45เมนู Portfolio

เป็นเมนูที่แสดงรายละเอียดของหลักทรัพย์ทั้งหมดที่มีอยู่ใน Port ดังรูป

| By Time         | By Pric            | e Market         | Ticker C             | orders        | ▶ Portfolio         | Confirm          | Extend           |
|-----------------|--------------------|------------------|----------------------|---------------|---------------------|------------------|------------------|
| Account :       | 32735              | 1                |                      |               |                     | Print            | Refresh          |
|                 |                    |                  |                      |               | ·                   |                  |                  |
| (Symbol         | Quantity           | Avg Cost         | Total Cost           | Mkt P.        | Mkt Value           | P/L              | ~%PL)            |
| Symbol<br>POWER | Quantity<br>12,000 | Avg Cost<br>6.82 | Total Cost<br>81,818 | Mkt P<br>6.65 | Mkt Value<br>79,800 | P/L<br>-2,018.28 | % P/L)<br>-2.47% |

### ตารางที่ 7: ตารางแสดงความหมายของหัวข้อที่อยู่ในเมนู Portfolio

| หัวข้อ     | ความหมาย                                                                  |
|------------|---------------------------------------------------------------------------|
| Symbol     | ชื่อหลักทรัพย์                                                            |
| Quantity   | จำนวนหลักทรัพย์                                                           |
| Avg Cost   | ราคาต้นทุนหลักทรัพย์โดยเฉลี่ยต่อ 1 หุ้น (รวมค่า Commission + Vat)         |
| Total Cost | รวมด้นทุน                                                                 |
| Mkt Price  | ราคาตลาคของหลักทรัพย์ (ต่อ 1 หุ้น)                                        |
| Mkt Value  | มูลก่าหลักทรัพย์ตามรากาตลาด                                               |
| P/L        | กำไร/ขาดทุน (Profit/Loss) โดยถ้าตัวเลขเป็นสีเขียวคือกำไร หากเป็นสีแคงคือ  |
|            | บาคทุน                                                                    |
| % P/L      | กำไร/ขาดทุนโดยกิดเป็นเปอร์เซ็นต์ (Profit/Loss) โดยถ้าตัวเลขเป็นสีเขียวคือ |
|            | กำไร หากเป็นสีแดงกือขาดทุน                                                |

โดยสามารถที่จะสั่งพิมพ์ Port ได้โดยคลิกที่ปุ่ม Print

## 46เมนู Confirm

เป็นเมนูที่แสดงถึงรายการซื้องายหุ้นในวันนั้นๆ เมื่อกลิกที่ปุ่ม Confirm จะได้ดังรูป

| By Time       | By Price I | Market Ticker | Orders    | Portfolio | ► Confirm | n Extend   |
|---------------|------------|---------------|-----------|-----------|-----------|------------|
| Account :     | 327351     |               |           |           | Prir      | t Refresh  |
| Symbol        | Quantity   | Unit Price    | Amount    | Commiss   | VAT       | Net Amount |
| Buy Order(s)  |            |               |           |           |           |            |
| POWER         | 12,000     | 6.80          | 81,600.00 | 204.00    | 14.28     | 81,818.28  |
| Total Buy     |            |               | 81,600.00 | 204.00    | 14.28     | 81,818.28  |
| Sell Order(s) |            |               |           |           |           |            |
| Total Sell    |            |               | 0.00      | 0.00      | 0.00      | 0.00       |
| Total         |            |               |           | 204.00    | 14.28     | -81,818.28 |

ตารางที่ 8 : ตารางแสดงความหมายของหัวข้อที่อยู่ในเมนู Confirm

| หัวข้อ                  | ความหมาย                                                        |
|-------------------------|-----------------------------------------------------------------|
| Symbol                  | ชื่อหลักทรัพย์                                                  |
| Quantity                | จำนวนหลักทรัพย์                                                 |
| Unit Price              | ราคาของหลักทรัพย์ที่ซื้อมาต่อ 1 หุ้น                            |
| Amount                  | รากาหลักทรัพย์ที่ซื้อ/บายมาทั้งหมด                              |
| Commission              | ค่าธรรมเนียมการซื้อ/ขายหลักทรัพย์                               |
| Vat                     | Vat 7% ของค่าธรรมเนียมการซื้อขายหลักทรัพย์                      |
| Net Amount              | ยอครวม                                                          |
| Buy Order(s)            | Order ซื้อที่มีการจับคู่เรียบร้อยแล้ว                           |
| Total Buy + Amount      | มูลก่าหลักทรัพย์ที่ซื้อทั้งหมด                                  |
| Total Buy + Commission  | ค่าธรรมเนียมการซื้อหลักทรัพย์ทั้งหมด                            |
| Total Buy + Vat         | Vat 7% ของค่าธรรมเนียมการซื้อหลักทรัพย์ทั้งหมด                  |
| Total Buy + Net Amount  | มูลก่าการซื้อทั้งหมค โดยรวมก่าธรรมเนียมการซื้อขาย และ Vat       |
|                         | ແລ້ວ (บาท)                                                      |
| Sell Order(s)           | Order งายที่มีการ จับคู่เรียบร้อยแล้ว                           |
| Total Sell + Amount     | มูลก่าหลักทรัพย์ที่ขายทั้งหมด                                   |
| Total Sell + Commission | ค่าธรรมเนียมการขายหลักทรัพย์ทั้งหมด                             |
| Total Sell + Vat        | Vat 7% ของค่าธรรมเนียมการขายหลักทรัพย์ทั้งหมด                   |
| Total Sell + Net Amount | มูลก่าการขายทั้งหมดโดยหักก่าธรรมเนียมการขาย และ Vat แล้ว        |
|                         | (ערע)                                                           |
| Total + Commission      | รวมค่าธรรมเนียมการซื้อขายหลักทรัพย์ทั้งหมด                      |
| Total + Vat             | รวมค่า Vat <b>7%</b> ของค่าธรรมเนียมการซื้อขายหลักทรัพย์ทั้งหมด |
| Total + Net Amount      | ยอครวมทั้งหมดที่จะมีการรับหรือจ่าย                              |

โดยสามารถที่จะสั่งพิมพ์ Confirm มาดูได้โดยคลิกที่ปุ่ม **Print** แต่ถ้าหากภายในวันนั้นมีการ ซื้องายหลักทรัพย์หลายรายการ ทำให้ Confirm ที่แสดงแสดงได้ไม่หมดให้คลิกที่ปุ่ม **Extend** หน้าจอก็จะ งยายใหญ่ขึ้นสามารถดูได้เพิ่มมากขึ้นกว่าเดิม หากต้องการให้กลับมาเป็นเหมือนเดิม ก็คลิกที่ปุ่ม **Close** หน้าจอก็จะกลับมาเป็นปกติเหมือนเดิม

# <u>ส่วนที่ 5</u>: เป็นส่วนที่แสดงเลขที่บัญชี, วงเงินที่ใช้ในการซื้อ, ใช้ส่งคำสั่ง Order ซื้อขาย และการยกเลิกคำสั่งซื้อขาย

| <b>Constant</b>                                                                                                 |                                          |       |         |      | Account    | t Number : 297001 | Purchasing Power (Bah                              | t): 2,981,4 | 467.91       |
|----------------------------------------------------------------------------------------------------|------------------------------------------|-------|---------|------|------------|-------------------|----------------------------------------------------|-------------|--------------|
| C Buy                                                                                                    | C Sell                                   | PIN : | Stock : | NVDR | Quantity : | Price :           | ATO/ATC                                            | 0K          | Clear        |
| 1999 y 1999 y 1999 y 1999 y 1999 y 1999 y 1999 y 1999 y 1999 y 1999 y 1999 y 1999 y 1999 y 1999 y 1999 y 1999 y | an an an an an an an an an an an an an a |       |         |      |            |                   | an talah kalang kalang para kasa talah kalang kang |             | ALCONG DO NO |

Account Number Purchasing Power (Baht) หมายเลขบัญชี วงเงินที่สามารถซื้อได้

#### <u>วิธีการส่งคำสั่งซื้อ /ขาย และการยกเลิกคำสั่งซื้อขาย</u>

<u>วิธีการตั้งซื้อ/ขาย</u>

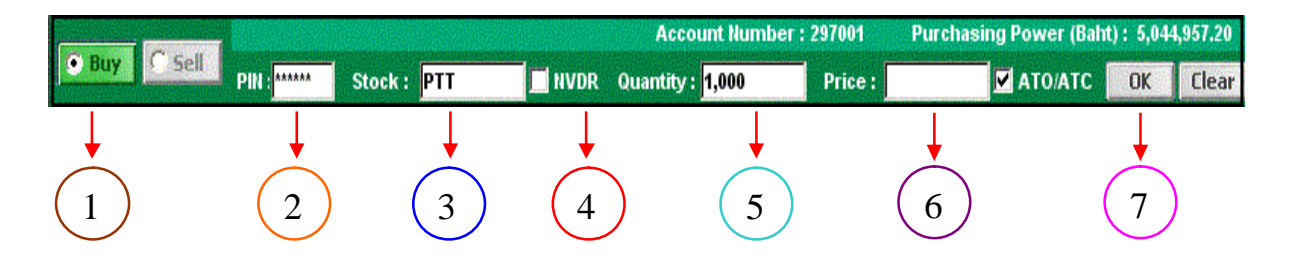

- 1. คลิกที่ปุ่ม Buy / Sell หากต้องการ ซื้อ/งาย
- 2 พิมพ์รหัส Pin ลงไปในช่อง Pin
- 3 ใส่ชื่อหลักทรัพย์ลงไปในช่อง Stock Symbol
- 4 ในกรณีที่ท่านเป็นชาวต่างชาติให้นำเมาส์ไปคลิก1ครั้ง ที่ช่อง NVDR
- 5. ใส่จำนวนหลักทรัพย์ที่ด้องการซื้อ/ขาย ในช่อง Quantity

6 ใส่ราคาหลักทรัพย์ที่ด้องการซื้อขายในช่อง Price หรือเลือกเป็นราคา ATO/ATC (คำสั่งซื้อขาย หลักทรัพย์ที่ด้องการซื้อหรือขายหลักทรัพย์ที่ราคาเปิดหรือปิด) การส่งคำสั่งซื้อ / ขาย หลักทรัพย์ ณ ราคาเปิด (At the Open) จะสามารถส่งได้เฉพาะเวลา Pre - Openและการส่งคำสั่งซื้อ / ขายหลักทรัพย์ ณ ราคาปิด (At the Close) จะสามารถส่งได้เฉพาะเวลา Pre - Close เท่านั้น

7. คลิกที่ปุ่ม OK ก็จะมี Pop-up ขึ้นมาดังภาพตรวจสอบคำสั่งซื้อหรือขายนั้นว่าถูกต้องหรือไม่ ถ้า ถูกต้องให้คลิกที่ปุ่ม OK (ถ้าไม่ถูกต้องคลิกที่ปุ่ม Cancel)

|              |                     | Account Number : 297001               | Purchasing Power (Baht) : 4,354,546.30 |
|--------------|---------------------|---------------------------------------|----------------------------------------|
| • Buy C Sell | PIN: Stock: PTT NVD | Quantity : <mark>1,000 Price :</mark> | ATO/ATC OK Clear                       |

8 เมื่อคลิกที่ปุ่ม OK แล้ว Order ที่ตั้งก็จะ ไปปรากฏอยู่ที่หน้าจอ Orders ดังภาพ

| By lime By Pric       | Price Market Ticker > Orders Portfolio |        | Portfolio | Confirm | Extend |           |  |  |  |
|-----------------------|----------------------------------------|--------|-----------|---------|--------|-----------|--|--|--|
| Cancel Order(s) Refre |                                        |        |           |         |        |           |  |  |  |
| 🗌 Order No. 🛛 Ti      | me Type                                | Symbol | Quantity  | Matched | Price  | Status    |  |  |  |
| 81648 11:             | 23:19 Buy                              | TPI    | 100       | 0       | 6.00   | Queuing ( |  |  |  |

 ถ้าต้องการส่งคำสั่งซื้อ/ขายในกระคาน Odd Lot ก็สามารถที่จะส่งคำสั่งซื้อ/ขายตามข้างต้นได้เลย (การส่งคำสั่งซื้อ/ขายในกระคาน Odd Lot จะทำได้ในช่วงเวลาที่ตลาดหลักทรัพย์ฯ เปิดเท่านั้น)

#### <u>วิธีการยกเลิกคำสั่งซื้อขาย</u>

1. คลิกเมนู Orders

2 นำเมาส์ไปคลิก 1 ครั้ง ในช่อง 🔲 หน้า Order ที่ต้องการ Cancel

| By           | Time B           | y Price  | Market Ticker |        | Price Market Ticker > Orders |         | Portfolio | Confirm   | Extend |  |  |
|--------------|------------------|----------|---------------|--------|------------------------------|---------|-----------|-----------|--------|--|--|
| Ca           | Cancel Order(\$) |          |               |        |                              |         |           |           |        |  |  |
|              | Order No.        | Time     | Туре          | Symbol | Quantity                     | Matched | Price     | Status    |        |  |  |
| $\checkmark$ | 81648            | 11:23:19 | Buy           | TPI    | 100                          | 0       | 6.00      | Queuing ( |        |  |  |

 ${f 3}$  นำเมาส์ไปคลิกซ้าย  ${f 1}$  ครั้ง ที่ปุ่ม **Cancel Order(s)** จะได้ดังภาพ

| Cancel Order         |                        |           |
|----------------------|------------------------|-----------|
| Order No : 81648 Bu  | y TPI 100 Units at 6.0 | 0 Baht.   |
|                      |                        |           |
|                      |                        |           |
|                      |                        |           |
|                      |                        |           |
|                      |                        |           |
|                      |                        |           |
|                      |                        |           |
| PIN                  | Confirm Cancel         | No Cancel |
| Warning: Applet Wind | wob                    |           |

4 ใส่รหัส Pin แล้วคลิกที่ปุ่ม Confirm Cancel

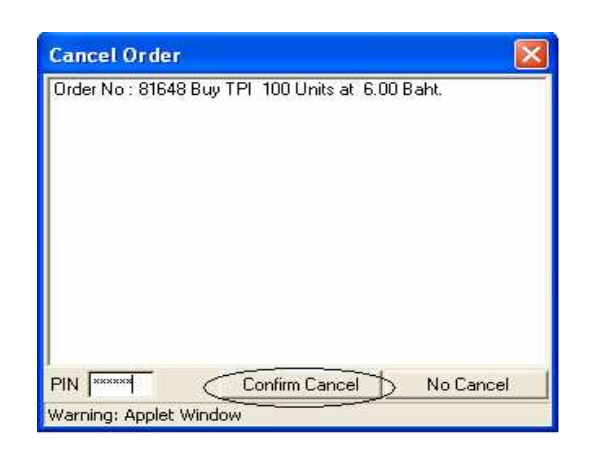

5. เมื่อคลิกที่ปุ่ม **Confirm Cancel** แล้ว Order นั้นก็จะถูก Cancel ทันที

| B  | y Time 🛛 B   | y Price  | Market | Ticker | + Orders | Portfolio | Confirm | Extend      |
|----|--------------|----------|--------|--------|----------|-----------|---------|-------------|
| Ca | ancel Order( | \$)      |        |        |          |           |         | Refresh     |
|    | Order No.    | Time     | Туре   | Symbol | Quantity | Matched   | Price   | Status      |
|    | 81648        | 11:23:19 | Buy    | TPI    | 100      | 0         | 6.00(   | Cancelled.) |

6 หากต้องการ Cancel ทุก Order ที่ตั้งไว้ ให้คลิกซ้าย 1 ครั้ง ที่ 🗖 Order No. เครื่องหมายถูก จะแสดงอยู่ในทุก Order ดังรูป และทำตามขั้นตอนที่ 3 และ 4 อีกครั้งหนึ่ง

| B               | y Time   | By Price | Market | Ticker | • Orders | Portfolio | Confirm | Extend    |  |  |
|-----------------|----------|----------|--------|--------|----------|-----------|---------|-----------|--|--|
| Cancel Order(s) |          |          |        |        |          |           |         |           |  |  |
| ✓               | Order II | o. Time  | Туре   | Symbol | Quantity | Matched   | Price   | Status    |  |  |
| ✓               | 80957    | 10:20:4  | 3 Buy  | TWZ    | 10       | ) 0       | 3.42    | Queuing ( |  |  |
| ✓               | 80946    | 10:20:1  | 0 Buy  | ASL    | 10       | ) 0       | 7.30    | Queuing ( |  |  |
| ✓               | 80941    | 10:19:5  | i4 Buy | TPI    | 10       | ) 0       | 6.00    | Queuing ( |  |  |

## <u>เรื่องที่ 3 ITERM REALTIME</u>

#### วิธีการเข้าระบบ ITerm Realtime

- 1. เข้าสู่ระบบที่ <u>http://www.adkinsononline.com</u>
- 2 นำ usemame และ password ที่ได้รับทำการ sign in

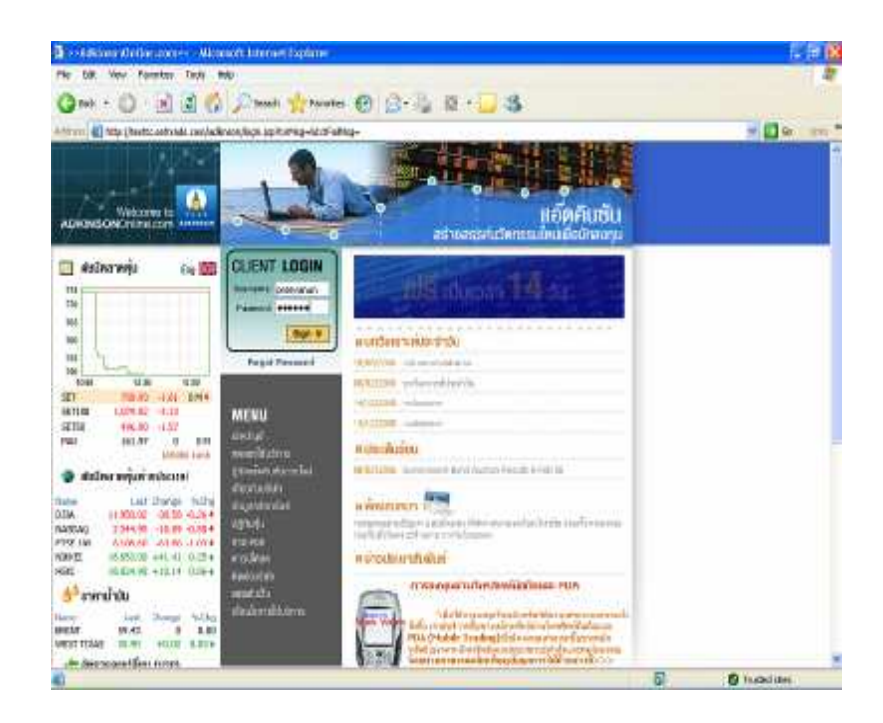

 เมื่อทำการ signin เรียบร้อยแล้วจะได้ดังภาพ ให้ คลิกที่ปุ่ม Go หรือรูป ITerm Realtime (ซึ่งจะอยู่หลังจากการ Sign In เข้าสู่ระบบ) ดังรูป

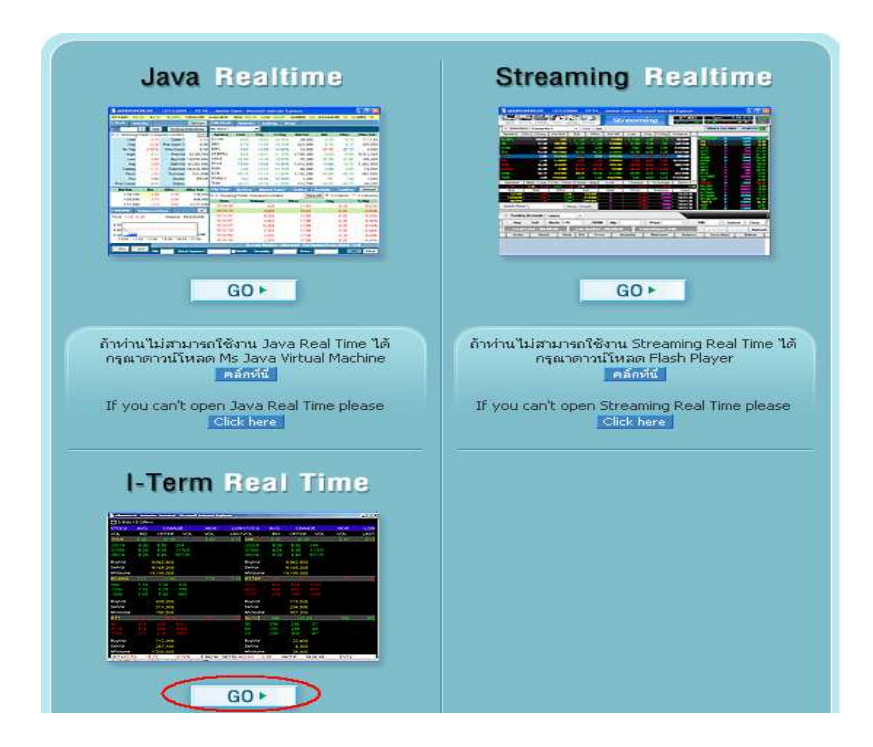

4 เมื่อทำตามข้อ 3แล้วจะพบกับโปรแกรม ITERM ดังรูป ให้คลิกที่ปุ่ม RUN (ถ้าไม่สามารถ เปิด ITem Realtime ได้ ต้องทำการดาวน์โหลดโปรแกรมก่อน ดูรายละเอียดการด่าวนีท โหลดได้ในหน้าถัดไป)

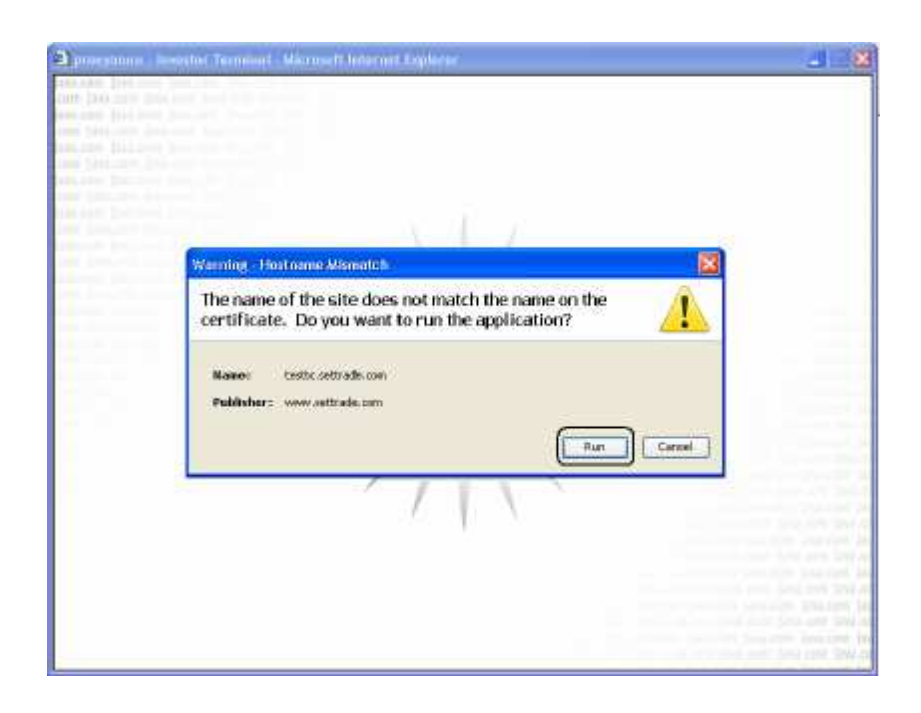

5. เมื่อสามารถเปิคโปรแกรมได้ให้เปลี่ยน Function Shortcut Menu ให้เป็นรูปแบบ B ได้โคย พิมพ์ 96 แล้วกด Enter ตัว Function Shortcut Menu ก็จะเปลี่ยนเหมือนกับตัว Speed Trade

|                         | Main            | Men |                    |             |
|-------------------------|-----------------|-----|--------------------|-------------|
| 1. 3 Eids / 3 Offers    | (Fi)            | 16  | Ticker             | (F9         |
|                         | (F2)            | 17  | Market Indicator   | [Ctrl+P     |
|                         | [F3]            |     | Stock by Sector    | [Ctri+C     |
| 4. Intraday Geaph       | [Ctrl+G]        | 19  | View News          | Scroll Lock |
| 5: Sele by Time         | (Ctrl+B)        |     |                    |             |
|                         | [Ctrl+J]        |     | View Orden         | (F6         |
| 7. View Odd Lot         | [Otri+L]        |     | View Advertisement | [Ctrl+V     |
|                         | [F12]           |     | View Customer      | JF8         |
|                         | (F4)            |     | Buy Order          | Num Lock    |
| 10 Top Oavier & Loper   | (F5)            | 24  | Sell Order         | (NumPad -   |
|                         | [Ctrl+X]        |     | Place Order        | (NumPact /  |
|                         | [Ctr1+W]        |     | Cancel All Orders  | [Ctrl+R     |
|                         | [Ctrl+H()       |     |                    |             |
| 14. Best Gpan. J. Price | [Ctrl+++]       |     |                    |             |
|                         | [Citri+I]       |     |                    |             |
|                         |                 |     |                    |             |
|                         |                 |     |                    | (Ctrl+E     |
|                         |                 |     |                    | (Ctri+Z     |
|                         | Extent Exection | NUM | ther ad            |             |

<u>วิธีการดาวน์โหลดโปรแกรม</u> Java Runtime Environment (JRE) 6ul เพื่อใช้งาน ITerm Realtime โดยมีขั้นตอน ดังนี้</u>

- 1. เข้าไปที่ลิงค์ <u>http://java.sun.com/javase/downloads/index.jsp</u>
- 2 จากนั้นเลือก Java Runtime Environment (JRE) 6น1 คลิกที่ปุ่ม Down Load

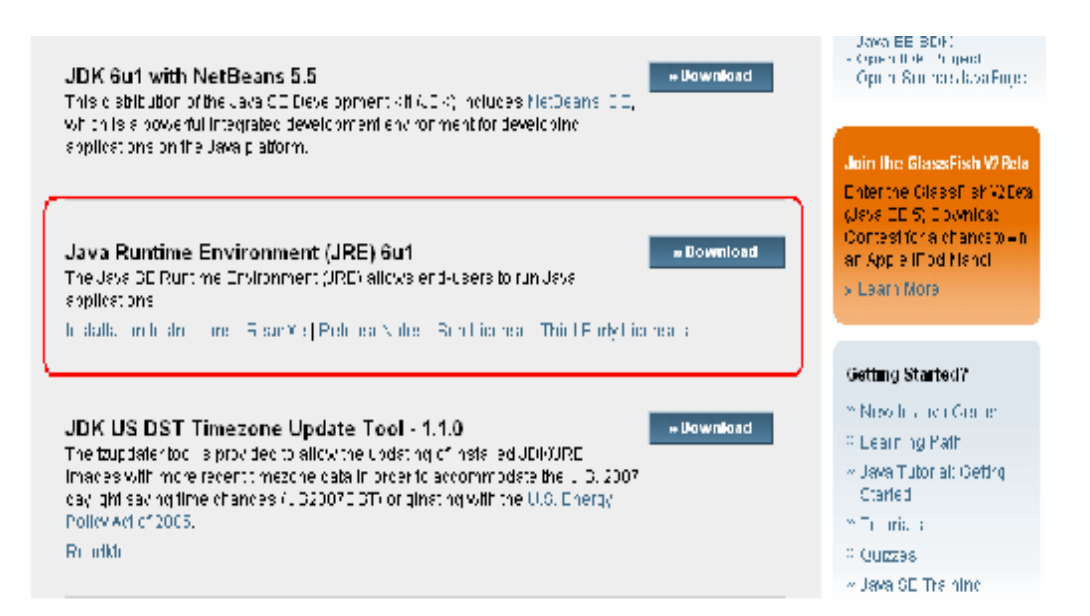

#### 3 นำเม้าส์ไปคลิกที่ Accept License Agreement

| Jain Sun Developer Network an                                                                                                    | Laign up für Java Core Newstellter                                                                                                    | > Join 501                                                                                                | Why Join?                  |
|----------------------------------------------------------------------------------------------------|----------------------------------------------------------------------------------------------------|----------------------------------------------------------------------------------------------------|----------------------------|
| Ioin SDN<br>Now!<br>Get the pass. Win the goan!                                                                                                    | nned with a worldwide community of Java develope<br>re Newsletter and keep updated on the latest news<br>adopter Network. Registration is easy and free John             | rs: Juiling Java technology and tools. Bign up fr<br>on Java BE. You can subscribe by joining the<br>now. | v the Jave<br>Sun          |
| NOTE: The list offers files for diffe<br>to select the ones you want, then<br>anytime, sign in, then click the "Di                                                                                                    | rent platforms - please be sure to select the proper<br>click the link(s) to download. If you don't complete yo<br>white ad/Order History' link on the left to continue. | fille(s) for your platform. Carefully review the fill<br>our download, you may return to the Download     | es listed beid<br>I Center |
| For any download problems or qu<br>How long will the download takes<br>Required: You must accept the lin<br>Accept License Agreement                                                                                                    | estions, please see the Download Center FAQ.                                                                                                    |                                                                                                    |                            |
| For any download problems or qu<br>How long will the download takes<br>Required: You must accept the lin<br>Accept License Agreement<br>Decline License Agreement                                                                                | estions, please see the Download Center FAQ.                                                                                                    |                                                                                                    |                            |
| For any download problems or qu<br>How long will the download take?<br>Required: You must accept the lin<br>Accept License Agreement<br>Decline License Agreement<br>Windows Platform - J2SE(160 F                                               | estions, please see the Download Center FAQ.<br>estate agreement M. download the product<br>Review License Agreement<br>Multime Environment 5.0 Upgate 10                |                                                                                                    |                            |
| For any download problems or qu<br>How long will the download takes<br>Required: You must accept the lin<br>Accept License Agreement<br>Decline License Agreement<br>Windows Platform - J2SE(1M) F<br><sup>±</sup> Windows Offline Installation, | estions, please see the Download Center FAQ.                                                                                                    | /re-1_5_0_10-windows-K605-p.ere                                                                           | 15.82 M                    |

4 เมื่อทำตามขั้นตอนที่ 3 แล้วให้เลือก Windows Online Installation (typical download size is ~7.1MB), Multi-language

| J2BE(TM) Runtime Environment 5.0 Update 10                                                                                                    |                                                                                                    |                           |
|----------------------------------------------------------------------------------------------------|----------------------------------------------------------------------------------------------------|---------------------------|
| Join Sun Developer Network and sign up for Java Core Rewsletter                                                                                                    | > Join SDN                                                                                            | Why Join?                 |
| Connect with a worldwide community of Java developers<br>Now1<br>Core Newsletter and keep updated on the latest news of<br>Developer Network. Registration is easy and free John of                                                                                                    | using Java factorology and tools. Sign up to<br>n Java SE. You can subscribe by joining the 5<br>own. | rthe Java<br>Bun          |
| NOTE. The list offers files for different platforms - please be sure to select the proper fil<br>to select the ones you want, then click the link(s) to download. If you don't complete you<br>anytime, sign in, then click the "DownloadfOrder History" link on the left to continue.<br>For any download problems or questions, please see the Download Center FAD<br>How long will the download take? 19 | er(a) for your platform. Carefully review the fil<br>r drownload, you may refurn to the Download      | is fisted below<br>Center |
| Windows Platform - J2SE(TM) Runtime Environment 5.0 Update 10  Vindows Offline Installation, Multi-langeage                                                                                                    | jre-1_5_0_10/windows/686-pixe                                                                         | 15.82 MB                  |
| 🖆 Windows Online Installation (Ivpical download size is -7.1M8), Multi-language 🕽                                                                                                    | ine-1_5_0_10-windows-1586-p-19w.tox                                                                   | 245.76 KB                 |

5. เมื่อทำตามขั้นตอนที่ 4แล้วจะปรากฏดังรูป ให้คลิกที่ปุ่ม  $R\!U\!N$ 

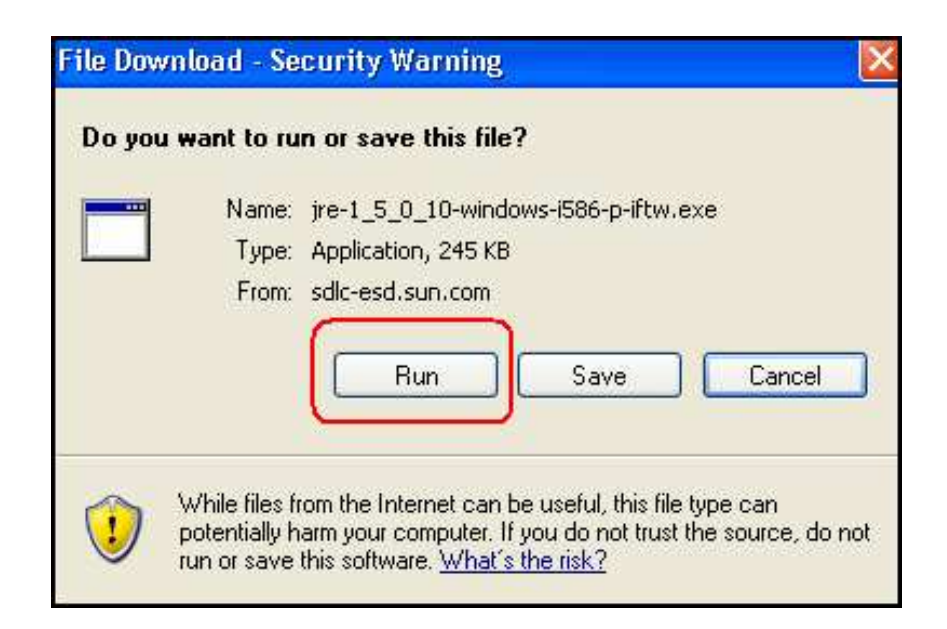

6เมื่อทำการดาวน์โหลดโปรแกรมเรียบร้อยแล้วให้ทำการ **Restatt** เครื่อง 1 ครั้ง แล้วทำการเปิด โปรแกรม **ITERM** ใหม่

## <u>หากทำการดาวน์โหลดแล้วยังไม่สามารถเล่นได้อีกให้ทำตามวิธีดังต่อไปนี้</u> 1. เปิดโปรแกรม Internet Explorer (IE) แล้วไปที่ Tools เลือก Internet Option

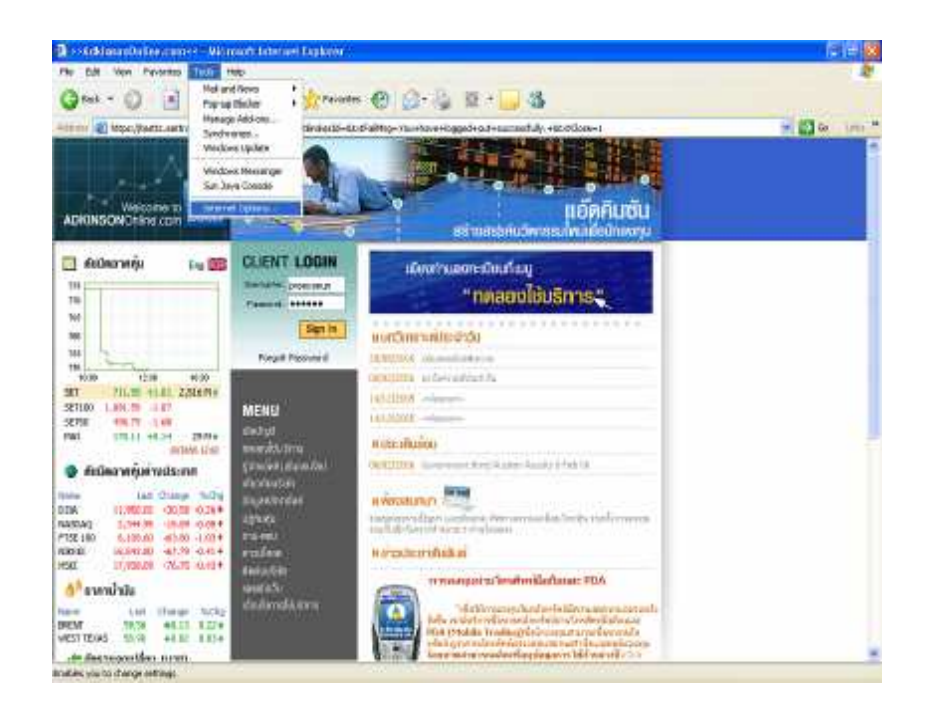

#### 2 เลือก Advanced

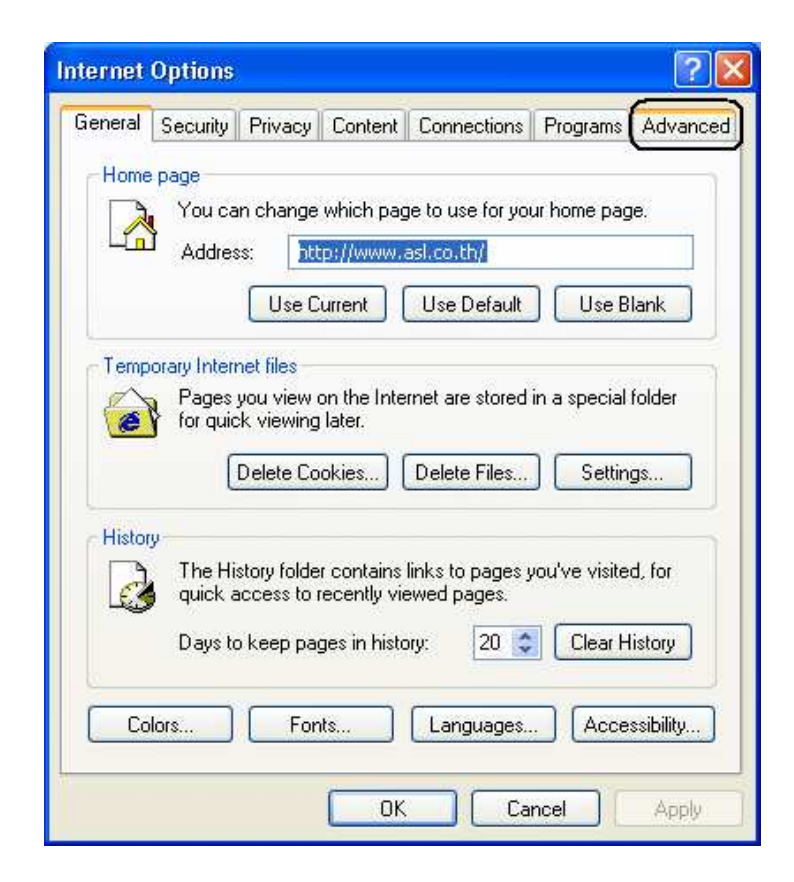

## 3นำเม้าส์ไปคลิกที่ Java Sun คลิก Ok

| nternet | Options                                                            |                                                            |                                                              |                                                 |                             | ? 🛽      |
|---------|--------------------------------------------------------------------|------------------------------------------------------------|--------------------------------------------------------------|-------------------------------------------------|-----------------------------|----------|
| General | Security                                                           | Privacy                                                    | Content                                                      | Connection                                      | ns Programs                 | Advanced |
| Setting | 8:                                                                 |                                                            |                                                              |                                                 |                             |          |
| E H     | Use Pas<br>Use smo<br>TTP 1.1 se<br>Use HT1<br>Use HT1<br>va (Sun) | sive FTP<br>oth scrolli<br>ettings<br>P 1.1<br>P 1.1 thr   | (for firewall<br>ng<br>ough proxy                            | and DSL mo                                      | odem compatib               | ility) 🔼 |
|         | Use JRE<br>icrosoft VM<br>Java cor<br>Java log<br>JIT comp         | 1.5.0_08<br>I<br>Insole enal<br>ging enab<br>piler for vir | for <apple<br>oled (requir<br/>led<br/>tual machi</apple<br> | et> (requires r<br>es restart)<br>ne enabled (r | estart)<br>requires restart | )        |
|         | Linimedia<br>Enable A<br>Enable II<br>Play anir<br>Play sou        | utomatic<br>mage Toc<br>nations in<br>nds in we            | Image Res<br>Ibar (requir<br>web page<br>b pages             | sizing<br>res restart)<br>s                     |                             | ~        |
| <       |                                                                    |                                                            |                                                              |                                                 |                             | >        |
|         |                                                                    |                                                            |                                                              |                                                 | Restore D                   | )efaults |
|         |                                                                    |                                                            | ОК                                                           |                                                 | Cancel                      | Apply    |

2 เมื่อทำตามขั้นตอนเรียบร้อยแล้วสามารถเข้าไปคลิกโปรแกรม ITERM ได้เลย

## เมนูการใช้งาน I - TERM เมนู 3 Bids/ 30ffers (กด F5)

พื้นที่นี้แสดงรายละเอียดของหลักทรัพย์เฉพาะตัวที่สนใจ กด F5 จะปรากฏหน้าจอดังกล่าว แสดง 3 Bids / 3 Offers ซึ่งหน้าจอนี้สามารถแสดงได้ 6 หลักทรัพย์

#### <u>วิธีการใช้งาน</u>

- 1. กด Enter เพื่อใช้ในการเลื่อนไปยังช่องที่ต้องการ
- 2 เพิ่มชื่อหลักทรัพย์โดยพิมพ์ชื่อหุ้นแล้วกด Enter ซึ่งมีรายละเอียดการแสดงผลดังนี้

|               |            |             |         | Jore miller met | experies |         |        |           |      |        |
|---------------|------------|-------------|---------|-----------------|----------|---------|--------|-----------|------|--------|
| 🗖 S Bios /    | s Cfrom    |             |         |                 |          |         |        |           |      |        |
| STOCK         | AM 8       | $ C \wedge$ | MIAL    | 1002            | 2014     | a bek - | - AVG  | CAL123    | 62   | 1201   |
| VCL.          | DIC        |             | e vel   | VOL             | 10031    | VDE     | DID    | C 13      | VOL  | VOL    |
|               | 215        |             | -<br>   | 215             | 214      | LVLR    | 0.07   |           |      |        |
| 1377          |            | 213         | 8026    |                 |          | 8775    | 10.10  | 1040      | sec  |        |
| COOS          |            | 220         | 7.600   |                 |          | 10705   | 10.00  | 10,50     | 0000 |        |
| BUYA          |            | 2/ .000     | )       |                 |          | Buv//ol |        | 17.21,000 |      | 100    |
| Sei∨or        |            | V 91        | 1       |                 |          | Selvc   |        | 1.617.00  |      | 45     |
| Mynlume       |            | 26,900      | )       |                 |          | MVC une |        | 3.033 000 |      |        |
| 20            | 1.65       | -0.0        | 7       | 1.72            | 1.65     | ASL     | 5.77   | +) (C+    |      | C 75 - |
| 21100         | 1.69       | 1.70        | 19271   | 1               | +1.70    | 762     | 6,70   | 5.75      | C 6  | 54.    |
| 14440-        | 1.6.5      |             | 5/265/5 | 600             | -1 30    |         |        | 8,80      | 481  | 10     |
| 16312         | 1.67       | 1.72        | 34693   |                 | +1 70    |         |        | 3 36      | 606  | 30     |
| BUXYE         | 9          | .718.600    | )       | 20              |          | Buyyol  |        | 2 500     |      | 111    |
| SC VUI        | 10.7:5.000 |             | 300     | 11,39           | Selve    |         | 20,000 |           | ē    |        |
| t∕ Volume –   |            | A 33 6      | ,<br>I  | 192             | +1 59    | MVC ume |        | 55.50     |      | 5      |
|               |            |             | •       |                 |          |         |        |           |      |        |
|               |            |             |         |                 |          |         |        |           |      |        |
|               |            |             |         |                 |          |         |        |           |      |        |
|               |            |             |         |                 |          |         |        |           |      |        |
| DUNATE        |            |             |         |                 |          | Dustol  |        |           |      |        |
| Ne Vol        |            |             |         |                 |          | Salver  |        |           |      |        |
| Extension 1   |            |             |         |                 |          | MARINI  |        |           |      |        |
| I IS A DIGU D |            |             |         |                 |          | MACHINE |        |           |      |        |

#### <u>อธิบายส่วนที่ 1</u>

| 1<br>↓     | 2             | 3             |                | 4<br>▼         | 5              |  |
|------------|---------------|---------------|----------------|----------------|----------------|--|
| STOCK      | AVG           | CHAN          | GE             | HIGH           | LOW            |  |
| VOL        | BID           | OFFER         | VÓL            | VÓL            | LAST           |  |
| <b>1</b> 7 | <b>f</b><br>8 | <b>ê</b><br>9 | <b>î</b><br>10 | <b>f</b><br>11 | <b>4</b><br>12 |  |

| หัวข้อ    | ความหมาย                                               |
|-----------|--------------------------------------------------------|
| 1. STOCK  | ชื่อย่อหลักทรัพย์                                      |
| 2. AVG    | ราคาเฉลี่ยของหลักทรัพย์                                |
| 3. CHANGE | ผลต่างราคาซื้อขายครั้งล่าสุดกับราคาปิดวันก่อนทำการก่อน |
|           | หน้า                                                   |
| 4. HIGH   | ราคาสูงสุดในวัน                                        |
| หัวข้อ   | ความหมาย                                         |
|----------|--------------------------------------------------|
| 5. LOW   | รากาต่ำสุดในวัน                                  |
| 6 VOL    | จำนวนหุ้นที่เสนอซื้อ                             |
| 7. BID   | ราคาเสนอซื้อ                                     |
| 8 OFFER  | ราคาเสนอขาย                                      |
| 9. VOL   | จำนวนหุ้นที่เสนองาย                              |
| 10. VOL  | จำนวนหุ้นที่มีการซื้อขายตั้งแต่เปิดตลาดในวันนั้น |
| 11. LAST | รากาล่าสุดที่ทำการซื้อขาย                        |

#### <u>อธิบายส่วนที่ 2</u>

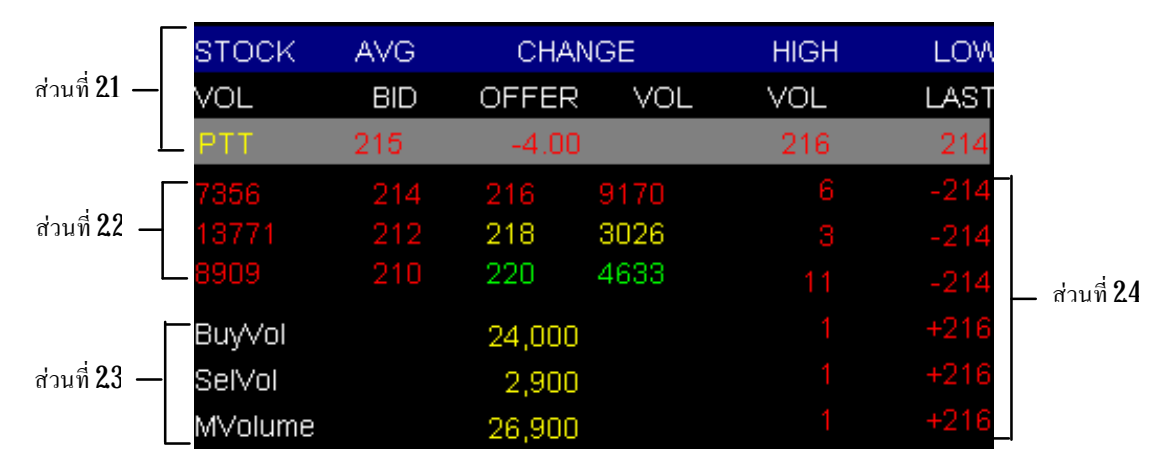

#### ตัวอย่างการอ่านค่าแสดงผล

ส่วนที่ 21 หลักทรัพย์ PTT ราคาเฉลี่ย 215 บาท ราคาลดลงจากวันก่อนหน้า -4 บาท(เครื่องหมาย ลบบอกถึงการเปลี่ยนแปลงที่ลดลง และสีแดงก็หมายถึงราคาลดลงเช่นกัน) ราคาสูงสุดตั้งแต่เปิดตลาดจนถึง ขณะนั้น 216 บาท รากาต่ำสุดตั้งแต่เปิดตลาดจนถึงเวลาขณะนั้น 214 บาท

ส่วนที่ 2.2 แสดงรายละเอียด 3 Bids / 3 Offers เช่น ราคาเสนอซื้อลำดับที่ 1 ที่ราคา 214 บาท จำนวน 7,356 หน่วย (1 หน่วย : 100 หุ้น ดังนั้นจำนวนหุ้น = 735,600 หุ้น)

| ส่วนที่ 2.3 BuyVol | จำนวนหน่วยหลักทรัพย์ที่มีการซื้อภายในวัน              |
|--------------------|-------------------------------------------------------|
| SelVol             | จำนวนหน่วยหลักทรัพย์ที่มีการขายภายในวัน               |
| MVolume            | จำนวนหน่วยหลักทรัพย์ทั้งหมดที่มีการซื้อและขายภายในวัน |

ส่วนที่ 2.4แสดงรากาและจำนวนหน่วยของหลักทรัพย์ PIT ที่มีกำสั่งซื้อหรือขายล่าสุด เครื่องหมาย + หมายถึง ซื้อ เกรื่องหมาย – หมายถึงขาย เช่น กำสั่งล่าสุดของ PIT คือ ขาย PIT จำนวน 6 หน่วย (จำนวน 600 หุ้น) ที่รากา 214 บาท

#### เมนู Market Watch (กดF6)

หน้าสรุปสภาวะตลาด หรือ **Market Watch** เป็นหน้าจอหลักของโปรแกรม **I- trem**ซึ่งจะแสดงข้อมูล ภาพรวมตลาดหลักทรัพย์ ความเคลื่อนไหวของราคาหลักทรัพย์แบบเรียลไทม์

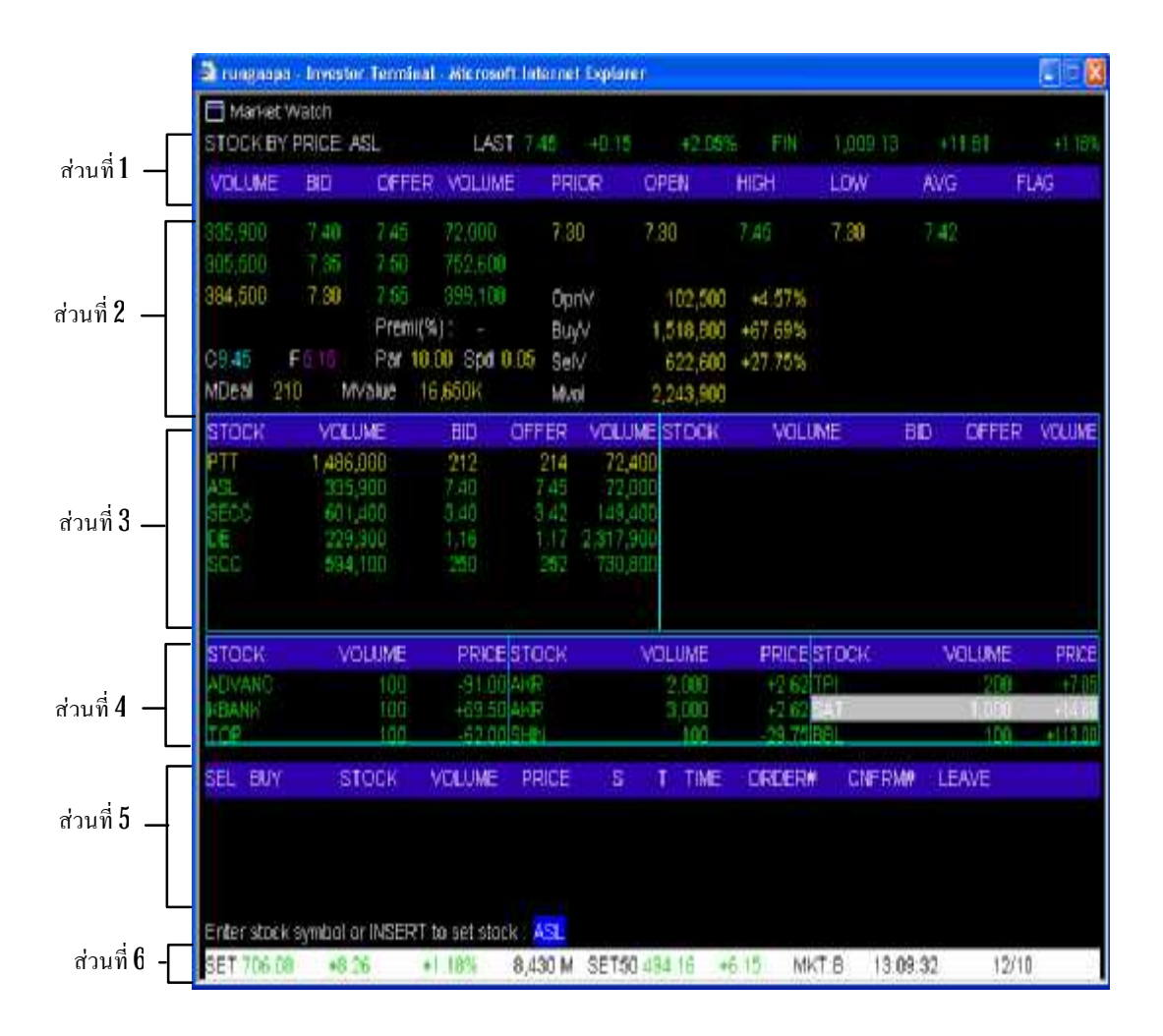

#### <u>วิธีการใช้งาน</u>

 สามารถเลือกหลักทรัพย์ที่ด้องการโดยพิมพ์ชื่อหุ้นหลังข้อความ Enter stock symbol or INSERT to set stock: (ซึ่งอยู่ระหว่างส่วนที่ 5 และส่วนที่ 6)

2. no Enter

**3** เมื่อต้องการเปลี่ยนชื่อหลักทรัพย์ ก็สามารถพิมพ์ชื่อหลักทรัพย์ตัวใหม่ที่ต้องการทราบข้อมูลได้เลย แล้วกด **Enter** 

# <u>อธิบายส่วนที่ 1</u>

| 置 Market Watch      |                                                                                   |               |
|---------------------|-----------------------------------------------------------------------------------|---------------|
| STOCK BY PRICE: ASL | LAST 6.75 +0.00 +0.00% FIN 967.45 +1.51 +                                         | 0.16%         |
|                     | I     I     I     I     I     I       2     2.1     2.2     2.3     3     4     5 | <b>f</b><br>6 |
| หัวข้อ              | ความหมาย                                                                          |               |
| 1. STOCK BY         | ชื่อย่อหลักทรัพย์                                                                 |               |
| PRICE               |                                                                                   |               |
| 2. LAST             | 21 รากาล่าสุดที่ทำการซื้อขาย                                                      |               |
|                     | 22 ราคาที่เปลี่ยนแปลงเมื่อเทียบกับราคาปิคครั้งก่อน                                |               |
|                     | 23 ราคาที่เปลี่ยนแปลงเมื่อเทียบกับราคาปิคครั้งก่อน (%)                            |               |
| 3. FIN              | กลุ่มอุตสาหกรรม                                                                   |               |
| 4                   | ดัชนีตลาดหลักทรัพย์ฯ                                                              |               |
| 5.                  | ดัชนีตลาดหลักทรัพย์ฯ ที่เปลี่ยนแปลงเมื่อเทียบกับวันทำการก่อนหน้า                  |               |
| 6                   | ดัชนีตลาดหลักทรัพย์ฯ ที่เปลี่ยนแปลงเมื่อเทียบกับวันทำการก่อนหน้า คิด              |               |
|                     | เป็น%                                                                             |               |

# <u>อธิบายส่วนที่ 2</u>

| หัวข้อ | ความหมาย                                                  |
|--------|-----------------------------------------------------------|
| VOLUME | ปริมาณหลักทรัพย์ที่ราคาเสนอซื้อดีที่สุด ${f 3}$ ลำดับแรก  |
| BID    | ราคาเสนอซื้อดีที่สุด 3ลำดับแรก                            |
| OFFER  | ราคาเสนอขายดีที่สุด 3ลำดับแรก                             |
| VOLUME | ปริมาณหลักทรัพย์ที่ราคาเสนอขายดีที่สุด ${f 3}$ ลำดับแรก   |
| PRIOR  | ราคาปีดวันทำการก่อนหน้า                                   |
| Open   | ราคาเปิดของวัน                                            |
| HIGH   | ราคาสูงสุดภายในวัน                                        |
| LOW    | รากาต่ำสุดภายในวัน                                        |
| AVG    | ราคาซื้อขายเฉลี่ยของวัน                                   |
| FLAG   | -                                                         |
| С      | ราคาหลักทรัพย์ที่สามารถปรับราคาเพิ่มขึ้นได้สูงสุดภายในวัน |
| หัวข้อ | ความหมาย                                                  |

| F      | ราคาหลักทรัพย์ที่สามารถปรับราคาลคลงได้ต่ำสุดภายในวัน                          |
|--------|-------------------------------------------------------------------------------|
| Par    | รากาจดทะเบียน                                                                 |
| Spd    | ช่วงราคาของหลักทรัพย์                                                         |
| Mideal | จำนวนครั้งเสนอซื้อและเสนองายทั้งหมดที่จับคู่สำเร็จแล้ว                        |
| MValue | มูลค่าที่ทำการซื้อและขายที่จับคู่สำเร็จแล้ว (บาท)                             |
| OpnV   | มูลก่าหรือจำนวนหลักทรัพย์ที่ทำการซื้อและขายที่จับกู่สำเร็จแล้ว ณ เวลาเปิคตลาด |
|        | (ทั้งช่วงเช้าและช่วงบ่าย)                                                     |
| BuyV   | จำนวนหน่วยหลักทรัพย์ที่ทำการซื้อที่จับคู่สำเร็จแล้ว (*100= จำนวนหุ้น)         |
| SelV   | จำนวนหน่วยหลักทรัพย์ที่ทำการขายที่จับคู่สำเร็จแล้ว <b>(*100=</b> จำนวนหุ้น)   |
| Mvol   | จำนวนหน่วยหลักทรัพย์ที่ทำการซื้อและขายที่จับคู่สำเร็จแล้ว (*100= จำนวนหุ้น)   |

### <u>อธิบายส่วนที่ 3</u>

เป็นเมนูที่ใช้สำหรับดูรายละเอียดของหลักทรัพย์ที่ตั้งไว้ ซึ่งสามารถดูได้ 14 หลักทรัพย์ โดยการพิมพ์ ชื่อย่อหลักทรัพย์ตัวนั้นๆ ลักษณะการใช้งาน คล้ายเมนู Favonite ในโปรแกรม Streaming

#### <u>วิธีการใช้งาน</u>

- 1. คลิกที่แถบสีดำ ในคอลัมน์ STOCK จะปรากฏเป็นแถบสีน้ำเงิน พิมพ์ชื่อย่อหลักทรัพย์
- 2 กด เครื่องหมายถูกศรลง (ที่แป้นคีย์บอร์ด)
- 3 หากต้องการเปลี่ยนชื่อหลักทรัพย์ที่ต้องการทราบข้อมูล คลิ๊กที่แถบหลักทรัพย์ที่ต้องการเปลี่ยน
- 4. คีย์ชื่อหลักทรัพย์ตัวใหม่ที่ต้องการดูข้อมูล
- 5. กดเครื่องหมายลูกศรลง (ที่แป้นคีย์บอร์ค)

| หัวข้อ | ความหมาย                                                 |
|--------|----------------------------------------------------------|
| STOCK  | ชื่อหลักทรัพย์                                           |
| VOLUME | ปริมาณหลักทรัพย์ที่ราคาเสนอซื้อดีที่สุด ${f 3}$ ลำดับแรก |
| BID    | ราคาเสนอซื้อดีที่สุด 3ลำดับแรก                           |
| OFFER  | ราคาเสนอขายดีที่สุด 3ลำดับแรก                            |
| VOLUME | ปริมาณหลักทรัพย์ที่ราคาเสนอขายดีที่สุด ${f 3}$ ลำดับแรก  |

## <u>อธิบายส่วนที่ 4</u> Market Ticker

พื้นที่ **Ticker** นี้แสดงการซื้องายหลักทรัพย์รายตัวที่เกิดขึ้นจริงบนกระดานหลัก ซึ่งจะมีการ เปลี่ยนแปลงอยู่ตลอดเวลา ทุกครั้งที่มีการซื้อหรืองาย ข้อมูลที่แสดงของหลักทรัพย์แต่ละตัวประกอบด้วย

| หัวข้อ | ความหมาย                                                       |  |  |  |  |  |
|--------|----------------------------------------------------------------|--|--|--|--|--|
| Stock  | ชื่อย่อหลักทรัพย์                                              |  |  |  |  |  |
| Volume | ปริมาณหลักทรัพย์ที่ซื้องาย                                     |  |  |  |  |  |
| Price  | ราคาที่ซื้อขาย รายการที่เกิดขึ้นเกิดจากการซื้อ (+) หรือขาย (-) |  |  |  |  |  |

# <u>อธิบายส่วนที่ 5</u>

เป็นส่วนที่แสดงข้อมูลข่าวสาร สถานะตลาด **Order** ใหนที่ทำการซื้อ / ขายสำเร็จแล้ว ดังรูปตัวอย่างที่ แสดงค่านถ่างนี้

| SEL   | BUY | STOCK                      | VOLUME | PRICE | S | Т | TIME | ORDER# | CNFRM# | LEAVE |
|-------|-----|----------------------------|--------|-------|---|---|------|--------|--------|-------|
| 20:06 | :43 | Start of Trading Session 2 |        |       |   |   |      |        |        |       |
| 19:55 | :55 | Start of Pre-opening 2     |        |       |   |   |      |        |        |       |
| 19:46 | :32 | Start of Intermission      |        |       |   |   |      |        |        |       |

## <u>อธิบายส่วนที่ 6</u>

| SET 681.62 | -0.34    | -0.05%      | 8,531 M | SET50         | 476.42  | -1.39   | MKT:O | 15:40:54 | 03/10   |
|------------|----------|-------------|---------|---------------|---------|---------|-------|----------|---------|
| 1     1.1  | f<br>1.2 | <b>1</b> .3 | 1<br>2  | <b>î</b><br>3 | 介<br>31 | f<br>32 |       | ft<br>5  | ft<br>6 |

| หัวข้อ                               | ความหมาย                                                  |  |  |  |  |  |
|--------------------------------------|-----------------------------------------------------------|--|--|--|--|--|
| 1. set                               | ดัชนีตลาดหลักทรัพย์                                       |  |  |  |  |  |
|                                      | <b>1.1</b> ค่า <b>SET Index</b> ประจำวัน                  |  |  |  |  |  |
|                                      | 1.2 ผลต่างเปลี่ยนแปลงจากค่าปิดวันทำการก่อนหน้า            |  |  |  |  |  |
|                                      | 1.3 ผลต่างเปลี่ยนแปลงจากค่าปิดวันทำการก่อนหน้าคิดเป็น $%$ |  |  |  |  |  |
| 2                                    | มูลค่าการซื้อขายทั้งตลาคหน่วยเป็นล้ำนบาท                  |  |  |  |  |  |
| ${f 3}$ คัชนีตลาคหลักทรัพย์ ${f 50}$ | <b>31</b> ค่า <b>SET Index</b> ประจำวัน                   |  |  |  |  |  |
|                                      | 32 ผลต่างเปลี่ยนแปลงจากค่าปีควันทำการก่อนหน้า             |  |  |  |  |  |
| 4. MKT                               | บอกสถานะตลาดขณะนั้น                                       |  |  |  |  |  |
|                                      | • 0 ย่อมาจาก OPEN ตลาดเปิด                                |  |  |  |  |  |
|                                      | • <b>B</b> ย่อมาจาก <b>Brake</b>                          |  |  |  |  |  |
|                                      | <ul> <li>C ย่อมาจาก Close ตลาดปิด</li> </ul>              |  |  |  |  |  |
| 5. XX:XX:XX                          | แสดงเวลาปัจจุบัน เช่น ชั่วโมง.นาที.วินาที                 |  |  |  |  |  |
| 6 XX/XX                              | แสดงวัน/เดือน                                             |  |  |  |  |  |

#### เมนู Stock Summary (กด F7)

หน้า Stock Summary แสดงข้อมูลซื้อบายหลักทรัพย์ของหลักทรัพย์ที่เลือก ณ ขณะนั้น <u>วิธีการใช้งาน</u>

1. สามารถเลือกหลักทรัพย์ที่ต้องการ โดยพิมพ์ชื่อหุ้นหลังข้อความ Stock ในส่วนที่ 1

2. no Enter

f 3 เมื่อต้องการเปลี่ยนชื่อหลักทรัพย์ กีสามารถพิมพ์ชื่อหลักทรัพย์ตัวใหม่ที่ต้องการทราบข้อมูลได้

แล้วกด **Enter** 

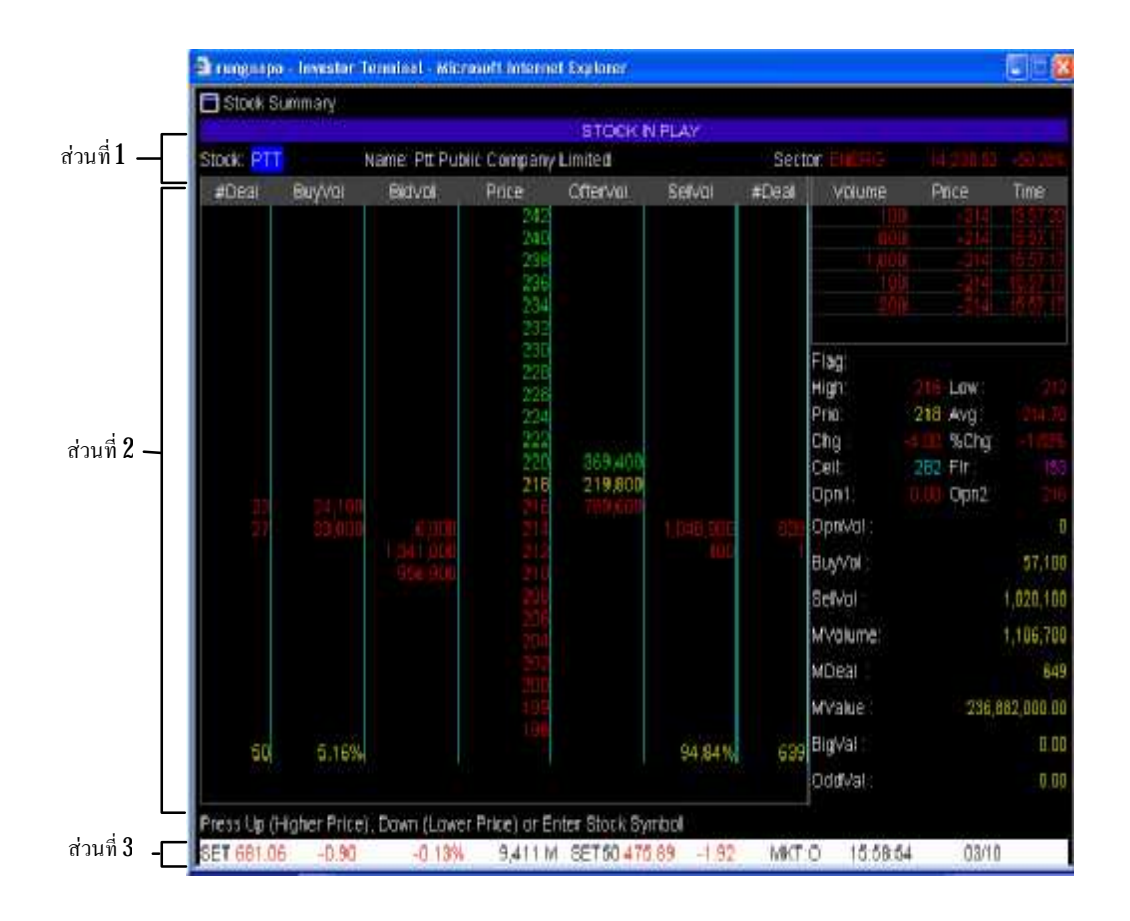

### <u>อธิบายส่วนที่ 1</u>

- 1. STOCK ชื่อย่อหลักทรัพย์
- 2. NAME ชื่อบริษัท

**3 Sector** กลุ่มอุตสาหกรรมของหลักทรัพย์ที่ด้องการทราบข้อมูล ตามด้วยมูลค่าการซื้อขาย ของกลุ่มอุตสาหกรรมนั้นแสดงเป็นหน่วยพันล้าน และอัตราการเปลี่ยนแปลงคิดเป็น% โดยเครื่องหมายลบและ สีแดงแสดงถึงราคาการซื้อขายที่ลดลง สีเขียวและเครื่องหมายบวกจะแสดงถึงราคาการซื้อขายที่เพิ่มขึ้น

# <u>อธิบายส่วนที่ 2</u>

| หัวข้อ   | ความหมาย                                                                 |
|----------|--------------------------------------------------------------------------|
| #Deal    | จำนวนคำสั่งซื้อที่สำเร็จแล้ว                                             |
| BuyVol   | ปริมาณการซื้อของหลักทรัพย์นั้น                                           |
| BidVol   | จำนวนหลักทรัพย์ที่มีการเสนอซื้อ ณ ราคานั้น                               |
| Price    | ราคาของหลักทรัพย์                                                        |
| OfferVol | จำนวนหลักทรัพย์ที่มีการเสนอขาย ณ รากานั้น                                |
| SelVol   | ปริมาณการขายของหลักทรัพย์นั้น                                            |
| #Deal    | จำนวนคำสั่งขายที่สำเร็จแล้ว                                              |
| Volume   | ปริมาณของรายการซื้อขายที่เกิดขึ้น                                        |
| Price    | ราคาของรายการซื้อขายที่เกิดขึ้น                                          |
| Time     | เวลาที่ทำรายการซื้อหรือขาย (จับคู่ได้แล้ว)                               |
| High     | รากาสูงสุดของวัน                                                         |
| Low      | รากาต่ำสุดของวัน                                                         |
| Prio     | ราคาปีดวันทำการก่อนหน้า                                                  |
| Avg      | รากาซื้อขายเฉลี่ย                                                        |
| Chg      | ผลต่างราคาซื้อขายครั้งล่าสุดกับราคาปิดวันทำการก่อนหน้า                   |
| %Chg     | ร้อยละของผลต่างราคาซื้อขายครั้งล่าสุดกับราคาปิดวันทำการก่อนหน้า          |
| Cell     | ราคาหลักทรัพย์ที่สามารถปรับราคาเพิ่มขึ้นได้สูงสุดของวัน                  |
| Flr      | ราคาหลักทรัพย์ที่สามารถปรับราคาลคลงได้สูงต่ำของวัน                       |
| Open1    | ราคาเปิดในช่วงเช้า                                                       |
| Open2    | ราคาเปิดในช่วงบ่าย                                                       |
| OpenVol  | ปริมาณหลักทรัพย์ที่เกิดจากการซื้อขาย ณ เวลาเปิดตลาดในช่วงเช้าและช่วงบ่าย |
| BuyVol   | ปริมาณหลักทรัพย์ที่เกิดจากการซื้อ (ไม่รวม ณ เวลาเปิดและปิดตลาค)          |
| SelVol   | ปริมาณหลักทรัพย์ที่เกิดจากการขาย (ไม่รวม ณ เวลาเปิดและปิดตลาด)           |
| MVolume  | ปริมารซื้องายรวมของหลักทรัพย์นั้น                                        |
| MDeal    | จำนวนคำสั่งซื้อและขายที่สำเร็จแล้ว                                       |
| MValue   | มูลค่ารวมของการซื้อขายหลักทรัพย์นั้น (บาท)                               |
| BigVal   | มูลค่าการซื้อขาย <b>Big Lot</b> ภายในวัน                                 |
| OddVal   | มูลค่าการซื้อขาย Odd Lot (กระคานเศษหุ้น) ภายในวัน                        |

#### <u>อธิบายส่วนที่ 3</u>

ดูคำอธิบายในข้อที่ 2 เมนู Market Watch ในส่วนที่ 6

### เมนู Graph(กด Ctrl+g)

พิมพ์ชื่อหุ้น หมวดอุตสาหกรรม หรือ SET ตรง Enter Stock, Sector, Industry or SET แล้วกด Enter เมื่อต้องการให้โปรแกรมแสดง Intraday Chart ของหลักทรัพย์นั้นๆ

#### <u>วิธีการใช้งาน</u>

1. สามารถเลือกหลักทรัพย์ที่ด้องการโดยพิมพ์ชื่อหุ้นหลังข้อความ Enterstock, Sector, Industry or SET: (ซึ่งอยู่ระหว่างส่วนที่ 1 และส่วนที่ 3)

#### 2. nn Enter

3 เมื่อต้องการเปลี่ยนชื่อหลักทรัพย์ ก็สามารถพิมพ์ชื่อหลักทรัพย์ตัวใหม่ที่ต้องการทราบข้อมูลได้เลย

#### แล้วกด **Enter**

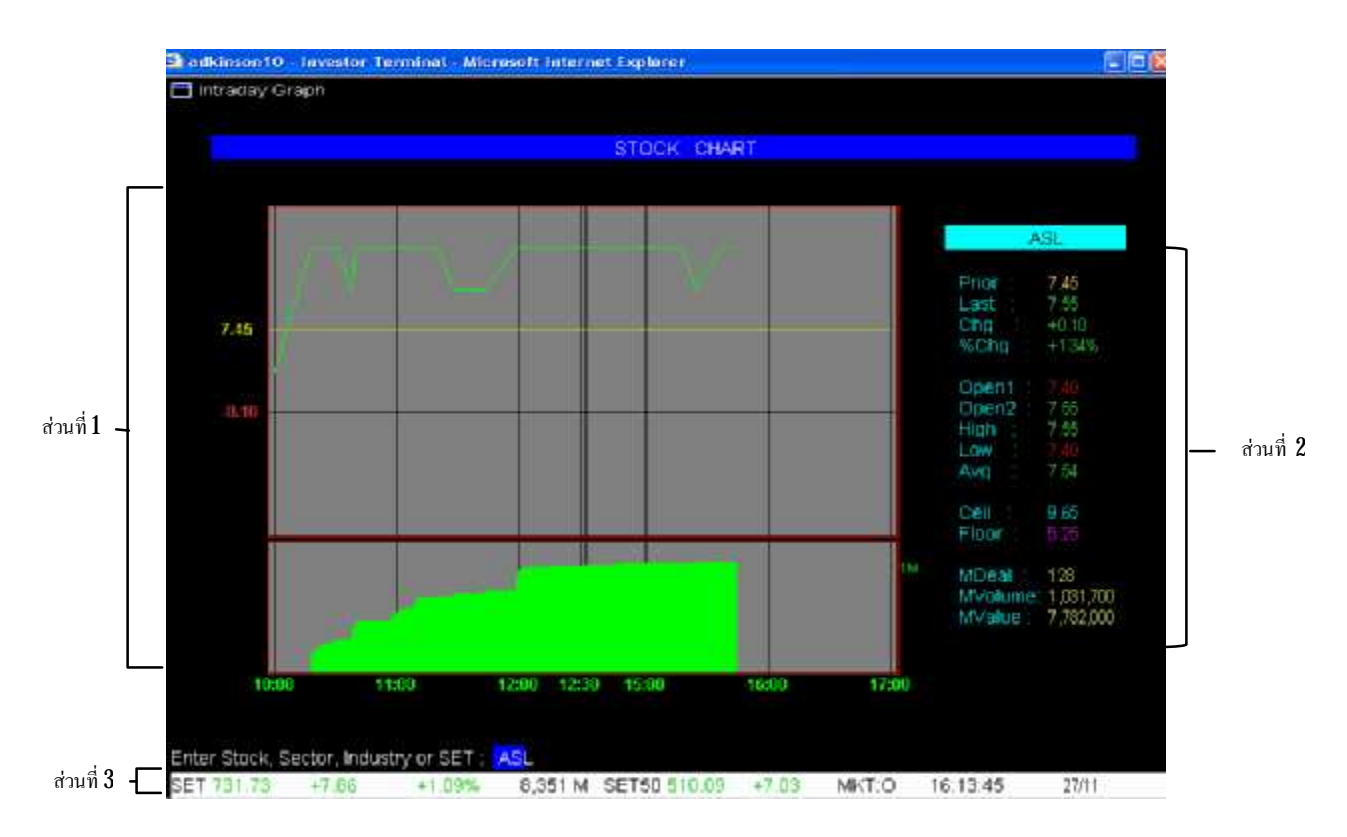

## <u>อธิบายส่วนที่ 1 กราฟ</u>

แสดงกราฟรากาและปริมาณซื้องายที่เกิดขึ้นตลอดวันที่ผ่านมา ตามรูป

# <u>อธิบายส่วนที่ 2</u>

| หัวข้อ  | ความหมาย                                                        |
|---------|-----------------------------------------------------------------|
| Prio    | ราคาปีควันก่อนหน้า                                              |
| LAST    | ราคาล่าสุดที่ทำการซื้อขาย                                       |
| Chg     | ผลต่างราคาซื้อขายครั้งล่าสุดกับราคาปิดวันก่อนทำการก่อนหน้า      |
| %Chg    | ร้อยละของผลต่างราคาซื้อขายครั้งถ่าสุดกับราคาปิดวันทำการก่อนหน้า |
| Open1   | ราคาเปิดในช่วงเช้า                                              |
| Open2   | ราคาเปิดในช่วงบ่าย                                              |
| High    | รากาสูงสุดของวันนั้น                                            |
| Low     | รากาต่ำสุดของวันนั้น                                            |
| Avg     | ราคาซื้องายเฉลี่ย                                               |
| Cell    | ราคาหลักทรัพย์ที่สามารถปรับราคาเพิ่มขึ้นได้สูงสุดของวัน         |
| Flr     | ราคาหลักทรัพย์ที่สามารถปรับราคาลคลงได้ต่ำสุดของวัน              |
| MDeal   | จำนวนกำสั่งซื้อและขายที่ซื้อ/ขายสำเร็จแล้ว                      |
| MValue  | มูลค่ารวมของการซื้อขายหลักทรัพย์นั้น                            |
| MVolume | ปริมาณซื้อขายรวมของหลักทรัพย์นั้น                               |

# <u>อธิบายส่วนที่ 3</u>

ดูคำอธิบายในเรื่อง Market Watch ในส่วนที่ 6

#### เมนู Sale By Time (กด Ctrl + T)

แสดงข้อมูลซื้อขายหลักทรัพย์ที่เลือก ณ ขณะนั้น โดยเรียงตามเวลาที่มีการซื้อขายสำเร็จแล้ว

### <u>วิธีการใช้งาน</u>

- 1. по Ctd+T
- 2 พิมพ์ชื่อหุ้น แล้วกด Enter

3 ในส่วนที่ 3 จะขึ้นข้อความว่า "Press Time [HHMM]:" ให้พิมพ์เวลาที่ต้องการทราบ ณ เวลา นั้นๆ เช่นต้องการทราบรากาที่ทำการซื้อขายแยกตามเวลาตั้งแต่ตลาดเปิด ถึงเวลา 16.00 น. กี พิมพ์ 1600

4 หากต้องการดูข้อมูลก่อนหน้านั้น กรุณากดปุ่ม Page Down หรือกด Page up เพื่อกลับมาที่หน้า เดิม

|               | adkinson10    | - Investor Ten | ninal:- Mierus | aft Internet E | splorer    |         |          |              | FICE  |
|---------------|---------------|----------------|----------------|----------------|------------|---------|----------|--------------|-------|
|               | E Bale by Tin | ne             |                |                |            |         |          |              |       |
| ส่วนสี่ 1 _   | BALES BY TH   | E ASL          |                | LAST 7.05      | CHANG      | E +0.10 |          | 34% AVG 7.54 |       |
| สามมา —       | TIME          | VOLUME.        | PRICE          | TIME           | VOLUME     | PRICE   | TIME     | VOLUME       | PRICE |
|               | 15:44:49      | 4,300          | -7.55          | 12:00:34       | 5,000      | -7.00   | 11:10:41 | 56 (60K)     | 7.50  |
|               | 15:37:34      | 5,000          | +7.55          | 12:00:24       | 0,000      | -7.00   | 11:09:17 | 20,000       | +7.50 |
|               | 10.01.04      | 5 000          | 17.60          | 12.00.07       | 5,000      | 7.55    | 11.08.05 | 10,000       |       |
|               | 15 10 50      | 1,000          | 7.55           | 12:00:02       | 15,000     | 7.88    | 11:07:44 | 4,000        | 7.64  |
|               | 15:10:00      | 5 000          | 17.55          | 11:50:10       | 5.000      | 17.55   | 11:07:42 | 0.000        | TEN   |
|               | 15.17.54      | 000            | 17.65          | 11.00.10       | 5,000      | 17.55   | 11.07.42 | 2,000        | *7.44 |
|               | 18.17.10      | 2 000          | 7 44           | 11.66.12       | 15,000     | 17.00   | 11:07:42 | 0.000        |       |
|               | 14/40/54      | 2,000          | 7.55           | 11.00.12       | 5.000      | 11.29   | 11.05.40 | 400          | 1.55  |
|               | 14,40,24      | 2,100          | -1.50          | 11.05.12       | 3,000      | #F.50   | 11.00.40 | 400          | 1.44  |
|               | 440.04        | 2,300          | -1.00          | 11.09.12       | 10,000     | 11.00   | 11.00.19 | 8,000        |       |
|               | 141-444, 20   | 10000          | 1.22           | 11.00.12       | 10,000     | 11.20   | 11.05.45 | 2,000        |       |
|               | 14.30.00      | 10,000         | +1.00          | 11:09:09       | 50,000     | #1F.00  | 11:03 43 | 1,600        | -1.00 |
| ส่านที่ 2 _   | 2 10 27       | 1,100          | -1.00          | 11 44 20       | 6,000      | +7.00   | 11 02 08 | 1,41,00      |       |
| 61 J R 11 R - | 12 10.27      | 5,000          | -1.20          | 11-44.09       | 3,000      | -1.20   | 11.02.00 | 1,000        | 1.00  |
|               | 12.16.27      | UUE            | -1.00          | 11:44:09       | 10,000     | -1.00   | 11:01:26 | 2,400        | -1.20 |
|               | 12 10 27      | 3,000          | -1.00          | 11 44 09       | BUU        | -1.00   | 11:01:26 | 0,000        |       |
|               | 12 13:52      | 5,000          | -1.00          | 11.44.09       | 500        | -7.50   | 11.01.26 | 2,600        | 1.55  |
|               | 12.08.06      | 1,000          | -7.55          | 11:41:47       | 3,000      | -7.50   | 11:01:13 | 500          | -1.50 |
|               | 12.08.06      | 4,000          | -7.65          | 11:32.06       | 1,000      | -7,60   | 11:00:45 | 6,900        | -7.5% |
|               | 12.03.30      | 1,000          | -7.55          | 11:29:32       | 1,000      | -7.50   | 11.00.45 | 5,000        | 7.55  |
|               | 12.03.30      | 1,000          | -7.55          | 11:29:18       | 8,000      | -7.50   | 11:00:45 | 8,100        | -7.50 |
|               | 12.03.14      | 9,000          | -7.65          | 11:29:12       | 10,000     | -7,50   | 10:59:39 | 6,000        | -7.5% |
|               | 12:03:14      | 1,000          | -7.55          | 11:20:31       | 2,400      | -7.55   | 10.59,15 | 1,900        | -7.55 |
|               | 12:02:50      | 4,000          | -7.55          |                | 6,000      | -7.55   | 10:59:15 | 8,100        |       |
|               | 12:02:50      | 2,000          | -7.65          |                | 1,600      | -7,55   | 10:58 52 |              | -7.55 |
|               | 12.02.50      | 4,000          | -7.55          | 11:19:27       | 5,000      | -7.55   | 10.56,23 |              | -7.55 |
|               | 12:00:58      | 30,000         | -7.55          | 11:10:49       | 3,400      | +7.55   | 10:57 16 | 2,500        | -7.56 |
| ส่วนที่ 3 _   | Press Time IH | HMM1: 1600     |                |                |            |         |          |              |       |
| ส่วนที่ 4     | SET 731 78    | +7.88          | +1 09%         | 8,351 M SE     | T60 510.09 | +7.03 M | T.O 16.1 | 8:45 27/11   | í     |

## <u>อธิบายส่วนที่ 1</u>

| หัวข้อ       | ความหมาย                                                                                                    |
|--------------|----------------------------------------------------------------------------------------------------|
| SELL BY TIME | หลังข้อความ SALES BY TIME จะแสคงชื่อย่อหลักทรัพย์                                                                |
| LAST         | รากาล่าสุดที่ทำการซื้อบาย                                                                                        |
| Chg          | ผลต่างรากาซื้อขายกรั้งล่าสุดกับรากาปิดวันก่อนทำการก่อนหน้า, ร้อยละ<br>ของผลต่างรากา ซื้อขายกรั้งล่าสุดกับรากาปิด |
| AVG          | ราคาซื้อขายเฉลี่ย                                                                                                |

### <u>อธิบายส่วนที่ 2</u>

| หัวข้อ | ความหมาย                                      |
|--------|-----------------------------------------------|
| Time   | เวลาที่ทำรายการ                               |
| Volume | ปริมาณของรายการซื้อขายที่เกิดขึ้น (จำนวนหุ้น) |
| Price  | ราคาของรายการซื้อขายที่เกิดขึ้น               |

### <u>อธิบายส่วนที่ 3</u>

ใช้สำหรับพิมพ์ชื่อหุ้นและเวลาที่ต้องการดูเช่น ด้องการดู PTT ก็พิมพ์ PTT แล้วกด Enter และถ้า ด้องการดู ณ เวลา 15.00 ก็พิมพ์ 15.00 แล้วกด Enter รายละเอียดที่ต้องการดูก็จะแสดงผลขึ้นมา

### <u>อธิบายส่วนที่ 4</u>

ดูคำอธิบายในข้อที่ 2 เมนู Market Watch ในส่วนที่ 6

### เมนู Sale By Price (กด Ctrl + P)

เป็นเมนูที่แสดงถึงราคาและจำนวน Order (Deal) ที่มีการซื้องายในราคานั้นๆ โดยพิมพ์ชื่อหุ้นตรง Enter Stock Symbol แล้วกด Enter

#### <u>วิธีการใช้งาน</u>

 สามารถเลือกหลักทรัพย์ที่ต้องการ โดย พิมพ์ชื่อหุ้นหลังข้อความ Enter Stock Symbol: (ซึ่งอยู่ ระหว่างส่วนที่ 1 และส่วนที่ 2)

#### 2. no Enter

3 เมื่อต้องการเปลี่ยนชื่อย่อหลักทรัพย์ ก็สามารถพิมพ์ชื่อหลักทรัพย์ตัวใหม่ที่ต้องการทราบข้อมูลได้ เลย แล้วกด Enter

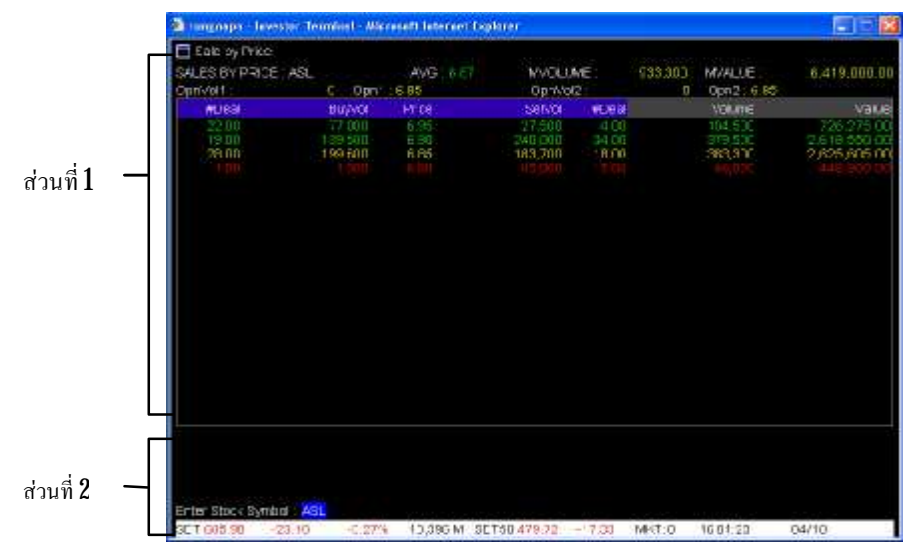

### <u>อธิบายส่วนที่ 1</u>

| หัวข้อ         | ความหมาย                                                                   |  |  |  |  |
|----------------|----------------------------------------------------------------------------|--|--|--|--|
| SALES BY PRICE | หลังข้อความ SALES BY PRICE จะแสดงชื่อย่อหลักทรัพย์                         |  |  |  |  |
| Avg            | ราคาซื้องายเฉลี่ย                                                          |  |  |  |  |
| MVolume        | ปริมาณซื้อขายรวมของหลักทรัพย์นั้น                                          |  |  |  |  |
| MValue         | มูลก่ารวมของการซื้อขายหลักทรัพย์นั้น                                       |  |  |  |  |
| Open1          | ราคาเปิดในช่วงเช้า                                                         |  |  |  |  |
| Open2          | ราคาเปิดในช่วงบ่าย                                                         |  |  |  |  |
| OpnVol1,       | ปริมาณการซื้อขายหลักทรัพย์ตัวนั้น ในช่วง ณ เวลาเปิดตลาดเช้า                |  |  |  |  |
| OpnVol2        | ปริมาณการซื้อขายหลักทรัพย์ตัวนั้น ในช่วง ณ เวลาเปิดตลาดบ่าย                |  |  |  |  |
| #Deal          | จำนวนกำสั่งซื้อที่จับคู่แล้ว ณ ราคาที่แสดงในช่อง <b>Price</b> ของแถวนั้น   |  |  |  |  |
| BuyVol         | ปริมาณการซื้อของหลักทรัพย์นั้น ณ ราคาที่แสคงในช่อง <b>Ptice</b> ของแถวนั้น |  |  |  |  |
| Price          | ราคาของหลักทรัพย์ ณ ราคาที่แสดงในช่อง <b>Price</b> ของแถวนั้น              |  |  |  |  |
| SellVol        | ปริมาณการขายของหลักทรัพย์นั้น ณ ราคาที่แสดงในช่อง <b>Price</b> ของแถว      |  |  |  |  |
|                | นั้น                                                                       |  |  |  |  |
| #Deal          | จำนวนกำสั่งขายที่สำเร็จแล้ว ณ รากาที่แสดงในช่อง <b>Price</b> ของแถวนั้น    |  |  |  |  |
| Volume         | ปริมาณการซื้อขายของหลักทรัพย์นั้น ณ ราคาที่แสดงในช่อง <b>Price</b> ของ     |  |  |  |  |
|                | แถวนั้น                                                                    |  |  |  |  |
| Value          | มูลค่าการซื้อขายของหลักทรัพย์นั้น ณ ราคาที่แสดงในช่อง <b>Price</b> ของแถว  |  |  |  |  |
|                | นั้น                                                                       |  |  |  |  |

### <u>อธิบายส่วนที่ 2</u>

ดูกำอธิบายในข้อที่ 2เมนู Market Watch ในส่วนที่ 6

### เมนู View Odd Lot (กด Ctrl + 0)

เป็นเมนูที่แสดงรายละเอียดกำสั่งเสนอซื้อและงาย ในกระดาน Odd Lot หรือกระดานเศษหุ้น

#### <u>วิธีการใช้งาน</u>

1. สามารถเลือกหลักทรัพย์ที่ต้องการโดย พิมพ์ชื่อหุ้นหลังข้อความ PREV NEXT for more,

INSERT for View All, Enter Stock Symbol: (ซึ่งอยู่ระหว่างส่วนที่ 1 และส่วนที่ 2)

#### 2. no Enter

f 3 เมื่อต้องการเปลี่ยนชื่อหลักทรัพย์ ก็สามารถพิมพ์ชื่อหลักทรัพย์ตัวใหม่ที่ต้องการทราบข้อมูล แล้ว

กด Enter

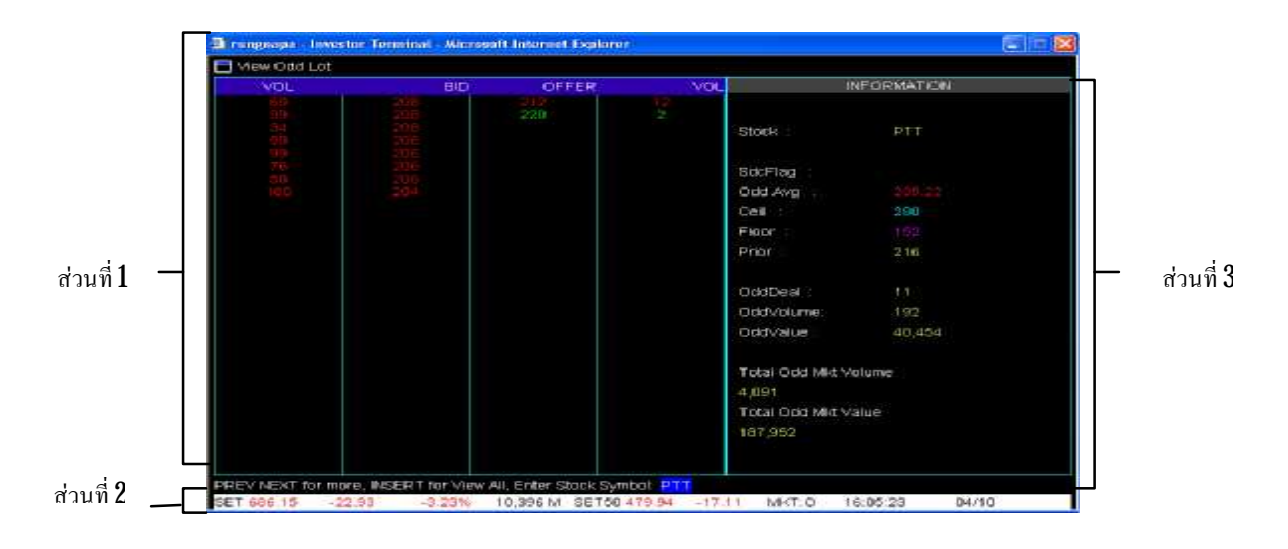

# <u>อธิบายส่วนที่ 1</u>

| หัวข้อ | ความหมาย             |
|--------|----------------------|
| VOL    | จำนวนหุ้นที่เสนอซื้อ |
| BID    | รากาเสนอซื้อ         |
| OFFER  | ราคาเสนอขาย          |
| VOL    | จำนวนหุ้นที่เสนอขาย  |

## <u>อธิบายส่วนที่ 2</u>

| หัวข้อ              | ความหมาย                                                          |
|---------------------|-------------------------------------------------------------------|
| STOCK               | ชื่อข่อหลักทรัพย์                                                 |
| SdcFlag             | -                                                                 |
| Odd Avg             | ราคาซื้อขายเฉลี่ย (กระคานเศษหุ้น)                                 |
| Cell                | ราคาหลักทรัพย์ที่สามารถปรับราคาเพิ่มขึ้นได้สูงสุดของวัน           |
| Flr                 | ราคาหลักทรัพย์ที่สามารถปรับราคาลคลงได้สูงสุดของวัน                |
| Prio                | ราคาปีดวันทำการก่อนหน้า                                           |
| OddDeal             | จำนวนคำสั่งขายที่สำเร็จแล้ว                                       |
| OddVolume           | ปริมาณการซื้อขาย Odd Lot (กระดานเศษหุ้น) ของหลักทรัพย์นั้น        |
| OddValue            | มูลก่าการซื้อขาย <b>Odd Lot</b> (กระดานเศษหุ้น) ของหลักทรัพย์นั้น |
| Total Odd Mkt Volue | ปริมาณการซื้อขาย Odd Lot (กระดานเศษหุ้น) ทั้งตลาด                 |
| Total Odd Mkt Value | มูลก่าการซื้อขาย <b>Odd Lot</b> (กระดานเสษหุ้น) ทั้งตลาด          |

### <u>อธิบายส่วนที่ 3</u>

ดูคำอธิบายในข้อที่ 2 เมนู Market Watch ในส่วนที่ 6

#### เมนู Stock Information (กด F12)

เป็นเมนูที่แสดงข้อมูลของหลักทรัพย์รายตัว โดยพิมพ์ชื่อหลักทรัพย์ หลังข้อความ Enter Stock Symbol (อยู่ระหว่างส่วนที่ 5 และส่วนที่ 6) แล้วกด Enter เมื่อต้องการเปลี่ยนชื่อหลักทรัพย์ ก็สามารถพิมพ์ชื่อ ย่อหลักทรัพย์ตัวใหม่ที่ต้องการทราบข้อมูล แล้วกด Enter

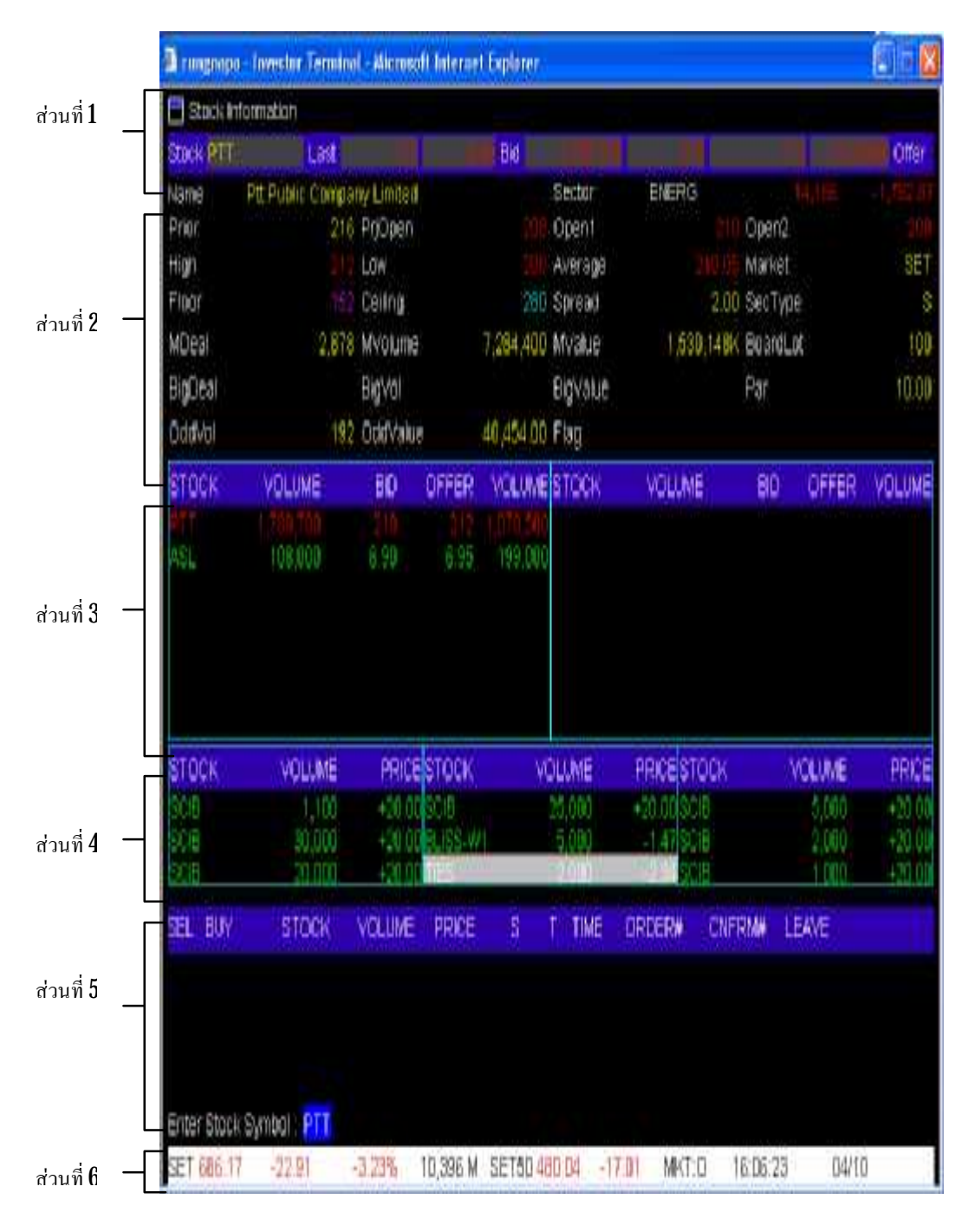

# <u>อธิบายส่วนที่ 1</u>

| Stock Information | Last 212 -4.00 Bid 1.788 700 210 212 1.070 600 Offer                                                                                                    |
|-------------------|----------------------------------------------------------------------------------------------------|
|                   | A     A     A     A     A       21     22     31     32     41     42                                                                                                    |
| หัวข้อ            | ความหมาย                                                                                                    |
| 1. STOCK          | ชื่อข่อหลักทรัพย์                                                                                                    |
| 2. Last           | ราคาล่าสุดที่ทำการซื้อขาย<br>21 ราคาล่าสุดที่ทำการซื้อขายคือ ราคา 212<br>22 ราคาล่าสุดที่ทำการซื้อขายเปลี่ยนแปลงจากราคาปิดวันทำการก่อนหน้า ลดลง 4<br>บาท โดยเครื่องหมายลบและสีแดงแสดงถึงมูลก่าการซื้อขายที่ลดลง สีเขียวและ<br>เครื่องหมายบวกจะแสดงถึงมูลก่าการซื้อขายที่เพิ่มขึ้น |
| 3 Bid             | คำสั่งเสนอซื้อ<br>31 ปริมาณเสนอซื้อถำดับที่ 1 มีปริมาณ 1,788,700 หุ้น<br>32 ราคาเสนอซื้อถำดับที่ 1 ที่ราคา 210 บาท                                                                                                    |
| 4. Offer          | คำสั่งเสนอขาย<br>41 ปริมาณเสนอขายลำคับที่ 1 มีปริมาณ 1,070,500 หุ้น<br>42 ราคาเสนอขายลำคับที่ 1 ที่ราคา 212 บาท                                                                                                    |

# <u>อธิบายส่วนที่ 2</u>

| หัวข้อ         | ความหมาย                                                                                                    |
|----------------|----------------------------------------------------------------------------------------------------|
| NAME           | ชื่อบริษัท                                                                                                    |
| Sector         | กลุ่มอุตสาหกรรมของหลักทรัพย์ที่ด้องการทราบข้อมูล ตามด้วยมูลก่าการซื้อขายของ<br>กลุ่มอุตสาหกรรมนั้นแสดงเป็นหน่วยพันล้าน และอัตราการเปลี่ยนแปลงกิดเป็น <b>%</b><br>โดยเครื่องหมายลบและสีแดงแสดงถึงมูลก่าการซื้อขายที่ลดลง สีเขียวและเกรื่องหมาย<br>บวกจะแสดงถึงมูลก่าการซื้อขายที่เพิ่มขึ้น |
| Prio           | ราคาปิดวันก่อนหน้า                                                                                                    |
| <b>PnjOpen</b> | รากากาดว่าจะเปิด ณ เวลานั้นๆ ( <b>Open1, Open2</b> )                                                                                                    |
| Open1, Open2   | รากาเปิด ในช่วงเวลาต่างๆ ตามนั้น                                                                                                    |
| High           | รากาสูงสุดของวัน                                                                                                    |

| หัวข้อ    | ความหมาย                                                                |  |  |  |  |
|-----------|-------------------------------------------------------------------------|--|--|--|--|
| Low       | รากาต่ำสุดของวัน                                                        |  |  |  |  |
| Avg       | ราคาซื้อขายเฉลี่ย                                                       |  |  |  |  |
| Market    | บอกตลาคที่ทำการซื้อขายหลักทรัพย์ดังกล่าว                                |  |  |  |  |
| Flr       | ราคาหลักทรัพย์ที่สามารถปรับราคาลคลงใด้ต่ำสุดของวัน                      |  |  |  |  |
| Cell      | ราคาหลักทรัพย์ที่สามารถปรับราคาเพิ่มขึ้นได้สูงสุดของวัน                 |  |  |  |  |
| Spread    | ช่วงของการเปลี่ยนแปลงราคาหุ้น เช่น PTT สามารถเปลี่ยนแปลงราคาได้ช่วงละ 2 |  |  |  |  |
|           | บาท ตัวอย่างราคา 212, 214, 216, เป็นต้น                                 |  |  |  |  |
| SecType   | -                                                                       |  |  |  |  |
| MDeal     | -                                                                       |  |  |  |  |
| MValue    | มูลก่ารวมของการซื้อขายหลักทรัพย์นั้น                                    |  |  |  |  |
| MVolume   | ปริมารซื้อขายรวมของหลักทรัพย์นั้น                                       |  |  |  |  |
| Board Lot | ปริมาณการซื้อขาย ณ กระคาน <b>Board Lot</b> (กระคานเศษหุ้น)              |  |  |  |  |
| BigDeal   | -                                                                       |  |  |  |  |
| BigVal    | -                                                                       |  |  |  |  |
| BigValue  | -                                                                       |  |  |  |  |
| Par       | รากาจดทะเบียน                                                           |  |  |  |  |
| OddVol    | ปริมาณการซื้อขาย <b>Odd Lot</b> ของหลักทรัพย์นั้น                       |  |  |  |  |
| OddValue  | มูลก่าการซื้อขาย <b>Odd Lot</b> ของหลักทรัพย์นั้น                       |  |  |  |  |
| Flag      | -                                                                       |  |  |  |  |

## <u>อธิบายส่วนที่ 3</u>

ลักษณะคล้าย Favoutite ใน Streaming Real Time สามารถเพิ่มหลักทรัพย์ที่ต้องการได้ โดยคลิ้ก ที่แถบสีดำ ในคอลัมน์ STOCK ซึ่งจะขึ้นแถบสีเทา แล้วคีย์ชื่อหุ้น กด Enter

| หัวข้อ | ความหมาย                                                 |
|--------|----------------------------------------------------------|
| STOCK  | ชื่อหลักทรัพย์                                           |
| VOLUME | ปริมาณหลักทรัพย์ที่ราคาเสนอซื้อดีที่สุด ${f 3}$ ลำดับแรก |
| BID    | ราคาเสนอซื้อดีที่สุด 3ลำดับแรก                           |
| OFFER  | ราคาเสนอขายดีที่สุด 3 ลำดับแรก                           |
| VOLUME | ปริมาณหลักทรัพย์ที่ราคาเสนอขายดีที่สุด ${f 3}$ ลำดับแรก  |

#### <u>อธิบายส่วนที่ 4</u>

พื้นที่ **Ticker** นี้แสดงการซื้องายหลักทรัพย์รายตัวที่เกิดขึ้นจริงบนกระดานหลัก ซึ่งจะมีการ เปลี่ยนแปลงอยู่ตลอดเวลา ทุกครั้งที่มีการซื้อหรืองาย ข้อมูลที่แสดงของหลักทรัพย์แต่ละตัวประกอบด้วย

| หัวข้อ | ความหมาย                                                       |
|--------|----------------------------------------------------------------|
| Stock  | ชื่อย่อหลักทรัพย์                                              |
| Volume | ปริมาณหลักทรัพย์ที่ซื้องาย                                     |
| Price  | ราคาที่ซื้อขาย รายการที่เกิดขึ้นเกิดจากการซื้อ (+) หรือขาย (-) |

#### <u>อธิบายส่วนที่ 5</u>

เป็นส่วนที่แสดงข้อมูลข่าวสาร สถานะตลาด **Order** ไหนที่ทำการซื้อ / ขายสำเร็จแล้ว ดังรูปตัวอย่างที่ แสดงด่านถ่างนี้

| SEL BUY  | STOCK VOLUN              | IE PRICE | S | Т | TIME | ORDER# | CNFRM# | LEAVE |
|----------|--------------------------|----------|---|---|------|--------|--------|-------|
| 20:06:43 | Start of Trading Session | 2        |   |   |      |        |        |       |
| 19:55:55 | Start of Pre-opening 2   |          |   |   |      |        |        |       |
| 19:46:32 | Start of Intermission    |          |   |   |      |        |        |       |

### <u>อธิบายส่วนที่ 6</u>

ดูคำอธิบายในข้อที่ 2เมนู Market Watch ในส่วนที่ 6

### เมนู Most Active Value & Volume (กด F8)

หลักทรัพย์ที่มูลค่าการซื้อขายสูงสุด (จำนวนเงิน)

| 🕽 jírasak - Investor Terminal - Microsoft Internet Explorer |              |             |                |            |       |       |         |       |  |  |  |
|-------------------------------------------------------------|--------------|-------------|----------------|------------|-------|-------|---------|-------|--|--|--|
| 🛅 Most Active Value & Volu                                  | ime          |             |                |            |       |       |         |       |  |  |  |
| Rank# 1-20                                                  | Mos          | Stock By    | Stock By Value |            |       |       |         |       |  |  |  |
| Total Main Value                                            | 3,962,071,36 | 3           | Total Ma       | arket Valu | е     | 4,045 | 028,000 |       |  |  |  |
| # Stock Flag                                                | Mvolume      | Mvalue      | Avg            | High       | Low   | Last  | Change  | %Mkt  |  |  |  |
| 1PTT                                                        | 2,776,000    | 584,190,000 | 210.43         | 212        | 208   |       | -2.00   | 14.44 |  |  |  |
| 2 PTTEP                                                     | 2,244,100    | 235,749,000 |                | 106        |       | 106   | 0.00    | 5.83  |  |  |  |
| 3 BBL                                                       | 1,920,000    | 203,643,000 | 106.06         | 107        | 105   | 107   | 3.00    | 5.03  |  |  |  |
| 4 SCC                                                       | 695,300      | 163,171,000 | 234.67         |            | 232   | 234   | 14.00   | 4.03  |  |  |  |
| 5 EMC                                                       | 63,144,000   | 151,995,000 | 2.40           | 2.52       | 2.24  | 2.38  |         | 3.76  |  |  |  |
| 6 GEN                                                       | 136,364,500  | 151,648,000 |                |            | 1.06  | 1.12  | 0.08    | 3.75  |  |  |  |
| 7 SCB                                                       | 2,507,900    | 147,248,000 | 58.71          | 60.00      | 58.50 | 59.50 | 1.00    | 3.64  |  |  |  |
| 8 TOP                                                       | 1,557,700    | 93,460,000  |                | 60.00      |       | 60.00 | 0.00    | 2.31  |  |  |  |
| 9 MCOT                                                      | 3,025,100    | 90,476,000  | 29.90          | 30.00      | 29.75 | 30.00 | 0.75    | 2.24  |  |  |  |
| 10 KBANK                                                    | 1,335,200    | 86,608,000  | 64.86          | 66.00      |       | 65.50 | 1.00    | 2.14  |  |  |  |
| 11 IEC                                                      | 46,942,200   | 80,155,000  | 1.70           | 1.72       | 1.69  | 1.71  | 0.02    | 1.98  |  |  |  |
| 12 EMC-W1                                                   | 55,159,100   | 76,804,000  | 1.39           | 1.46       |       | 1.40  | 0.06    | 1.90  |  |  |  |
| 13 PLE                                                      | 9,776,900    | 65,976,000  | 6.74           | 6.85       | 6.70  | 6.75  | 0.05    | 1.63  |  |  |  |
| 14 DE                                                       | 55,198,000   | 61,394,000  |                | 1.13       | 1.10  | 1.11  | 0.01    | 1.52  |  |  |  |
| 15 ATC                                                      | 1,819,500    | 56,960,000  | 31.30          | 31.75      |       | 31.50 | 0.50    | 1.41  |  |  |  |
| 16 MME                                                      |              |             |                | 6.55       |       |       |         |       |  |  |  |
| 17 CK                                                       | 5,829,600    | 50,079,000  | 8.59           | 8.75       | 8.50  | 8.70  | 0.40    | 1.24  |  |  |  |
| 18 TRUE                                                     |              |             |                |            |       |       |         |       |  |  |  |
| 19 BANPU                                                    | 304,200      | 45,934,000  | 151.00         | 151        | 151   | 151   | 1.00    | 1.14  |  |  |  |
| 20 EVER                                                     | 3,566,000    | 36,316,000  |                | 10.50      |       | 10.30 |         | 0.90  |  |  |  |

<u>วิธีการใช้งาน</u>

1. พิมพ์ F (Foreign) ถ้าต้องการดูกระดานต่างประเทศ

2 พิมพ์ M(Main) ถ้าต้องการดูกระดานซื้อบายหลัก

โดยการจัดอันดับ 40 อันดับแรก โดยถ้าต้องดูอันดับที่ 21-40 จะต้องกด Page Down

| หัวข้อ  | ความหมาย                                                   |
|---------|------------------------------------------------------------|
| Stock   | ชื่อข่อหลักทรัพย์                                          |
| MVolume | ปริมาณซื้อขายรวมของหลักทรัพย์นั้น                          |
| MValue  | มูลค่ารวมของการซื้อขายหลักทรัพย์นั้น (บาท)                 |
| Avg     | ราคาซื้อขายเฉลี่ย                                          |
| High    | รากาสูงสุดของวัน                                           |
| Low     | รากาต่ำสุดของวัน                                           |
| Last    | ราคาล่าสุดที่ทำการซื้อขาย                                  |
| Change  | ผลต่างราคาซื้อขายครั้งล่าสุดกับราคาปิดวันก่อนทำการก่อนหน้า |
| %Mkt    | กิดเป็นกี่ % ของตลาด                                       |

### เมนู Top Gainer & Loser (กด F9)

หลักทรัพย์ที่แสดงราคาหลักทรัพย์ที่ราคาปิดเมื่อวานขึ้นสูงสุดเทียบกับวันทำการก่อน (Top Gainer) หลักทรัพย์ที่แสดงราคาหลักทรัพย์ที่ราคาปิดเมื่อวานลดลงเทียบกับวันทำการก่อน (Top Loser)

| 🗟 jirasak - Investo | r Terminal | - Microsoft Intern | et Explore | 1            |         |       |        |          |        |        |
|---------------------|------------|--------------------|------------|--------------|---------|-------|--------|----------|--------|--------|
| 💾 Top Gainer & i    | Loser      |                    |            |              |         |       |        |          |        |        |
| Rank# 1 - 10        |            |                    | G          | ainer & Lo   | ser     |       |        |          |        | Page 1 |
| # Stock             | Flag       | M√olume            | Avg        | High         | Low     | Bid   | Offer  | Last     | Change | %Chg   |
| 1 TRAF              |            | 66,273,200         | 0.55       | 0.61         | 0.49    | 0.55  | 0.56   | 0.56     | 0.07   | 14.29  |
| 2 ESTAR-W2          |            | 2,000,000          | 0.12       | 0.12         | 0.12    | 0.11  | 0.12   | 0.12     | 0.01   | 9.09   |
| 3 AKR               |            | 14,902,900         | 2.48       | 2.60         | 2.36    | 2.54  | 2.56   | 2.54     | 0.20   | 8.55   |
| 4 NMG-W2            |            | 3,200              | 0.39       | 0.41         | 0.39    |       | 0.40   | 0.41     | 0.03   | 7.89   |
| 5 S&P-W1            |            | 15,500             | 6.93       | 7.20         | 6.80    | 6.90  | 7.00   | 6.90     | 0.50   | 7.81   |
| 6 JAS-W2            |            | 71,932,500         | 0.14       | 0.15         | 0.14    | 0.14  | 0.15   | 0.14     | 0.01   | 7.69   |
| 7 NEP-W1            |            | 12,500             | 1.30       | 1.30         | 1.30    | 1.24  | 1.47   |          | 0.09   | 7.44   |
| 8 STHAI             |            | 300,000            | 6.03       | 6.20         | 5.80    | 6.10  | 6.20   | 6.20     | 0.40   | 6.90   |
| ATAMA C             |            | 7,036,700          | 13.96      | 14.20        | 13.50   | 14.00 | 14.10  | 14.10    | 0.80   | 6.02   |
| 10 TWZ              |            | 2,090,000          | 12.48      | 12.80        | 12.20   | 12.60 | 12.80  | 12.70    | 0.70   | 5.83   |
|                     |            |                    |            |              |         |       |        |          |        |        |
| Choole .            | Fina       | Million unio       | A          | 1.Field      | 1.4.444 | Did   | Office | ( Looph) | Change | N Cha  |
| # SLOCK             | Flag       | Myolume            | Avg        | nign<br>7 oo | Low     | 610   | Uller  | Last     | Change | %ung   |
|                     |            |                    |            |              |         |       | 0.76   |          |        |        |
|                     |            |                    | 2.00       | 5.75         |         |       | 2.70   |          |        |        |
| 3 3 5 1             |            |                    | 0.49       | 0.70         |         |       | 0.00   |          |        |        |
| 4 MS-W1             |            |                    |            |              |         |       | 0.23   |          |        |        |
| 5 SPC               |            |                    |            |              |         |       |        |          |        |        |
| 6 TKI               |            |                    |            |              |         |       |        |          |        |        |
| 7 TC                |            |                    |            | 13.00        |         |       | 13.30  |          |        |        |
| 8 GEN-W1            |            |                    |            | 0.36         |         |       | 0.35   |          |        |        |
| 9 TF                |            |                    |            |              |         |       | 424    |          |        |        |
| 10 BROOK            |            |                    |            | 1.10         |         |       |        |          |        |        |

| โดยการจัดอันดับ <b>20</b> อันดับแรก | (โดยถ้าต้องดูอันดับที่ <b>11-20</b> จะต้อง กด | Page Down) |
|-------------------------------------|-----------------------------------------------|------------|
|-------------------------------------|-----------------------------------------------|------------|

| หัวข้อ  | ความหมาย                                                        |
|---------|-----------------------------------------------------------------|
| Stock   | ชื่อย่อหลักทรัพย์                                               |
| MVolume | ปริมาณซื้อขายรวมของหลักทรัพย์นั้น                               |
| Avg     | ราคาซื้องายเฉลี่ย                                               |
| High    | รากาสูงสุดของวันนั้น                                            |
| Low     | รากาต่ำสุดของวันนั้น                                            |
| Bid     | ราคาเสนอซื้อ                                                    |
| Offer   | ราคาเสนองาย                                                     |
| Last    | ราคาล่าสุดที่ทำการซื้อบาย                                       |
| Change  | ผลต่างราคาซื้อขายครั้งล่าสุดกับราคาปิดวันทำการก่อนหน้า          |
| %Chg    | ร้อยละของผลต่างราคาซื้อขายครั้งล่าสุดกับราคาปิดวันทำการก่อนหน้า |

### เมนู Active & Gainer & Loser (กด Ctrl + x)

สามารถดูราคาหลักทรัพย์ที่มีมูลค่าซื้อขายสูงสุด (จำนวนเงิน จะอยู่ด้านซ้ายมือของจอ)

หลักทรัพย์ที่แสดงราคาหลักทรัพย์ที่ราคาปิดเมื่อวานขึ้นสูงสุดเทียบราคาปิดวันทำการก่อนหน้า(Top

#### Gainer จะอยู่กลางจอ)

หลักทรัพย์ที่แสดงรากาหลักทรัพย์ที่รากาปิดเมื่อวานลดลงเทียบรากาปิดวันทำการก่อนหน้า(Top Loser จะอยู่ขวามือของจอ)

| ز 🗳 | irasak - Inve                               | stor Terminal - | Microsoft I | nternet Ex | plorer     |         |          |            | l     | .   🗆 📘 |
|-----|---------------------------------------------|-----------------|-------------|------------|------------|---------|----------|------------|-------|---------|
|     | Active & Ga                                 | iner & Loser    |             |            |            |         |          |            |       |         |
| ST  | STOCK: PTT NAME: Ptt Public Company Limited |                 |             |            |            |         |          |            |       |         |
| 2,2 |                                             | 210 212         | 1,446,800   | )          | Last 210.0 | Ch      | g:-2.0   | High:214.0 | Low:2 |         |
| 2,3 | 89,200                                      | 208 214         | 1,292,700   |            | Avg:212.0  | F       | ir:149.0 | Ceil:274.0 | Flag: |         |
| #   | Stock                                       | MValue(K)       | %Mkt        | Stock      |            | ue(K)   | %Chg     | Stock      |       | %Chg    |
| 1   |                                             |                 |             | TRAF       |            | 43,829  | 12.24    | VF         |       | -6.67   |
| 2   | BBL                                         | 299,80          | 05 4.44     | MS-W2      |            |         | 11.11    | CIG        |       | -5.80   |
| з   | SCC                                         | 262,29          | 9 4.18      | S8P-W1     |            | 435     | 9,37     | MS-W1      |       | -4.35   |
| 4   | КТВ                                         | 241,78          | 33 3.58     | TWZ        |            | 32,500  | 8.33     | SPC        |       | -3.93   |
| 5   | PTTEP                                       | 183,51          | 5 2.72      | AKR        |            | 46,318  | 7.69     | SST        |       | -3.77   |
| 6   | MCOT                                        | 172,95          | 53 2.56     | JAS-W2     |            | 11,515  | 7.69     | TC         |       | -2.99   |
| 7   |                                             |                 |             | NEP-W1     |            | 16      | 7.44     | GEN-W1     |       | -2.86   |
| 8   | TMB                                         | 164,77          | 78 2.44     | CK-W1      |            | 61,633  | 5.77     | TF         |       | -2.83   |
| 9   | KBANK                                       | 161,15          | 8 2.39      | ASCON      |            | 49,488  | 5.45     | BROOK      |       |         |
| 10  | ITD                                         | 166,99          | 30 2.47     | ILINK      |            | 10,931  | 5.33     | LH         |       |         |
| 11  | SCB                                         | 145,21          | 5 2.15      | MALEE      |            | 384     | 5.30     | TVO        |       |         |
| 12  | BANPU                                       | 144,48          | 31 2.14     | AMATA      |            | 130,866 | 5.26     | EWC-W1     |       |         |
| 13  | PLE                                         | 136,39          | 90 2.02     | STHAI      |            | 3,673   | 5,17     | AH         |       |         |
| 14  | AMATA                                       | 130,86          | 6 1.94      | PE&T       |            |         | 5.03     | KASET      |       |         |
| 15  | TPI                                         | 127,44          | 1.89        | MAJOR-W    | V1         | 1,478   | 5.00     | SAWANG     |       |         |
| 16  | SCIB                                        | 118,37          | 9 1.75      | SKR-W1     |            | 41      | 4.95     | CNT        |       |         |
| 17  | TOP                                         | 113,30          | 1.68 1.68   | ROJANA     |            | 12,000  | 4.92     | BLISS-W1   |       |         |
| 18  | IEC                                         | 109,86          | 6 1.63      | PSAP       |            | 971     | 4,92     | TKT        |       |         |
| 19  | ASP                                         | 107,06          | 61 1.59     | DRACO      |            | 20      | 4,43     | INOX       |       |         |
| 20  | CK                                          | 107,26          | 57 1.59     | NCH        |            | 4,218   | 4,43     | GEN        |       |         |
|     |                                             |                 |             |            |            |         |          |            |       |         |

| หัวข้อ    | ความหมาย                                                        |
|-----------|-----------------------------------------------------------------|
| Stock     | ชื่อข่อหลักทรัพย์                                               |
| MValue(K) | จำนวนหลักทรัพย์ที่จับกู่แล้วเป็นจำนวนเงิน(K)คือ เติม 000ไปอีก   |
| %Mkt      | กิดเป็นกี่ <b>%</b> ของตลาด                                     |
| %Chg      | ร้อยละของผลต่างรากาซื้อขายครั้งถ่าสุดกับรากาปิดวันทำการก่อนหน้า |

โดยการจัดอันดับ 40 อันดับแรก โดยถ้าต้องดูอันดับที่ 21-40 จะต้องกด Page Down

### เมนู Most Active Swing (กด Ctrl + S)

Most Active Swing คือหลักทรัพย์ ที่มีการแก่วงตัวขึ้นลงมากที่สุด

| Most Active S    | wing |            |             |             |          |               |       |       |        |  |
|------------------|------|------------|-------------|-------------|----------|---------------|-------|-------|--------|--|
| Rank# 1-20       |      | N          | lost swing  | Stock E     | Sy ∀alue |               |       |       | Page 1 |  |
| Fotal Main ∀alue |      | 6,912,348, | Total M     | arket Value |          | 6,999,614,000 |       |       |        |  |
| # Stock          | Flag | M∀olume    | MValue .    | Avg         | High     | Low           | Last  | Swing | %Swing |  |
| 1 SLC            |      | 17,525,500 | 59,848,000  | 3.41        | 3.60     | 3.00          |       | 0.60  |        |  |
| 2 SST            |      |            |             | 5.48        | 5.75     |               |       |       |        |  |
| 3 AKR            |      | 18,594,200 | 46,343,000  | 2.49        | 2.60     | 2.36          |       | 0.24  | 10.26  |  |
| 4 SATTEL         |      | 14,027,000 | 99,582,000  |             | 7.35     |               |       | 0.65  | 9.09   |  |
| 5 STHAI          |      | 605,000    | 3,673,000   | 6.07        | 6.25     | 5.80          |       | 0.45  |        |  |
| 6 PE&T           |      | 47,800     | 78,000      | 1.63        |          |               |       |       | 7.55   |  |
| 7 EMC            |      | 19,843,800 | 49,445,000  |             | 2.56     |               | 2.46  | 0.16  | 6.50   |  |
| 8 PYLON          |      | 1,680,700  | 3,722,000   |             | 2.28     |               |       |       | 6.60   |  |
| 9 PSAP           |      | 754,500    | 971,000     |             |          |               |       | 0.08  | 6.56   |  |
| 10 TWZ           |      | 2,588,900  | 32,500,000  | 12.55       | 13.00    | 12.20         | 13.00 | 0.80  | 6.67   |  |
| 11 CIG           |      | 7,100      | 19,000      |             | 2.76     |               | 2.76  | 0.16  | 5.80   |  |
| 12 S8P-W1        |      | 84,500     | 590,000     | 6.98        |          | 6.80          | 7.00  | 0.40  | 6.25   |  |
| 13 LH            |      |            |             |             | 7.50     |               |       |       |        |  |
| 14 S2Y           |      |            |             |             |          |               |       |       |        |  |
| 15 ASCON         |      | 4,305,100  | 49,511,000  | 11.50       | 11.60    | 11.00         | 11.60 | 0.60  | 5.45   |  |
| 16 INET          |      | 492,500    | 995,000     | 2.02        | 2.06     | 1.96          | 2.00  | 0.10  | 5.15   |  |
| 17 AMATA         |      | 9,382,600  | 131,133,000 | 13.97       | 14.20    | 13.50         | 14.00 | 0.70  | 5.26   |  |
| 18 EVER          |      | 2,251,500  | 23,775,000  | 10.55       | 10.90    |               | 10.50 | 0.50  | 4.76   |  |
| 19 BROOK         |      |            |             |             |          |               |       |       |        |  |
| 20 GOLD          |      | 864,800    | 6,448,000   | 7.45        | 7.60     | 7.25          | 7.45  | 0.35  | 4.83   |  |

โดยการจัดอันดับ 40 อันดับแรก โดยถ้าต้องดูอันดับที่ 21-40 จะต้องกด Page Down

| หัวข้อ  | ความหมาย                                   |
|---------|--------------------------------------------|
| Stock   | ชื่อย่อหลักทรัพย์                          |
| MVolume | ปริมาณซื้อขายรวมของหลักทรัพย์นั้น          |
| MValue  | มูลค่ารวมของการซื้อขายหลักทรัพย์นั้น       |
| Avg     | รากาซื้อขายเฉลี่ย                          |
| High    | รากาสูงสุดของวันนั้น                       |
| Low     | รากาต่ำสุดของวันนั้น                       |
| Last    | ราคาล่าสุดที่ทำการซื้อขาย                  |
| Swing   | การแกว่งราคาสูงสุดและราคาต่ำสุด (บาท)      |
| %Swing  | การแกว่งราคาสูงสุดและราคาต่ำสุด (กิดเป็น%) |

# เมนู Best Projected Open Price (กด Ctrl + K)

Best Projected Open Price คือ หลักทรัพย์ที่มีราคาเปิดขึ้นสูง และราคาเปิดลดลงต่ำสุด เมื่อเทียบกับ ราคาปิดช่วงก่อน

| 🖹 jira           | sak - Invest | or Termi | nal - Micro | soft Interne | et Explore | r          |                 |        |        |        |        |
|------------------|--------------|----------|-------------|--------------|------------|------------|-----------------|--------|--------|--------|--------|
| 🗂 Be             | st Projecte  | d Open í | Price       |              |            |            |                 |        |        |        |        |
| Rank             | #1-10        |          |             | В            | est Projec | ted Open P | Price [Session- | 1]     |        |        | Page 1 |
| #                | Stock        | Flag     | Avg         | High         | Low        | Open -1    | OpriVal -1      | BrkCls | PrjOpn | Change | %Chg   |
| <b>1</b> E       | ASTW         |          |             | 5.45         |            | 5.45       |                 | 5.45   | 6.05   | 0.60   | 11.01  |
| 2 T              | HRE          |          | 5.39        | 5.40         | 5.25       | 5.40       | 250,000         | 5.20   | 5.40   | 0.20   | 3.85   |
| 3 L              | IVE          |          | 0.30        | 0.31         | 0.30       | 0.31       | 5,952,000       | 0.30   | 0.31   | 0.01   | 3.33   |
| <b>4</b> E       | ASTW-W1      |          | 1.30        | 1.33         | 1.29       | 1.32       | 1,166,000       | 1.29   | 1.33   | 0.04   | 3.10   |
| <b>5</b> C       | CET-W1       |          | 0.70        | 0.72         | 0.69       | 0.70       | 1,180,100       | 0.68   | 0.70   | 0.02   | 2.94   |
| 6 K              | MC-W1        |          | 0.34        | 0.35         | 0.34       | 0.35       | 620,000         | 0.34   | 0.35   | 0.01   | 2.94   |
| 7 L              | EE-W1        |          | 0.36        | 0.36         | 0.36       | 0.36       | 100,000         | 0.35   | 0.36   | 0.01   | 2.86   |
| 8 N              | ISM          |          | 0.35        | 0.36         | 0.35       | 0.36       | 307,000         | 0.35   | 0.36   | 0.01   | 2.86   |
| 9 N              | I-PARK       |          | 0.37        | 0.37         | 0.37       | 0.37       | 2,667,500       | 0.36   | 0.37   | 0.01   | 2.78   |
| 10 L             | OXLEY        |          | 2.33        | 2.38         | 2.30       | 2.36       | 5,628,200       | 2.30   | 2.36   | 0.06   | 2.61   |
|                  |              |          |             |              |            |            |                 |        |        |        |        |
| #                | Stock        | Flag     | Avg         | High         | Low        | Open -1    | OpnVol -1       | BrkCls | PrjOpn | Change | %Chg   |
| 1 S              | IAM          |          |             |              |            |            |                 | 4.90   |        |        |        |
| 2 G              | EN-W1        |          | 0.33        | 0.34         |            |            | 1,500,000       | 0.33   |        |        |        |
| <b>3</b> V       | 'NT          |          |             |              |            |            |                 | 8.65   |        |        |        |
| <b>4</b> S       | icco         |          |             |              |            |            |                 | 5.10   |        |        |        |
| <mark>5</mark> D | 01           |          |             | 2.10         |            |            |                 | 2.08   |        |        |        |
| 6 R              | ROBINS       |          |             | 11.30        |            |            | 500             | 11.30  |        |        | -0.88  |
| 7 V              | NG           |          | 4.90        | 4.96         |            |            | 669,700         | 4.88   |        |        |        |
| 8 N              | IAKRO        |          |             | 73.00        |            |            | 1,300           | 73.00  |        |        |        |
| 9 N              | AJOR         |          |             | 15.50        |            |            | 40,300          | 15.40  |        |        |        |
| 10 E             | (ANPU        |          |             | 159          |            |            | 17,000          | 159    |        |        |        |

| หัวข้อ   | ความหมาย                                                    |
|----------|-------------------------------------------------------------|
| Stock    | ชื่อย่อหลักทรัพย์                                           |
| Avg      | รากาซื้องายเฉลี่ย                                           |
| High     | รากาสูงสุดของวันนั้น                                        |
| Low      | รากาต่ำสุดของวันนั้น                                        |
| Open-1   | ราคาเปิด ในช่วงเวลาตลาดเปิดช่วงที่ <b>1</b>                 |
| OpnVol-1 | ปริมาณการซื้อขายราคาเปิด ในช่วงเวลาตลาดเปิดช่วงที่ <b>1</b> |
| BrkCls   | ราคาปิดหลักทรัพย์ในช่วงที่ 1 (ช่วงเช้า)                     |
| PrjOpn   | ราคาเปิดช่วงที่ 2(บ่าย) เทียบรากาปิดช่วง                    |
| Change   | การเปลี่ยนแปลงราคาเมื่อเทียบกับราคาปิดช่วงก่อน              |
| %Chg     | การเปลี่ยนแปลงราคาคิคเป็น % เมื่อเทียบกับราคาปิคช่วงก่อน    |

## เมนู Best Open-1 Price (กด Alt + A)

Best Open-1 Price กด Alt + A กือ การดูราคาเปิดหุ้นที่ดีที่สุดช่วงเช้า 9.30 ถึง 9.55-10.00 น. โดย จะแสดงราคาหุ้นที่เป็นราคาเปิดที่ราคาขึ้นสูงสุดเทียบกับราคาปิดวันก่อน

| 3 jirasak - Investo | r Termina | il - Micros       | oft intern | et Explore | a 👘   |               |       |        |                |         |
|---------------------|-----------|-------------------|------------|------------|-------|---------------|-------|--------|----------------|---------|
| 💾 Best Open-1 P     | rice      |                   |            |            |       |               |       |        |                |         |
| Rank# 1 - 10        |           | Best Open-1 Price |            |            |       |               |       |        |                | Page 1  |
| # Stock             | Flag      | Avg               | High       | Low        | Last  | OpnVol-1      | Prior | Open-1 | Change         | %Chg    |
| 1 SHIN-F            |           | 34.50             | 34.50      | 34.50      | 34.50 |               | 24.00 | 34.50  | 10.50          | 43.75   |
| 2 S&P-W1            |           | 10.22             | 10.50      | 9.80       | 10.00 |               | 8.25  | 9.80   | 1.75           | 21.21   |
| 3 NSM-W1            |           | 0.09              | 0.10       | 0.09       | 0.09  | 30,000        | 0.09  | 0.10   | 0.00           | 0.00    |
| 4 ESTAR-W2          |           | 0.13              | 0.14       | 0.13       | 0.13  | 500,000       | 0.13  | 0.14   | 0.00           | 0.00    |
| 5 TAPAC             |           | 1.61              | 1.65       | 1.60       | 1.65  |               | 1.55  | 1.65   | 0.10           | 6.45    |
| 6 TOPP              |           | 42.50             | 42.50      | 42.50      | 42.50 |               | 40.50 | 42.50  | 2.00           | 4.94    |
| 7 RK                |           |                   | 2.88       |            |       |               | 2.72  | 2.84   |                | -8.82   |
| 8 SKR-W1            |           | 2.16              | 2.20       | 2.12       | 2.16  |               | 2.04  | 2.12   | 0.12           | 5.88    |
| 9 SH                |           | 3.60              | 3.60       | 3.60       | 3.60  |               | 3,47  | 3.60   | 0.13           | 3.75    |
| 10 GEN-W1           |           | 0.35              | 0.37       |            | 0.37  | 155,000       | 0.33  | 0.34   | 0.04           | 12.12   |
|                     |           |                   |            |            |       |               |       |        |                |         |
| 4 Steels            | Elea      | A. 10             | High       | Low        | Lost  | Close) /ol. 1 | Delor | Open 1 | Change         | S.Cho   |
| # SUUK              | Flay      | Avg               | 1 30       | 0.90       | 1.20  | - Oprival-1   | 1.25  | n or   | Change<br>0.15 | 76CHg   |
| 1 ASIAN-TOT         |           |                   |            |            |       |               | 14.90 |        |                | -11.11  |
|                     |           |                   |            |            |       |               | 14.30 |        |                |         |
| 4 DOST              |           |                   |            |            |       |               | 2.00  |        |                |         |
| A POST              |           |                   | 2.00       |            | 2.00  | - i           | 0.10  |        | -0.90          | - 11.13 |
| 0 MATCH             |           |                   | 2.00       |            | 2.00  |               | 2.00  |        | 0.00           | 0.00    |
| 6 RKG8              |           |                   |            |            |       |               | 11.60 |        |                |         |
| / ML                |           |                   |            |            |       |               | 2.00  |        |                |         |
| CWT-W1              |           |                   |            |            |       |               | 2.00  |        |                |         |
| 9 MODERN            |           |                   | 38.50      |            | 38.25 | U             | 39.25 |        | -1.00          | -2.55   |
| 10 SAWANG           |           | 14.14             | 14.50      | 14.00      | 14.50 | 2,400         | 14.50 | 14.00  | 0.00           | 0.00    |

### โดยจะเรียงอันดับ 40 อันดับแรก โดยจะดูอันดับที่ 11-20,21-30,31-40 (กรุณากดปุ่ม Page Down)

| หัวข้อ   | ความหมาย                                                    |
|----------|-------------------------------------------------------------|
| Stock    | ชื่อข่อหลักทรัพย์                                           |
| Avg      | ราคาซื้องายเฉลี่ย                                           |
| High     | รากาสูงสุดของวันนั้น                                        |
| Low      | รากาต่ำสุดของวันนั้น                                        |
| Last     | ราคาล่าสุดที่ทำการซื้อขาย                                   |
| OpnVol-1 | ปริมาณการซื้อขายราคาเปิด ในช่วงเวลาตลาดเปิดช่วงที่ <b>1</b> |
| Prior    | ราคาปิดวันก่อนหน้า                                          |
| Open-1   | รากาเปิด ในช่วงเวลาตลาดเปิดช่วงที่ $f 1$                    |
| Change   | การเปลี่ยนแปลงราคาเมื่อเทียบกับราคาปิคช่วงก่อน              |
| %Chg     | การเปลี่ยนแปลงราคาคิคเป็น%เมื่อเทียบกับราคาปิคช่วงก่อน      |

### เมนู Best Open-2 Price (กด Ctrl + B)

Best Open-2 Price กด Ctd + B คือ การดูรากาเปิดหุ้นที่ดีที่สุดช่วงเช้า 14.00 ถึง 14.25-14.30 น. โดย จะ โชว์รากาหุ้นที่เป็นรากาเปิดที่รากาขึ้นสูงสุดเทียบกับรากาปิดวันก่อน

| 🗿 jirasak - Inve | estor Termine | al - Micros | oft Intern | et Explore | ar 👘     |           |       |        |        |        |
|------------------|---------------|-------------|------------|------------|----------|-----------|-------|--------|--------|--------|
| 📑 Best Open-     | 2 Price       |             |            |            |          |           |       |        |        |        |
| Rank# 1 - 10     |               |             |            | Bes        | t Open-2 | Price     |       |        |        | Page 1 |
| # Stoc           | k Flag        | Avg         | High       | Low        | Last     | OpriVol-2 | Prior | Open-2 | Change | %Chg   |
| 1 JAS-W2         |               | 0.13        | 0.15       | 0.13       | 0.14     | 0         | 0.13  | 0.14   | 0.01   | 7.69   |
| 2 SPORT-V        | 4             | 1.88        | 1.91       | 1.85       | 1.91     |           | 1.85  | 1.90   | 0.06   | 3.24   |
| 3 BANPU-F        |               | 157.31      | 158        | 152        | 157      |           | 152   | 158    | 5.00   | 3.29   |
| 4 MEDIAS         |               | 6.02        | 6.20       | 6.00       | 6.00     | 0         | 6.00  | 6.15   | 0.00   | 0.00   |
| 5 TFD-W1         |               | 0.49        | 0.51       | 0.47       | 0.50     |           | 0.47  | 0.50   | 0.03   | 6.38   |
| 6 TWFP           |               | 81.00       | 81.50      | 80.00      | 81.50    |           | 80.00 | 81.50  | 1.50   | 1.88   |
| 7 BTC-W2         |               | 0.60        | 0.61       |            |          |           | 0.60  | 0.60   |        | -1.67  |
| 8 SYNTEC         |               | 0.68        | 0.70       | 0.67       | 0.68     | 20,000    | 0.67  | 0.68   | 0.01   | 1.49   |
| 9 CCET-W1        |               | 0.69        | 0.70       | 0.69       | 0.70     |           | 0.69  | 0.70   | 0.01   | 1.45   |
| 10 CSP           |               | 7.08        | 7.25       | 6.90       | 7.15     | 1,500     | 6.90  | 7.00   | 0.25   | 3.62   |
|                  |               |             |            |            |          |           |       |        |        |        |
|                  |               |             |            |            |          |           |       |        |        |        |
| # Stock          | k Flag        | Avg         | High       | Low        | Last     | OpnVol-2  | Prior | Open-2 | Change | %Chg   |
| 1 JAS-W2         |               | 0.13        | 0.15       | 0.13       | 0.14     |           | 0.13  | 0.14   | 0.01   | 7.69   |
| 2 SPORT-V        | 1             | 1.88        | 1.91       | 1.85       | 1.91     | 0         | 1.85  | 1.90   | 0.06   | 3.24   |
| 3 BANPU-F        |               | 157.31      | 158        | 152        | 157      |           | 152   | 158    | 5.00   | 3.29   |
| 4 MEDIAS         |               | 6.02        | 6.20       | 6.00       | 6.00     | 0         | 6.00  | 6.15   | 0.00   | 0.00   |
| 5 TFD-W1         |               | 0.49        | 0.51       | 0.47       | 0.50     |           | 0.47  | 0.50   | 0.03   | 6.38   |
| 6 TWFP           |               | 81.00       | 81.50      | 80.00      | 81.50    |           | 80.00 | 81.50  | 1.50   | 1.88   |
| 7 BTC-W2         |               | 0.60        | 0.61       |            |          |           | 0.60  | 0.60   |        |        |
| 8 SYNTEC         |               | 0.68        | 0.70       | 0.67       | 0.68     | 20,000    | 0.67  | 0.68   | 0.01   | 1.49   |
| 9 CCET-W1        |               | 0.69        | 0.70       | 0.69       | 0.70     |           | 0.69  | 0.70   | 0.01   | 1.45   |
| 10 CSP           |               | 7.08        | 7.25       | 6.90       | 7.15     | 1,500     | 6.90  | 7.00   | 0.25   | 3.62   |

### โดยจะเรียงอันดับ 40 อันดับแรก โดยจะดูอันดับที่ 11-20,21-30,31-40 (กรุณากดปุ่ม Page Down)

| หัวข้อ   | ความหมาย                                                 |
|----------|----------------------------------------------------------|
| Stock    | ชื่อข่อหลักทรัพย์                                        |
| Avg      | ราคาซื้องายเฉลี่ย                                        |
| High     | รากาสูงสุดของวันนั้น                                     |
| Low      | รากาต่ำสุดของวันนั้น                                     |
| Last     | รากาล่าสุดที่ทำการซื้อบาย                                |
| OpeVol-2 | ปริมาณการซื้อขายราคาเปิด ในช่วงเวลาตลาคเปิดช่วงที่ $2$   |
| Prior    | ราคาปิดวันก่อนหน้า                                       |
| Open-2   | ราคาเปิดในช่วงเวลาตลาดเปิดช่วงที่ $2$                    |
| Change   | การเปลี่ยนแปลงราคาเมื่อเทียบกับราคาปิดช่วงก่อน           |
| %Chg     | การเปลี่ยนแปลงราคาคิคเป็น % เมื่อเทียบกับราคาปิคช่วงก่อน |

#### เมนู Ticker [F10]

เมนู Ticker เป็นเมนูที่ใช้สำหรับดู Ticker ของตลาดว่า ณ ขณะนั้นตลาดมีการซื้อขายหลักทรัพย์ ใดบ้าง โดยสามารถแบ่งออกเป็น **2** ส่วน ดังรูป

| D pres          | yamın - lavestar | ferminal - Macr | noft Internet Expl  | nrer          |                   |                |       |
|-----------------|------------------|-----------------|---------------------|---------------|-------------------|----------------|-------|
| Tici            | ver              |                 |                     |               |                   |                |       |
| STOCK           | ABL ABL          | NAME Adkin      | stri Securities Plu | bic Company L | inited            |                |       |
| ส่านที่ 1 💶 🗖 🗖 | 5.85             | 6 90 82,00      | 0 Last 6 9          | U Chg         | +0.15 Hg          | h:6.95 Low.6.8 |       |
| 25,000          | 6.80             | 7.00 135,0      | 00 Awg 6.5          | Fir-          | Cel               | 18 75 Flag     |       |
| 58,000          | 5.75             | 7.05 114.6      | BV0:31              | 3,300         | SV01:382,700      | Mva1696.000    |       |
| STOCK           | K VOLU           | ME PRI          | ESTOCK              | VOLUME        | PRICESTOC         | VOLUME         | PRICE |
| 105             | 61               |                 | 1100                | 10 000        | <b>HEAVING PL</b> | 6 000 A        | 49 90 |
| 155             |                  | 100 +13         | IL KBANK            | 300           | SE DO TEPL        | 20.000         | +9 90 |
| TOC             |                  | +13             | IEKBANK             | 1.700         | GE DO THPL        | 6.000          | +9 90 |
| 1001            |                  |                 | IL MFC              |               | +18 80 1991       |                | +9.90 |
| BAV-F           |                  |                 | BECL                |               | +21.90 FFFFL      |                |       |
| PEIN            |                  | -3.6            | AMO                 | 5,000         | +2:52 TPPL        |                |       |
| ATC.            |                  |                 | DEMC                |               | -2.44 TEPL        |                |       |
| PR11            | 0,               | -3.6            | H EMC               |               | -2.44 FEPL        |                | +9.90 |
| PE1)            | - 3,             | 3.0             | IL PATEUR           | 1,000 -       | -3 02 TPPL        | 30,000         | +9 90 |
| ส่านที่ 2 ₄     |                  |                 | 2 EC                | 15,000        | 1 70 PPL          | 100,000        | +9.90 |
|                 | 150              |                 | UBBL.               | 5,000         | +107.001PPL       | 2001000        | +9,90 |
|                 |                  |                 | HIE                 | 10,700        | +8 801 PPL        | 100,000        | +9,90 |
| En Colores      |                  | 100             | COATTEL.            | 6,000         | +6.80 PPL         | 100,000        | +9,90 |
| L-N 40 P        |                  | 200 +111        | DAT TEL             | 9100 ·        |                   | 20,000         | +9,90 |
| NO-41           |                  | 200 266.0       | IN DEL              | 900           | +107 00 TOOL      | 10,000         | +0.00 |
| BIAN            | 101              | -03             | MUNIC.              | 20,000        | +4.30 [001        | 1.600          | +9.90 |
| GEN             | 201              | 100 La          | RECK                | 600           | +21 30 1991       | 1000           | +9.90 |
| ATC             |                  | 100 +31 5       | TI BECK             | 3000          | +21 00 FREL       | 20,000         | +9.90 |
|                 |                  |                 | I BECK              | 2.000         | +21 00 FRPL       | 40.000         | +9.90 |
| (BAN)           |                  | 100 -6610       | ID RAIMON           | 10,000        | +1.30 TRPL        | 1,500          | +9.90 |
| GEN-V           |                  | -0:             | E SPC               |               |                   |                | +9.90 |
| EWH-            |                  |                 | E PPC               |               |                   |                | +9,90 |
| SYNTE           |                  | ±00 -0.0        | CIPIEC .            |               | -4 02 (IPCO       | 23,000         |       |
| <b>BIBANI</b>   |                  | 100 - 160.1     | MIRPL               | 5:00          | +9,901FGCi        | 30.000         | +1.00 |
| SET 68          | 4 78 -24 30      | -3,43%          | 4,423 M SET         | 0 478 85 -11  | 21 MKT.O          | 11:17:01 04/10 | 6     |

### <u>อธิบายส่วนที่ 1</u>

เป็นส่วนที่แสดงรายละเอียดต่างๆ เกี่ยวกับตัวหุ้น ซึ่งเราสามารถที่จะดูตัวหุ้นต่างๆได้โดยการพิมพ์ชื่อ หุ้นแล้วกด Enter รายละเอียดของหุ้นจะแสดงขึ้นมาดังนี้

| หัวข้อ                                                                                                    | ความหมาย                                                       |
|----------------------------------------------------------------------------------------------------|----------------------------------------------------------------|
| STOCK                                                                                                    | ชื่อหลักทรัพย์                                                 |
| NAME                                                                                                    | ชื่อบริษัทของหลักทรัพย์                                        |
| 3Bid 3Offer                                                                                                    | ไว้สำหรับดูราคาเสนอซื้อ และเสนอขาย รวมทั้งปริมาณการเสนอซื้อและ |
| L0 010         × 25         × 30         12 410           58 420         7 20         7.82         75 220           100,200         7 16         7.42         12 ,500 | เสนอขายของหลักทรัพย์                                           |
| Last                                                                                                    | รากาซื้อบายล่าสุด                                              |
| Chg (Change)                                                                                                    | ผลต่างระหว่างรากาซื้อขายล่าสุดกับรากาปิดของวันทำการก่อนหน้า    |
| High                                                                                                    | รากาสูงสุดภายในวัน                                             |
| Low                                                                                                    | รากาต่ำสุดภายในวัน                                             |
| Avg (Average)                                                                                                    | รากาซื้อขายเฉลี่ยของวัน                                        |
| Flr (Floor)                                                                                                    | ราคาหลักทรัพย์ที่สามารถปรับลดลงได้ต่ำสุดภายในวัน               |

| หัวข้อ             | ความหมาย                                              |
|--------------------|-------------------------------------------------------|
| Ceil (Ceiling)     | ราคาหลักทรัพย์ที่สามารถปรับเพิ่มขึ้นได้สูงสุดภายในวัน |
| BVol (Buy Volume)  | ปริมาณหลักทรัพย์ (จำนวนหุ้น) ที่มีการซื้อ             |
| SVol (Sell Volume) | ปริมาณหลักทรัพย์ (จำนวนหุ้น) ที่มีการขาย              |
| MVol               | ปริมาณหลักทรัพย์ (จำนวนหุ้น) ทั้งหมดที่มีการซื้อขาย   |

# <u>อธิบายส่วนที่ 2</u>

เป็นส่วนที่แสดงถึงการซื้อขายหลักทรัพย์ทุกตัวที่มีอยู่ในตลาดหลักทรัพย์ฯ ดังรูป

| STOCK | VOLUME | PRICE |
|-------|--------|-------|
| KH    | 8,000  | -7.55 |
| KH    | 2,000  | +7.55 |
| KH    | 7,900  | +7.60 |
| KH    | 100    | +7.60 |
| LALIN | 1,000  | -5.20 |
| LALIN | 800    | -5.20 |
| LALIN | 4,200  | -5.20 |
| BT    | 7,000  | -6.25 |
| TRUE  | 20,000 | +9.00 |
| LALIN | 2,500  | +5.25 |
| LALIN | 10,000 | +5.25 |
| LALIN | 5,000  | +5.25 |
| LALIN | 9,000  | +5.25 |
| LALIN | 3,500  | +5.25 |
| TT&T  | 10,000 |       |
| TT&T  | 3,000  |       |
| TT&T  | 5,000  | -1.58 |
| ASL   | 1,000  | +7.25 |
| ASL   | 5,000  | +7.25 |
| LALIN | 10,000 | +5.25 |
| LALIN | 5,000  | +5.25 |
| ZMICO | 400    |       |
| LALIN | 1,500  | +5.25 |
| TNH   | 600    | +5.30 |
| TNH   | 9,400  | +5.30 |

| หัวข้อ | ความหมาย                                                                                                    |
|--------|----------------------------------------------------------------------------------------------------|
| STOCK  | ชื่อย่อหลักทรัพย์                                                                                                    |
| VOLUME | ปริมาณการซื้อขายหลักทรัพย์ (จำนวนหุ้น)                                                                                                    |
| PRICE  | ราคาที่ซื้อขายหลักทรัพย์ซึ่งจะมีเครื่องหมายแสดงถึงการซื้อหรือขายหุ้นคือ<br>เครื่องหมาย + แสดงว่าเป็นการซื้อหุ้น และเครื่องหมาย – แสดงว่าเป็นการ<br>ขายหุ้น |

#### เมนู Market Indicator [Ctrl+I]

เป็นเมนูที่แสดงถึง ดัชนีต่างๆ ของตลาดหลักทรัพย์ ซึ่งเมนูนี้สามารถแบ่งออกเป็น 2ส่วน ดังรูป

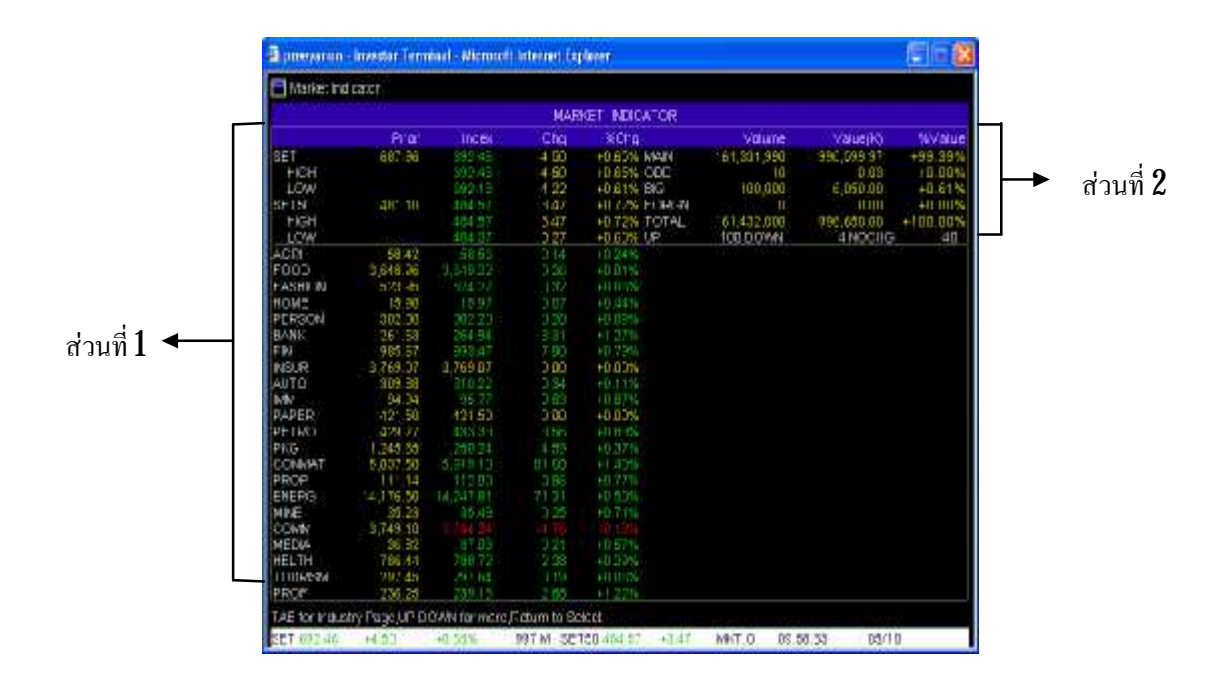

#### <u>อธิบายส่วนที่ 1</u>

เป็นส่วนที่แสดงถึงดัชนีของ SET, SET50, และดัชนีหมวดอุตสาหกรรมต่างๆ โดยจะมีการ เปรียบเทียบของดัชนีปิดเมื่อวานกับ ณ ปัจจุบันว่ามีการเปลี่ยนแปลงเท่าไหร่ ตัวอย่างเช่น

|     | Prior  | Index  | Chg  | %Chg   |
|-----|--------|--------|------|--------|
| SET | 687.96 | 692.46 | 4.50 | +0.65% |

จากรูปด้านบนแสดงให้เห็นถึง ดัชนีของ SET ที่ปิดเมื่อวาน (Prior) คือ **687.96** จุด และ ณ ปัจจุบัน ดัชนี (Index) อยู่ที่ **687.46** จุด โดยมีการเปลี่ยนแปลงเพิ่มขึ้น (Chg) **4.50** จุด เมือกิดเป็นเปอร์เซนต์จะ เปลี่ยนแปลง (%Chg) ที่เพิ่มขึ้น +**0.65**%

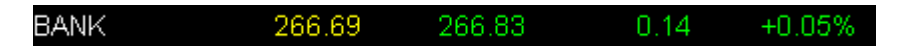

จากรูปด้านบนแสดงให้เห็นถึง ดัชนีของ BANK ที่ปิดเมื่อวาน (Prior) คือ **266.69** จุด และ ณ ปัจจุบันดัชนี (Index) อยู่ที่ **266.83** จุด โดยมีการเปลี่ยนแปลงเพิ่มขึ้น (Chg) **0.14** จุด เมือกิดเป็นเปอร์เซนต์จะ เปลี่ยนแปลง (%Chg) ที่เพิ่มขึ้น +**0.05**%

นอกจากนี้ถ้าต้องการที่จะดูหมวดอุตสาหกรรมที่เหลือให้กดปุ่ม Page Down และเมื่อต้องการ กลับมาหมวดอุตสาหกรรมก่อนหน้ากดปุ่ม Page up

# ตารางแสดงชื่อหมวดอุตสาหกรรม (ข้อมูล ณ วันที่ 10/10/49)

| ชื่อหมวดอุตสาหกรรม                           | ความหมาย                         |
|----------------------------------------------|----------------------------------|
| <u>AGRI</u> (Agribusiness)                   | ธุรกิจการเกษตร                   |
| FOOD (Food and Beverage)                     | อาหารและเครื่องดื่ม              |
| FASHION (Fashion)                            | แฟชั่น                           |
| HOME (Home & Office Products)                | ของใช้ในครัวเรือนและสำนักงาน     |
| PERSON (Personal Products & Pharmaceuticals) | ของใช้ส่วนตัวและเวชภัณฑ์         |
| BANK (Banking)                               | ธนาคาร                           |
| FIN (Finance and Securities)                 | เงินทุนและหลักทรัพย์             |
| INSUR (Insurance)                            | ประกันภัยและประกันชีวิต          |
| AUTO (Automotive)                            | ยานยนต์                          |
| IMM (Industrial Materials & Machinery)       | ชิ้นส่วนอุตสาหกรรมและเครื่องจักร |
| PAPER (Paper & Printing Materials)           | กระคาษและวัสคุการพิมพ์           |
| PETRO (Petrochemicals & Chemicals)           | ปีโตรเกมีและเกมีภัณฑ์            |
| PKG (Packaging)                              | บรรจุภัณฑ์                       |
| CONMAT (Construction Materials)              | วัสดุก่อสร้าง                    |
| PROP (Property Development)                  | พัฒนาอสังหาริมทรัพย์             |
| ENERG (Energy & Utilities)                   | พลังงานและสาธารณูปโภค            |
| MINE (Mining)                                | เหมืองแร่                        |
| COMM(Commerce)                               | พาณิชย์                          |
| HELTH (Health Care Services)                 | การแพทย์                         |
| MEDIA (Media & Publishing)                   | สื่อและสิ่งพิมพ์                 |
| PROF (Professional Services)                 | บริการเฉพาะกิจ                   |
| TOURISM (Tourism & Leisure)                  | การท่องเที่ยวและสันทนาการ        |
| TRANS (Transportation & Logistics)           | ขนส่งและ โลจิสติกส์              |
| ETRON (Electronic Components)                | ชิ้นส่วนอิเล็กทรอนิกส์           |
| ICT (Information & Communication Technology) | เทคโนโลยีสารสนเทศและการสื่อสาร   |

### <u>อธิบายส่วนที่ 2</u>

เป็นส่วนที่แสดงถึง Volume การซื้อขายของตลาดหลักทรัพย์ฯ ที่สามารถดูหลักทรัพย์ในกระดาน ต่างๆได้

| หัวข้อ                | ความหมาย                                                        |  |  |  |
|-----------------------|-----------------------------------------------------------------|--|--|--|
| MAIN (MAIN BOARD)     | กระดานหลัก                                                      |  |  |  |
| ODD (ODD-LOT BOARD )  | กระคานซื้องายหน่วยย่อย                                          |  |  |  |
| BIG (BIG-LOT BOARD)   | กระคานซื้อขายรายใหญ่                                            |  |  |  |
| FORGN (FOREIGN BOARD) | กระดานต่างประเทศ                                                |  |  |  |
| TOTAL                 | รวมปริมาณการซื้อขายของหลักทรัพย์ทุกกระคาน                       |  |  |  |
| UP                    | แสดงจำนวนหุ้นในตลาคหลักทรัพย์ฯ ที่ราคามีการเปลี่ยนแปลงเพิ่มขึ้น |  |  |  |
|                       | เปรียบเทียบจากราคาปิดวันทำการก่อนหน้า                           |  |  |  |
| DOWN                  | แสดงจำนวนหุ้นในตลาคหลักทรัพย์ฯ ที่ราคามีการเปลี่ยนแปลงที่ลดลง   |  |  |  |
|                       | เปรียบเทียบจากราคาปิดวันทำการก่อนหน้า                           |  |  |  |
| NOCHG                 | แสดงจำนวนหุ้นในตลาคหลักทรัพย์ฯที่ราคาไม่มีการเปลี่ยนแปลง        |  |  |  |
|                       | เปรียบเทียบจากราคาปิดเมื่อวันทำการก่อนหน้า                      |  |  |  |

ตัวอย่างเช่น

|      | Volume      | Value(K)   | %Value  |
|------|-------------|------------|---------|
| MAIN | 161,331,990 | 990,599.97 | +99.39% |

จากรูปด้านบน จะแสดงให้เห็นว่ามีการซื้องายหุ้นในกระดานหลัก (MAIN) เป็นจำนวนทั้งสิ้น 161,331,990 หุ้น (Volume) โดยคิดเป็นจำนวนเงินทั้งสิ้น 990,599.97 พันล้าน (Value(K)) ซึ่งคิดเป็น +99.39% (%Value) เปอร์เซ็นต์เมื่อเทียบกับการซื้องายในทุกกระดาน

#### เมนู Stock by Sector [Ctrl+D]

เป็นเมนูที่แสดงให้เห็นถึงหุ้นทุกตัวที่มีอยู่ในหมวดอุตสาหกรรมนั้นๆ ซึ่งสามารถจะดูหมวด อุตสาหกรรมต่างๆได้โดย พิมพ์ชื่อย่อหมวดอุตสาหกรรมหรือชื่อหลักทรัพย์นั้นๆ แล้วกด Enter ข้อมูลของหุ้น ต่างๆที่อยู่ในหมวดอุตสาหกรรมนั้นก็จะแสดงขึ้นมา ดังรูป

|                      | DAILY QUOTATIONS SCREEN |         |       |        |        |         |           |           |
|----------------------|-------------------------|---------|-------|--------|--------|---------|-----------|-----------|
| Stock                | High                    | LOW     | Prior | Last   | Change | Average | Volume    | Value (K) |
| TWP                  | 14.10                   | 14.10   | 13.80 | 14.10  | 0.30   | 14.10   | 2,000     | 21        |
| UMI                  | 1.37                    | 1.36    | 1.36  | 1.36   | 0.00   | 1.36    | 135,900   | 18        |
| VNG                  | 4.48                    |         | 4:42  |        |        |         |           |           |
| Energy & Utilities   |                         |         |       | 14,241 | 64,32  |         | 0         |           |
| 41                   | 9.30                    |         | 9.25  |        |        |         |           |           |
| AKR                  | 2,48                    | 2.36    | 2.34  | 2,46   | 0.12   | 2.42    | 8,866,600 | 16,17     |
| BAFS                 | 11.20                   | 11.10   | 11.10 | 11.10  | 0.00   | 11 10   | 37,800    | .42       |
| BANPU                | 155                     | 163     | 153   | 155    | 2.00   | 154 79  | 811,900   | 125.67    |
| 3CP                  | 8.80                    | 6.75    | 8.70  | 6.60   | 0.10   | 8.79    | 25,000    |           |
| ASTW                 | 5.20                    | 5.20    | 5.20  | 5.20   | 0.00   | 5.20    | 125,000   | 65        |
| GCOMP                | 84.50                   | 88.60   | 83,50 | 84 00  | 0.60   | 84.08   | 34,100    | 2,86      |
| SLOW                 | 28.75                   | 26.75   | 26.50 | 26.75  | 0.25   | 28.75   | 41,600    | 1,20      |
| ANNA                 | 11.90                   | 11.80   | 11.80 | 11.80  | 0.00   | 11.84   | 325,400   | 3,85      |
| MDX.                 |                         |         | 1.80  |        | 0.00   |         |           |           |
| PICNI                | 0.40                    | 0:40    | 0.39  | 0:40   | 0.01   | 0.40    | 4,916,000 | 1,96      |
| PTT                  | 214                     |         | 212   | 212    | 0.00   | 212.01  | 2,093,300 | 443,80    |
| PTTEP                | 105                     | 105     | 105   | 108    | 1.00   | 105 99  | 1.168.900 | 123,90    |
| RATCH                | 35.75                   | 35 75   | 35.75 | 35.75  | 0.00   | 35.75   | 10,900    | 59        |
| RPC                  | 4.06                    | 4.04    | 4.04  | 4.06   | 0.02   | 4.05    | 109,000   |           |
| RRC                  | 19.20                   | 19.10   | 19.10 | 19.10  | 0.00   | 19.15   | 1,964,600 | 87,62     |
| SCG                  | 3.92                    | 3.90    | 3.90  | 3.90   | 0.00   | 3.90    | 60,000    | 23        |
| SOLAR                | 7.70                    | 7.65    | 7.65  | 7.65   | 0.00   | 7.66    | 65,200    | 50        |
| STRO                 |                         |         | 8 30  |        | 0.00   |         |           |           |
| SUSCO                | 0.44                    | 0.44    | 0.44  | 0.44   | 0.00   | 0.44    | 300,000   | 13        |
| TOP                  | 60,50                   | 60.00   | 60.00 | 60.00  | 0.00   | 60.28   | 1,397,200 | 83,62     |
| REV NEXT for more. I | Enter Stock, Se         | ctor EN | RG    |        |        |         |           |           |

#### วิธีการใช้เมนูนี้สามารถใช้ได้ 3วิธี คือ

1. เมื่อต้องการที่จะดูหมวดอุตสาหกรรมทั้งหมดสามารถทำได้โดยกดปุ่ม Page Down เพื่อเลื่อน หน้าจอลงดูหมวดอุตสาหกรรมอื่นที่ต้องการดูๆได้

2 เมื่อต้องการดูหมวดอุตสาหกรรมโดยที่ไม่ต้องกด Page Down สามารถทำได้โดยคีย์ชื่อข่อของ หมวดอุตสาหกรรมที่ต้องการจะดูแล้วกดปุ่ม Enter หน้าจอก็จะแสดงตรงหมวดอุตสาหกรรมที่ต้องการ ด้วอย่างเช่น จากรูป เราพิมพ์ ENERG แล้วกด Enter ก็จะปรากฏรายละเอียดของหุ้นที่อยู่ในกลุ่ม ENERGY

3 ทราบชื่อข่อของหลักทรัพย์แต่ไม่ทราบว่าอยู่ในหมวดอุตสาหกรรมใดสามารถที่จะดูหมวด อุตสาหกรรมนั้นโดยพิมพ์ชื่อหลักทรัพย์ตัวนั้นๆ แล้วกดปุ่ม Enter หน้าจอก็จะแสดงหมวดอุตสาหกรรมที่ หลักทรัพย์ตัวนั้นอยู่

#### เมนู View Order (F11)

เมนู View Order เป็นเมนูที่แสดง Orders ทั้งหมดที่มีการตั้ง Orders เอาไว้ <u>วิธีการใช้งาน</u>

- 1. กค F11 โคยสามารถแสคงได้ 80 mder ล่าสุด (รูปที่ 20.1 ส่วนที่ 1)
- 2 หากต้องการดู Order ก่อนหน้านี้ให้กดปุ่ม Page Down
- 3 ต้องการกลับสู่เมนูหลัก กดปุ่ม pause / break

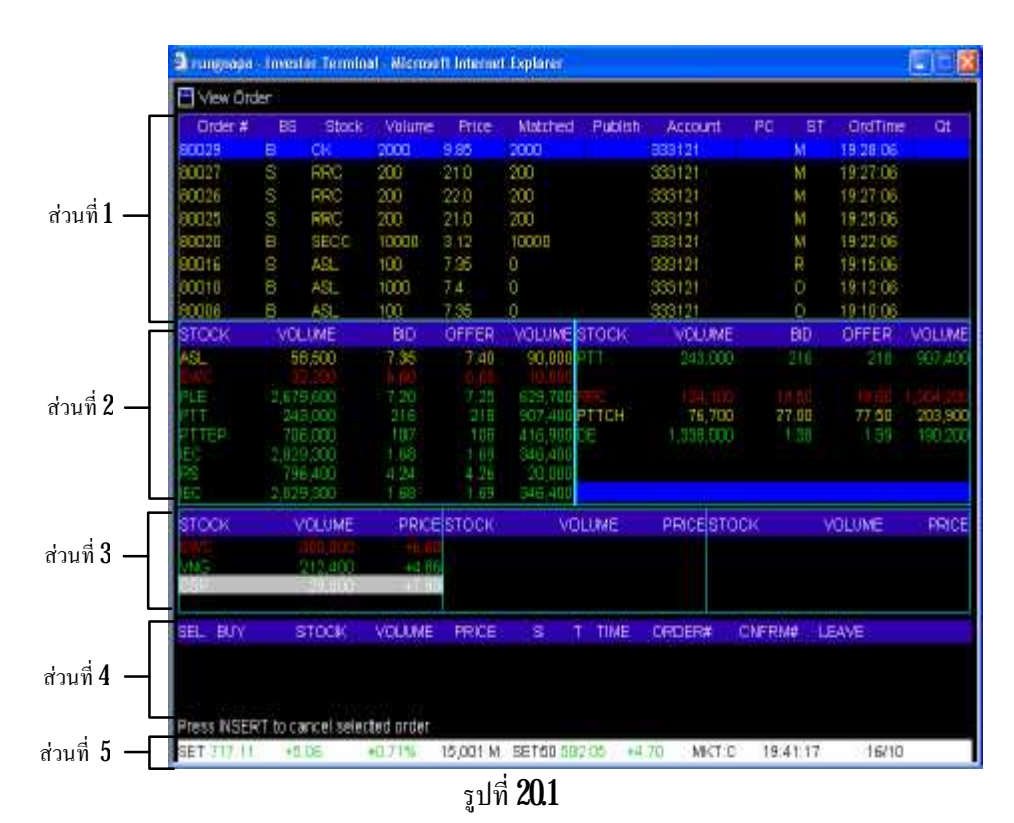

<u>อธิบายส่วนที่ 1</u>

| หัวข้อ     | ความหมาย                                                             |
|------------|----------------------------------------------------------------------|
| 1. Order#  | หมายเลข <b>Order</b>                                                 |
| 2. BS      | บอกชนิดของ Order นั้นว่า เป็น Order ซื้อ (B) หรือ ขาย (S)            |
| 3. Stock   | ชื่อย่อหลักทรัพย์                                                    |
| 4. Volume  | จำนวนหลักทรัพย์ที่ส่งคำสั่งซื้อขาย                                   |
| 5. Price   | ราคาที่ตั้งซื้อหรือตั้งขาย                                           |
| 6. Matched | <b>Order</b> ที่ส่งไปนั้นได้มีการจับกู่เรียบร้อยแล้ว ตามจำนวนที่แสดง |
| 7. Publish | Order ที่ส่งไปนั้นยังไม่มีการจับกู่ ตามจำนวนที่แสดง                  |
| 8 Account  | เลขที่บัญชีที่ใช้ในการซื้อขาย                                        |

| หัวข้อ      | ความหมาย                                                                             |
|-------------|--------------------------------------------------------------------------------------|
| 9. PC       | -                                                                                    |
| 10.ST       | สถานะของ Order มีคังนี้                                                              |
|             | 1. M = Matched หมายถึง Order ที่ส่งไปนั้นได้มีการจับคู่                              |
|             | เรียบร้อยแล้ว (ครบตามจำนวนที่ต้องการ)                                                |
|             | 2. R = Reject หมายถึง Order ที่ส่งไปนั้นเป็นการส่ง Order ที่                         |
|             | ผิดกฎของตลาดหลักทรัพย์ฯ ทำให้ไม่สามารถที่จะส่ง <b>Order</b> ได้                      |
|             | <b>3 0</b> หมายถึง <b>Order</b> ที่ส่งไปนั้นเข้าตลาคหลักทรัพย์ฯ เรียบร้อย            |
|             | แล้วและกำลังเข้าคิวเพื่อรอการจับคู่ หรือจับคู่แล้วแต่ยังไม่ครบ<br>ตามจำนวนที่ต้องการ |
|             | <b>4. X</b> หมายถึง <b>Order</b> นั้นได้ถูกยกเลิกเรียบร้อยแล้ว                       |
|             |                                                                                      |
| 11. OrdTime | เวลาของ <b>Order</b> ซึ่งจะเปลี่ยนแปลงไปตามสถานะของ <b>Order</b>                     |
| 12. Qt      | -                                                                                    |

### <u>อธิบายส่วนที่ 2</u>

เป็นเมนูที่ใช้สำหรับดูรายละเอียดของหลักทรัพย์ที่ตั้งไว้ ซึ่งสามารถดูได้ 14 หลักทรัพย์ โดยการพิมพ์ ชื่อย่อหลักทรัพย์ตัวนั้นๆ ลักษณะการใช้งาน คล้ายเมนู Favorite ในโปรแกรม Streaming

### <u>วิธีการใช้งาน</u>

- 1. คลิ้กที่แถบสีดำ ในคอลัมน์ STOCK จะปรากฏเป็นแถบสีน้ำเงิน พิมพ์ชื่อย่อหลักทรัพย์
- 2 กคปุ่มเครื่องหมายถูกศรถง (ที่แป้นคีย์บอร์ค)
- 3 หากต้องการเปลี่ยนชื่อย่อหลักทรัพย์ที่ต้องการทราบข้อมูล คลิ๊กที่แถบหลักทรัพย์ที่ต้องการเปลี่ยน
- 4. พิมพ์ชื่อย่อหลักทรัพย์ตัวใหม่ที่ต้องการดูข้อมูล
- 5. กดปุ่มเครื่องหมายลูกศรลง (ที่แป้นคีย์บอร์ด)

| หัวข้อ | ความหมาย                                                 |
|--------|----------------------------------------------------------|
| STOCK  | ชื่อข่อหลักทรัพย์                                        |
| VOLUME | ปริมาณหลักทรัพย์ที่ราคาเสนอซื้อดีที่สุด ${f 3}$ ลำดับแรก |
| BID    | ราคาเสนอซื้อดีที่สุด 3ลำดับแรก                           |
| OFFER  | ราคาเสนอขายดีที่สุด 3ลำดับแรก                            |
| VOLUME | ปริมาณหลักทรัพย์ที่ราคาเสนอขายดีที่สุด ${f 3}$ ลำดับแรก  |

## <u>อธิบายส่วนที่ 3</u>

เรียกส่วนนี้ว่า **Matket Ticker**แสดงการซื้อขายหลักทรัพย์รายตัวที่เกิดขึ้นจริงบนกระดานหลัก ซึ่งจะมี การเปลี่ยนแปลงอยู่ตลอดเวลา ทุกครั้งที่มีการซื้อหรือขาย ข้อมูลที่แสดงของหลักทรัพย์แต่ละตัวประกอบด้วย

| หัวข้อ | ความหมาย                                                       |
|--------|----------------------------------------------------------------|
| Stock  | ชื่อย่อหลักทรัพย์                                              |
| Volume | ปริมาณหลักทรัพย์ที่ซื้องาย                                     |
| Price  | ราคาที่ซื้อขาย รายการที่เกิดขึ้นเกิดจากการซื้อ (+) หรือขาย (-) |

## <u>อธิบายส่วนที่ 4</u>

เป็นส่วนที่แสดงข้อมูลข่าวสาร สถานะตลาด **Order** ไหนที่ทำการซื้อ / ขายสำเร็จแล้ว คังรูปตัวอย่างที่ แสดงด่านถ่างนี้

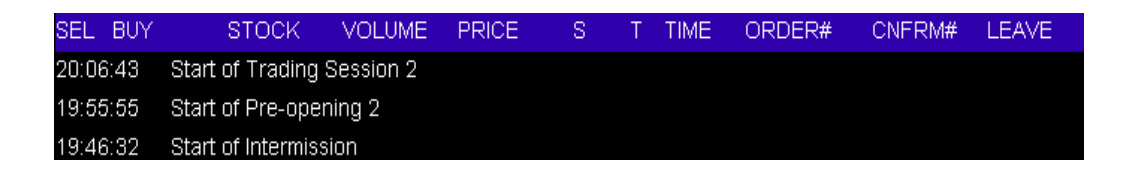

## <u>อธิบายส่วนที่ 5</u>

| SET 681.62    | -0.34             | -0.05%                | 8,531 M       | SET50            | 476.42           | -1.39           | MKT:O       | 15:40:54       | 03/10  |
|---------------|-------------------|-----------------------|---------------|------------------|------------------|-----------------|-------------|----------------|--------|
| 余<br>1<br>1.1 | 1.2               | 1.3                   | <b>î</b><br>2 | <b>^</b><br>3    | 1<br>31          | 1<br>32         |             | 介<br>5         | 6<br>6 |
|               | หัวข้อ            |                       | ความห         | เมาย             |                  |                 |             |                |        |
|               | 1. set            |                       | ดัชนีตถ       | ลาดหลักท         | ารัพย์           |                 |             |                |        |
|               |                   |                       | <b>1.1</b> ก่ | n <b>SET I</b> r | <b>dex</b> ประ   | จำวัน           |             |                |        |
|               |                   |                       | <b>1.2</b> M  | ลต่างเปลี่ย      | ขนแปลงจ          | ากค่าปิดวัน     | เทำการก่อน  | เหน้า          |        |
|               |                   |                       | <b>1.3</b> M  | ลต่างเปลี่ย      | ขนแปลงจ          | ากค่าปิดวัน     | เทำการก่อน  | เหน้ากิดเป็น % |        |
|               | 2                 |                       | มูลค่าก       | ารซื้อขาย        | มทั้งตลาดา       | หน่วยเป็นส้     | ้านบาท      |                |        |
|               | <b>3</b> ดัชนีตถา | คหลักทรัพย์ <b>50</b> | <b>3.1</b> ก่ | n <b>SET 5</b>   | <b>) Index</b> 1 | ไระจำวัน        |             |                |        |
|               |                   |                       | <b>32</b> M   | ลต่างเปลี่ย      | ขนแปลงจ          | ากค่าปิดวัน     | เทำการก่อน  | เหน้า          |        |
|               | <b>4.</b> MKT     |                       | บอกสา         | ถานะตลา          | ดขณะนั้น         |                 |             |                |        |
|               |                   |                       | •             | 0 eios           | มาจาก <b>0</b> ] | PEN ตลาศ        | าเปิด       |                |        |
|               |                   |                       | •             | <b>B</b> ย่อส    | มาจาก <b>B</b> I | <b>ake</b> ตลาด | พักระหว่างเ | ปิดตลาดช่วงที่ | 1      |

|             | และช่วงที่ 2                                 |
|-------------|----------------------------------------------|
|             | <ul> <li>C ย่อมาจาก Close ตลาดปิด</li> </ul> |
| 5. XX:XX:XX | แสดงเวลาปัจจุบัน เช่น ชั่วโมง.นาที.วินาที    |
| 6 XX/XX     | แสดงวัน/เคือน                                |

#### เมนู View Advertisement (Ctrl + V)

เมนู View Advertisement เป็นเมนูที่แสดง Order ซื้องายที่เป็น Big Lot

#### <u>วิธีการใช้งาน</u>

- 1. по Ctrl + V โดยแสดงได้ 6 Order ล่าสุด (ในส่วนที่ 1)
- 2 หากต้องการดู Order ก่อนหน้านี้ให้กดปุ่ม Page Down
- 3 ต้องการกลับสู่เมนูหลัก กคปุ่ม pause / break

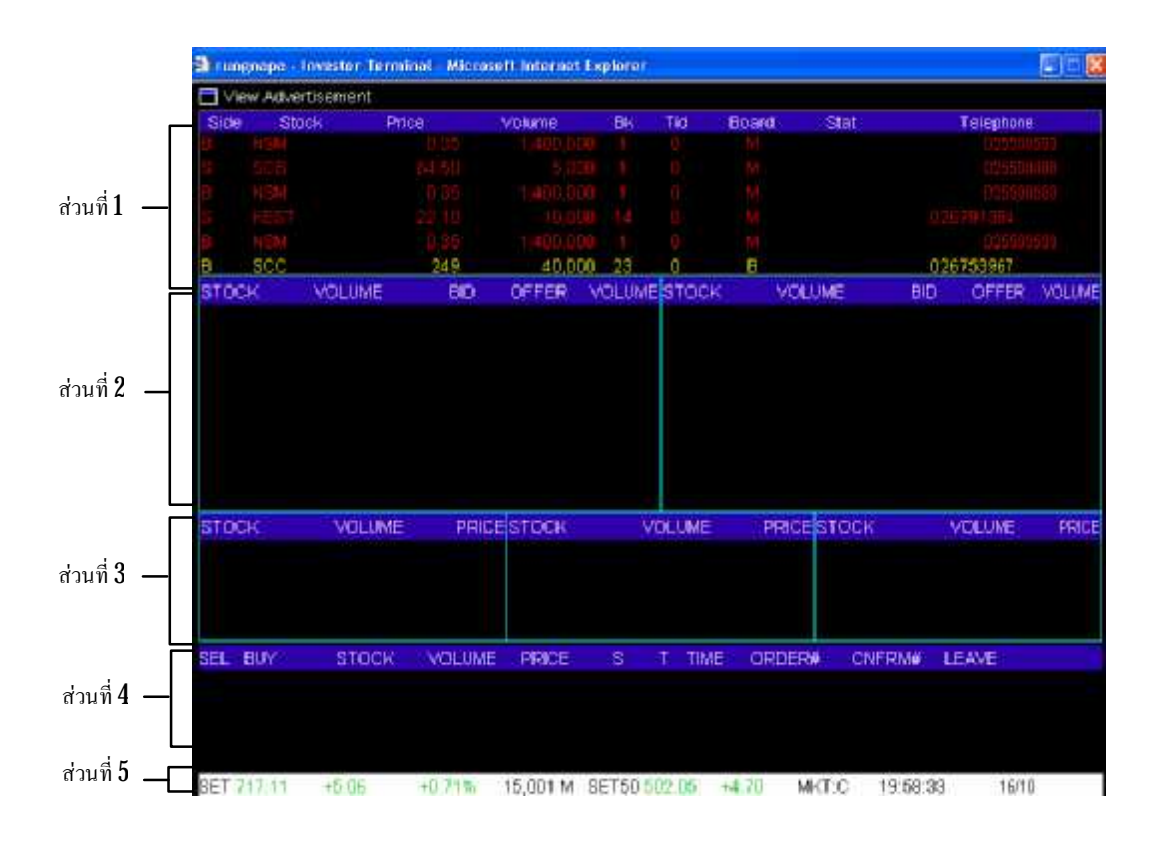

## <u>อธิบายส่วนที่ 1</u>

| หัวข้อ       | ความหมาย                                                  |
|--------------|-----------------------------------------------------------|
| 1. Side      | บอกชนิดของ Onder นั้นว่า เป็น Onder ซื้อ (B) หรือ ขาย (S) |
| 2. Stock     | ชื่อย่อหลักทรัพย์                                         |
| 3. Price     | ราคาที่ทำการซื้อขาย                                       |
| 4. Volume    | ปริมาณที่ทำการซื้อขาย                                     |
| 5. Bk        | -                                                         |
| 6. Tid       | -                                                         |
| 7. Board     | การซื้อขายเกิดขึ้นที่กระคานซื้อขายแบบไหน                  |
|              | <ul> <li>M= MAIN (MAIN BOARD) คือ กระดานหลัก</li> </ul>   |
|              | • 0 = ODD (ODD-LOT BOARD) คือ กระดานซื้อขายหน่วย          |
|              | ย่อย                                                      |
|              | • B = BIG (BIG-LOT BOARD) คือ กระคานซื้อขายรายใหญ่        |
|              | • F = FORGN (FOREIGN BOARD) คือ กระดานต่างประเทศ          |
| 8 Stat       | -                                                         |
| 9. Telephone | เบอร์โทรศัพท์ของบริษัทนั้นๆ                               |

#### <u>อธิบายส่วนที่ 2</u>

เป็นเมนูที่ใช้สำหรับดูรายละเอียดของหลักทรัพย์ที่ตั้งไว้ ซึ่งสามารถดูได้ 14 หลักทรัพย์ โดยการพิมพ์ ชื่อย่อหลักทรัพย์ตัวนั้นๆ ลักษณะการใช้งาน คล้ายเมนู Favonite ในโปรแกรม Streaming สามารถดูวิธีการใช้ งานและกำอธิบายได้ใน ข้อที่ 20เมนู View Order (F11) ในส่วนที่ 2

| стоск | VOLUME    | BID  | OFFER | VOLUME STOCK  | VOLUME    | BID   | OFFER | VOLUME    |
|-------|-----------|------|-------|---------------|-----------|-------|-------|-----------|
| ASL   | 58,500    | 7.35 | 7.40  | 90,000 PTT    | 243,000   | 216   | 218   | 907,400   |
| EWC   | 32,200    |      |       | 10,000        |           |       |       |           |
| PLE   | 2,679,600 | 7.20 | 7.25  | 629,700 RRC   |           |       |       | 1,304,200 |
| PTT   | 243,000   | 216  | 218   | 907,400 PTTCH | 76,700    | 77.00 | 77.50 | 203,900   |
| PTTEP | 706,000   | 107  | 108   | 416,900 DE    | 1,338,000 | 1.38  | 1.39  | 190,200   |
| IEC   | 2,829,300 | 1.68 | 1.69  | 346,400       |           |       |       |           |
| RS    | 796,400   | 4.24 | 4.26  | 20,000        |           |       |       |           |
| IEC   | 2,829,300 | 1.68 | 1.69  | 346,400       |           |       |       |           |

#### <u>อธิบายส่วนที่ 3</u>

เรียกส่วนนี้ว่า **Matket Ticker**แสดงการซื้องายหลักทรัพย์รายตัวที่เกิดขึ้นจริงบนกระดานหลัก ซึ่งจะมี การเปลี่ยนแปลงอยู่ตลอดเวลา ทุกครั้งที่มีการซื้อหรืองาย ข้อมูลที่แสดงของหลักทรัพย์แต่ละตัวประกอบด้วย

| หัวข้อ | ความหมาย                                                       |
|--------|----------------------------------------------------------------|
| Stock  | ชื่อย่อหลักทรัพย์                                              |
| Volume | ปริมาณหลักทรัพย์ที่ซื้องาย                                     |
| Price  | ราคาที่ซื้อขาย รายการที่เกิดขึ้นเกิดจากการซื้อ (+) หรือขาย (-) |

### <u>อธิบายส่วนที่ 4</u>

เป็นส่วนที่แสดงข้อมูลข่าวสาร สถานะตลาด **Order** ไหนที่ทำการซื้อ / ขายสำเร็จแล้ว ดังรูปตัวอย่างที่ แสดงด้านล่างนี้

| SEL BUY  | STOCK                  | VOLUME | PRICE | S | Т | TIME | ORDER# | CNFRM# | LEAVE |
|----------|------------------------|--------|-------|---|---|------|--------|--------|-------|
| 20:06:43 | Start of Trading       |        |       |   |   |      |        |        |       |
| 19:55:55 | Start of Pre-opening 2 |        |       |   |   |      |        |        |       |
| 19:46:32 | Start of Intermiss     | ion    |       |   |   |      |        |        |       |

## <u>อธิบายส่วนที่ 5</u>

เป็นเมนูที่ใช้สำหรับดูภาพรวมการซื้อขายของตลาดหลักทรัพย์ฯ สามารถดูวิธีการใช้งานและคำอธิบาย ได้ใน ข้อที่ 20เมนู View Order (F11) ในส่วนที่ 5

### เมนู View Customer (alt + P)

เป็นเมนูที่ใช้ดูข้อมูลต่างๆ ของลูกค้า

#### <u>วิธีการใช้งาน</u>

- 1. กดปุ่ม alt + P ในเมนูนี้สามารถแสดงได้ 9 Function
- 2 หากต้องการดู Function ใด ก็ให้กดหมายเลขของ Function นั้น เช่น หากอยู่ที่หน้า 1. Order/

Confirms แล้วต้องการเปลี่ยน เป็น 6. Customer Confirms Summary ก็ให้กดปุ่มหมายเลข 6

3 หากต้องการกลับหน้าหลักของเมนู View Customer กด pause / break เพื่อกลับไปหน้าเมนู

หลัก

- 4. แล้วกดปุ่ม alt + P เพื่อกลับมาหน้าหลักของ View Customer
- 5. ถ้าต้องการกลับสู่เมนูหลัก กดปุ่ม pause / break

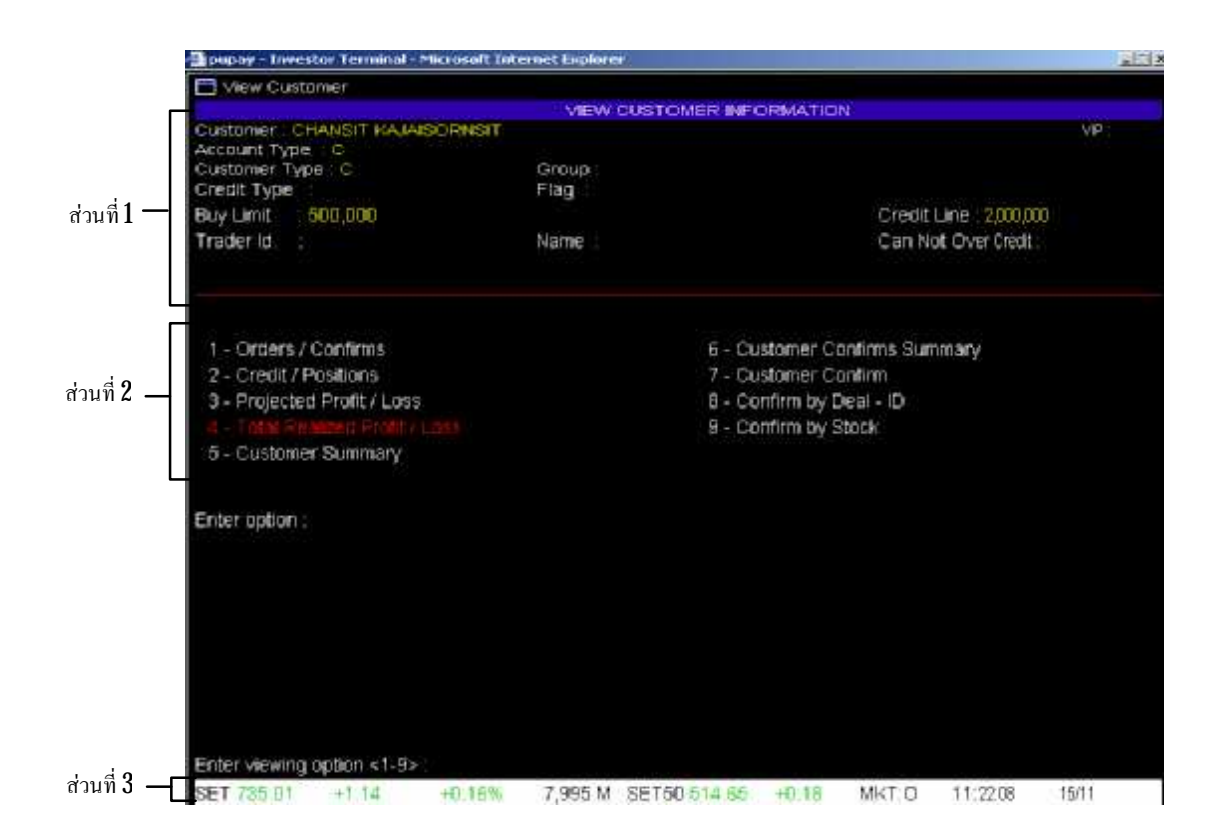

## <u>อธิบายส่วนที่ 1</u>

| หัวข้อ              | ความหมาย                                                  |
|---------------------|-----------------------------------------------------------|
| Customer            | ชื่อลูกค้าที่เปิดบัญชีซื้อขายหลักทรัพย์กับทางบริษัทฯ      |
| VIP                 | -                                                         |
| Account Type        | ประเภทของการเปิดบัญชีกับทางบริษัทซื้อขายหลักทรัพย์กับทาง  |
|                     | บริษัทฯ                                                   |
| Grade               | -                                                         |
| CustomerType        | ประเภทของลูกค้าที่เปิดบัญชีซื้อขายหลักทรัพย์กับทางบริษัทฯ |
| Group               | -                                                         |
| Credit Type         | -                                                         |
| Flag                | สถานะที่ลูกค้าสามารถส่งคำสั่งซื้อขายได้                   |
| Buy Limit           | วงเงินที่สามารถซื้อได้ในขณะนั้น                           |
| Sell Limit          | วงเงินที่สามารถขายได้ในขณะนั้น                            |
| Credit Line         | วงเงินซื้อทั้งหมด                                         |
| Trader Id.          | ID ของเจ้าหน้าที่การตลาดที่ดูแลลูกค้าท่านนั้น             |
| Name                | ชื่อของเจ้าหน้าที่การตลาดที่ดูแลลูกค้าท่านนั้น            |
| Can Not Over Credit | -                                                         |
#### <u>อธิบายส่วนที่ 2</u>

เมนู View Customer เป็นเมนูที่แสดงข้อมูลส่วนตัวเกี่ยวกับการซื้อขายหลักทรัพย์ของลูกค้า ซึ่ง สามารถแบ่งย่อยดูข้อมูลได้อีก 9เมนูย่อย แต่ละเมนูย่อย จะแสดงผลข้อมูลแตกต่างกันไป สามารถเลือกใช้ได้ตาม ความต้องการ ซึ่งมีรายละเอียดของแต่ละเมนู ดังนี้

1. Order/Confirms แสดงข้อมูลยืนยันการซื้องายหลักทรัพย์ ณ วันนั้น

2. Credit / Positions แสดงข้อมูลเกี่ยวกับวงเงินการซื้อขายหลักทรัพย์ ผลกำไรขาดทุนของ หลักทรัพย์ใน Pottfolio โดยเทียบกับรากาล่าสุดของหลักทรัพย์นั้นๆ

3 Projected Profit / Loss แสดงข้อมูลผลกำไรขาดทุนของหลักทรัพย์ใน Portfolio โดยเทียบกับ รากาล่าสุดของหลักทรัพย์นั้นๆ

4. Total Realized Profit / Loss แสดงข้อมูลผลกำไรขาดทุนของหลักทรัพย์

5. Customer Summary แสดงข้อมูลสรุปการซื้อขายหลักทรัพย์ในวันนั้นๆ โดยแยกเป็นหลักทรัพย์ รายตัวและแยก Order ซื้อและ Order ขาย

6. Customer Confirms Summary แสดงข้อมูลสรุปการซื้องายหลักทรัพย์ในวันนั้นๆ โดยแยก Order ซื้อและ Order งาย เป็นหลักแล้วค่อยแยกตามหลักทรัพย์ ค่าธรรมเนียมการซื้องายหลักทรัพย์ทั้งหมด รวมค่า Vat 7% งองค่าธรรมเนียมการซื้องายหลักทรัพย์ทั้งหมดเพื่อให้นักลงทุนทราบว่าภายในวันนี้ต้องรับหรือ ง่ายเงินเท่าไร

7. CustomerConfirm แสดงข้อมูลการซื้อขายหลักทรัพย์ในวันนั้นๆ โดยคิดค่าธรรมเนียมในการ ซื้อและขายแล้ว

**8 Confirm by Deal - ID** แสดงข้อมูลสรุปการซื้องายหลักทรัพย์ในวันนั้นๆ โดยแยกเป็น หลักทรัพย์รายด้ว แล้วก่อยแยกซื้อหรืองาย แสดงราคาเฉลี่ย (AVG PRICE) และแสดงราคาต้นทุนเฉลี่ยงอง หลักทรัพย์นั้นๆ โดยรวมก่าธรรมเนียมการซื้องายหลักทรัพย์ทั้งหมด และก่า Vat 7% ของก่าธรรมเนียมการซื้อ งายหลักทรัพย์ทั้งหมด

9. Confirmby Stock แสดงข้อมูลหลักทรัพย์โดยแยก Order ซื้อและ Order งายเป็นหลัก แล้วจึง แยกเป็นราย Order บอกขอดรวมของวันว่าซื้อ งายทั้งหมด เท่าไร โดยรวมค่าธรรมเนียมการซื้องายหลักทรัพย์ ทั้งหมด และค่า Vat 7% ของค่าธรรมเนียมการซื้องายหลักทรัพย์แล้ว ทำให้นักลงทุนทราบด้วยว่าต้องรับหรือ ง่ายเงินเท่าไร

# <u>อธิบายส่วนที่ 3</u>

เป็นเมนูที่ใช้สำหรับดูภาพรวมการซื้องายของตลาดหลักทรัพย์ฯ สามารถดูวิธีการใช้งานและคำอธิบาย ได้ใน ข้อที่ 20เมนู View Order (F11) ในส่วนที่ 5

1. Order / Confirms แสดงข้อมูลยืนยันการซื้อขายหลักทรัพย์ ณ วันนั้น

### <u>วิธีการใช้งาน</u>

- 1. กดปุ่ม Alt + P
- 2. กค 1 แล้วกค Enter

 จะเห็นบริเวณที่ลูกศรชี้ เขียนว่า Enter Stock หากต้องการดู Order ของหลักทรัพย์ใดก็ให้ พิมพ์ชื่อของหลักทรัพย์นั้นแล้วกด Enter หากต้องการดู Order ของหลักทรัพย์ทั้งหมด ก็กด Enter

| View Cu | stome | r-Order | s / Conf | imiz-  |       |         |    |        |       |      |
|---------|-------|---------|----------|--------|-------|---------|----|--------|-------|------|
| Order # | BB    | Block   | Typ      | Valume | Price | Matched | ST | Volume | Price | Time |
|         |       |         |          |        |       |         |    |        |       |      |
|         |       |         |          |        |       |         |    |        |       |      |
|         |       |         |          |        |       |         |    |        |       |      |
|         |       |         |          |        |       |         |    |        |       |      |
|         |       |         |          |        |       |         |    |        |       |      |
|         |       |         |          |        |       |         |    |        |       |      |
|         |       |         |          |        |       |         |    |        |       |      |
|         |       |         |          |        |       |         |    |        |       |      |
|         |       |         |          |        |       |         |    |        |       |      |
|         |       |         |          |        |       |         |    |        |       |      |
|         |       |         |          |        |       |         |    |        |       |      |
|         |       |         |          |        |       |         |    |        |       |      |
|         |       |         |          |        |       |         |    |        |       |      |
|         |       |         |          |        |       |         |    |        |       |      |
|         |       |         |          |        |       |         |    |        |       |      |
|         |       |         |          |        |       |         |    |        |       |      |
|         |       |         |          |        |       |         |    |        |       |      |
|         |       |         |          |        |       |         |    |        |       |      |
|         |       |         |          |        |       |         |    |        |       |      |

4. โดยแสดงได้ 25 Order ล่าสุด หากต้องการดู Order ก่อนหน้านี้ให้กด Page Down

5. ต้องการกลับสู่เมนูหลัก กดปุ่ม pause break

| B rungneps                                                                    | - Investored                            | ierminal - A | Alerosoft Intera                                        | et Explorer                                |                                                       |       |        |          |      |      |
|-------------------------------------------------------------------------------|-----------------------------------------|--------------|---------------------------------------------------------|--------------------------------------------|-------------------------------------------------------|-------|--------|----------|------|------|
| View Cu                                                                       | stomer - Or                             | densi/Cont   | firms                                                   |                                            |                                                       |       |        |          |      |      |
| Order #                                                                       | BS Stor                                 | ck Typ       | Volume                                                  | Price                                      | Matched                                               | ST    | Volume | e Prce   |      | Time |
| 80257<br>80040<br>80040<br>80040<br>80040<br>80040<br>80040<br>80040<br>80040 |                                         | 000000       | 2,000<br>10,000<br>7,000<br>20,000<br>20,000<br>100,000 | 1 520<br>4 ATO<br>19 8 40<br>79 40<br>7 40 | 2,000<br>10,000<br>2,000<br>20,000<br>2,000<br>24,000 | OKSKK |        |          |      |      |
| DEEVNEY                                                                       | T for more                              | Solort / L   | as Datum to M                                           | ENIL                                       |                                                       |       |        |          |      |      |
| SET 100-81                                                                    | 100000000000000000000000000000000000000 | COLOR BURG   | 19,000,1                                                | A SETSO III                                | 5.74 +7.73                                            | 2.64  | WT C   | 38:11:52 | 1200 |      |

| หัวข้อ  | ความหมาย                                                              |  |  |  |
|---------|-----------------------------------------------------------------------|--|--|--|
| Order#  | หมายเลข <b>Order</b>                                                  |  |  |  |
| BS      | บอกชนิคว่าเป็นกำส่งซื้อหรือขาย                                        |  |  |  |
|         | <ul> <li>B = Buy หรือ ซื้อ</li> </ul>                                 |  |  |  |
|         | <ul> <li>S = Sell หรือ ขาย</li> </ul>                                 |  |  |  |
| Stock   | ชื่อย่อหลักทรัพย์                                                     |  |  |  |
| Тур     | -                                                                     |  |  |  |
| Volume  | จำนวนหลักทรัพย์ที่ส่งคำสั่งซื้อหรือขาย                                |  |  |  |
| Price   | ราคาที่ตั้งซื้อหรือบาย                                                |  |  |  |
| Matched | บอกจำนวนหลักทรัพย์ที่มีการจับกู่แล้ว (ซื้องายได้แล้ว)                 |  |  |  |
| ST      | สถานะของ Order                                                        |  |  |  |
| Volume  | จำนวนหลักทรัพย์ที่จับคู่ซื้อ/ขายสำเร็จแล้ว                            |  |  |  |
| Price   | ราคาที่ซื้อ/ขาย สำเร็จแล้วของ <b>Order</b> นั้นๆ                      |  |  |  |
| С       | -                                                                     |  |  |  |
| Time    | เวลาที่ <b>Order</b> เข้าตลาคจะเปลี่ยนแปลงไปตาม <b>Status</b> ที่แสดง |  |  |  |

2. Credit / Positions แสดงข้อมูลเกี่ยวกับวงเงินการซื้อขายหลักทรัพย์ ผลกำไรขาดทุนของ หลักทรัพย์ใน Portfolio โดยเทียบกับรากาล่าสุดของหลักทรัพย์นั้นๆ

- 1. กดปุ่ม Alt + P
- 2 กคปุ่มหมายเลข 2แล้วกค Enter
- 3 หากต้องการดู Function อื่นในเมนู View Customer ก็ให้กดหมายเลขของ Function นั้น
- 4. ต้องการกลับสู่เมนูหลัก กดปุ่ม pause break

| View Custo            | mer - Credit / Pas | tions          |                |           |          |             |
|-----------------------|--------------------|----------------|----------------|-----------|----------|-------------|
| ustomer               |                    | Fury Limit : [ | 100            |           |          |             |
| cot Type :            |                    | Caust Type     |                |           |          |             |
| Stock                 | OriHand            | Semable        | Average        | Cost      | Last     | Current Val |
| ASL                   | 24,600             | 24,600         | 7,42           | 181,707   | 7:40     | 181,30      |
| BMC-L                 | 20,000             | 20,000         | 1.28           | 644 1 444 | 3.27     | 63,50       |
| EC                    | 8,000              | 8,000          | 1.67           | 13,390    | 1.66     | 13,28       |
| TICH                  | 2,000              | 2,000          | 79.18          | 108,300   | 77,00    | 154,00      |
| RC                    | 14,000             | 14,000         | 20.31          | 284 277   | 19.30    | 270,20      |
| AMART                 | 10,000             | 10,000         | 9.77           | 97 719    | 9.65     | 96,50       |
| FCC                   | 20,000             | 20,000         | 3.39           | 67 752    | 9.98     | 67.60       |
| CP                    | 2 000              | 2 000          | 65 15          | 105 429   | E2 00    | 186.00      |
|                       | 0.000              | 0.000          | 0.07           | 00 300    | 0.00     | 00.00       |
| IRQC:                 | 10,000             | 10,000         | 1.21.21        | 92,700    | 9.90     | 95,00       |
|                       |                    |                |                |           |          |             |
|                       |                    |                |                |           |          |             |
| REV NEXT fo           | r more , Select <1 | -9> Return to  | MENU           |           |          |             |
| and the second second | 444 68             | 3000 10.000    | M DETER HOE TH | ANT C     | 00:11:50 | 10110       |

| หัวข้อ     | ความหมาย                                                  |
|------------|-----------------------------------------------------------|
| Customer   | ชื่อลูกก้ำที่เปิดบัญชีซื้อขายหลักทรัพย์กับทางบริษัทฯ      |
| Buy Limit  | วงเงินที่สามารถซื้อได้ในขณะนั้น                           |
| Acct Type  | ประเภทของบัญชีซื้อขายหลักทรัพย์กับทางบริษัทฯ              |
| Cust Type  | ประเภทของลูกค้าที่เปิดบัญชีซื้อขายหลักทรัพย์กับทางบริษัทฯ |
| Stock      | ชื่อข่อหลักทรัพย์                                         |
| OnHand     | จำนวนหลักทรัพย์ที่มีทั้งหมด                               |
| Sellable   | จำนวนหลักทรัพย์ที่สามารถขายได้                            |
| Average    | รากาต้นทุนเฉลี่ย                                          |
| Cost       | มูลค่าต้นทุนของหลักทรัพย์ (OnHand คูณด้วย Average)        |
| Last       | รากาซื้อขายล่าสุด                                         |
| CurrentVal | มูลก่าล่าสุดของหลักทรัพย์ (OnHand กุณด้วย Last)           |

3. Projected Profit / Loss แสดงข้อมูลแสดงข้อมูลผลกำไรขาดทุนของหลักทรัพย์ใน Portfolio โดยเทียบกับราคาล่าสุดขงหลักทรัพย์นั้นๆ

- 1. กดปุ่ม Alt + P
- 2. กคปุ่มหมายเลข 3แล้วกค Enter
- 3 หากต้องการดู Function อื่นในเมนู View Customer ก็ให้กดหมายเลขของ Function นั้น
- 4. ต้องการกลับสู่เมนูหลัก กดปุ่ม pause/break

| 2 rungsapa | Investor Term   | tinal Micros    | oft Internet Lxp | dones      |           |               |            |
|------------|-----------------|-----------------|------------------|------------|-----------|---------------|------------|
| View Cus   | tomer - Project | ted Profit / Le | osia             |            |           |               |            |
| Total Cost | 1,306,534       |                 | Total Current    | 1,276,495  | 14        | et : - 30 039 |            |
| Stock      | OnHand          | Sellable        | Average          | Last       | Cost      | Current Val   | Unreal P/L |
| ASL        | 22,600          | 22,500          | 7.42             | 7.40       | 166,874   | 166,500       | -374       |
| BMCL       | 170,000         | 170,000         | 1.30             | 1.27       | 221,697   | 215 900       | 5,797      |
| EC .       | 8 000           | 8,000           | 1.6T             | 1.66       | 13,390    | ) 18,280      | -110       |
| PTTCH      | 2,000           | 2,000           | 79.18            | 77.00      | 168,365   | 154,000       | -4,355     |
| RRC        | 14.000          | 14,000          | 20.31            | 19.30      | 284,271   | 270,200       | -14,077    |
| SAMART     | 10.000          | 10.000          | 977              | 9 85       | 97,719    | 98,500        | 761        |
| SATTEL     | 1.100           | 1.100           | 7.57             | 8.65       | 8.324     | 9.515         | 1,191      |
| SECC       | 26 000          | 20.000          | 3 39             | 3 38       | 67 752    | 67.600        | -152       |
| TOP        | 3 000           | 3,000           | 65.15            | 62.00      | 195,438   | 186,000       | 9,438      |
| TRUE       | 10 000          | 10.000          | 9 27             | 9.50       | 92,708    | 95,000        | 2 292      |
|            |                 |                 |                  |            |           |               |            |
| PREV NEXT  | for more , Sele | ect < 1+5> ,Re  | turn to MENU     | T50 and Ta | +7.75 000 | D12 28/49/94  | 12/10      |

| หัวข้อ        | ความหมาย                                                           |
|---------------|--------------------------------------------------------------------|
| Total Cost    | มูลก่าต้นทุนของ <b>Portfolio</b>                                   |
| Total Current | มูลก่าล่าสุดของ <b>Portfolio</b>                                   |
| Net           | กำไรหรือขาดทุนของ <b>Portfolio</b>                                 |
| Stock         | ชื่อย่อหลักทรัพย์                                                  |
| OnHand        | จำนวนหลักทรัพย์ที่มีทั้งหมด                                        |
| Sellable      | จำนวนหลักทรัพย์ที่สามารถขายได้                                     |
| Average       | ราคาต้นทุนเฉลี่ย                                                   |
| Last          | ราคาซื้อขายล่าสุด                                                  |
| Cost          | มูลค่าต้นทุนของหลักทรัพย์ ( <b>OnHand</b> คูณด้วย <b>Average</b> ) |
| CurrentVal    | มูลค่าล่าสุดของหลักทรัพย์ (OnHand คุณด้วย Last)                    |
| Unreal P/L    | กำไรหรือขาดทุนของหลักทรัพย์ (CurrentVal ลบด้วย Cost)               |

4. Total Realized Profit / Loss แสดงข้อมูลผลกำไรบาดทุนของหลักทรัพย์

5.Customer Summary แสดงข้อมูลสรุปการซื้อขายหลักทรัพย์ในวันนั้นๆ โดยแยกเป็น หลักทรัพย์รายตัวและแยกซื้อและขาย

- 1. กดปุ่ม Alt + P
- 2 กดปุ่มหมายเลข 5แล้วกด Enter
- 3 หากต้องการดู Function อื่นในเมนู View Customer ก็ให้กดหมายเลขของ Function นั้น
- 4. ต้องการกลับสู่เมนูหลัก กคปุ่ม pause break

|       | -          |        | Stripped L   |         | Contraction of the local division of the local division of the loc |                  | -     |
|-------|------------|--------|--------------|---------|----------------------------------------------------------------------------------------------------|------------------|-------|
|       | 88         | BLOCK  | Volume       | - Pince | Matched St                                                                                                    | Veitime          | Price |
| 50863 |            | ASC    | TOTAL SCI.0  | 810     | (458.)                                                                                                    |                  | 0.0   |
| 80018 |            | ASE    | 100,000      | 7,40    | 24,500 X                                                                                                    | 24,500<br>24,500 | 74    |
|       |            |        | TOTAL BOUGHT |         | (ASL)                                                                                                    | 24,500           | 74    |
| 30879 | 18         | BMCL   | 130,000      | ATC     |                                                                                                    |                  |       |
|       |            |        | TOTAL BOUGHT |         | (EMCL)                                                                                                    |                  | 0.0   |
| 30357 |            | EC.    | 2,000        | 1.42    | 2,000 M                                                                                                    | 2,000            | 1.1   |
|       |            |        |              |         | SUMMARY                                                                                                    | 2,000            | 1.1   |
|       |            |        | TOTAL SOLD   |         | (EC)                                                                                                    | 2,000            | 1.1   |
| 00346 | : <b>B</b> | EC:    | 10,000       | ATO     | 10,000 M                                                                                                    | 10,000           | 0.1   |
|       |            |        |              |         | SUMMARY:                                                                                                    | 10,000           | 0,    |
|       |            |        | TOTAL BOUGHT |         | (EC):                                                                                                    | 10,000           |       |
| 0097  | · B.       | PTTCH: | 2,000        | 79.00   | 2,000 M                                                                                                    | 2,000            | 79    |
|       |            |        |              |         | SUMMARY                                                                                                    | 2,000            | 79    |
|       |            |        | TOTAL BOUGHT |         | (PTTCH)                                                                                                    | 2,000            | 75    |
| 0039  |            | RRC    | 1,000        | 19.60   | 1,000 M                                                                                                    | 1,000            | 19    |
|       |            |        |              |         | SUMMARY                                                                                                    | 1,000            | 19    |
|       |            |        | TOTAL SOLD   |         | (RRC)                                                                                                    | 1,000            | 19    |
| 0487  | E E        | SATTEL | 100          | 7.65    | 100 M                                                                                                    | 100              |       |
| 0470  | · B.       | SATTEL | 1,000        | 7.55    | 1,000 M                                                                                                    | 1,000            |       |
|       |            |        |              |         | SUMMARY                                                                                                    | 1,100            | 7     |
|       |            |        | TOTAL BOUGHT |         | (SATTEL)                                                                                                    | 1,100            |       |
| 30038 | ÷Ð         | SECC   | 20,000       | 3,40    | 20,000 M                                                                                                    | 20,000           |       |
|       |            |        |              |         | SUMMARY:                                                                                                    | 20,000           |       |
|       |            |        | TOTAL BOUGHT |         | (SECC)                                                                                                    | 20,000           |       |
| 80040 |            | TOP    | 2,000        | ATO     | 2,000 M                                                                                                    | 2,000            |       |
|       |            |        |              |         | SUMMARY                                                                                                    | 2,000            | 0     |
|       |            |        | TOTAL SOLD   |         | (TOP)                                                                                                    | 2,000            | 0     |

| หัวข้อ  | ความหมาย                                              |
|---------|-------------------------------------------------------|
| Order#  | หมายเลข <b>Order</b>                                  |
| BS      | บอกชนิคว่าเป็นคำสั่งซื้อหรืองาย                       |
|         | <ul> <li><b>B = Buy</b> หรือ ซื้อ</li> </ul>          |
|         | <ul> <li>S = Sell หรือ ขาย</li> </ul>                 |
| Stock   | ชื่อข่อหลักทรัพย์                                     |
| Price   | รากาที่ตั้งซื้อหรือตั้งขาย                            |
| Matched | บอกจำนวนหลักทรัพย์ที่มีการจับคู่แล้ว (ซื้อขายได้แล้ว) |
| ST      | สถานะของ Onder                                        |
| Volume  | จำนวนหลักทรัพย์ที่ส่งคำสั่งซื้อขาย                    |
| Price   | รากาที่ตั้งซื้อหรือตั้งบาย                            |

6. Customer Confirms Summary แสดงข้อมูลสรุปการซื้อขายหลักทรัพย์ในวันนั้นๆ โดย แยกซื้อและงายเป็นหลักแล้วค่อยแยกตามหลักทรัพย์ ค่าธรรมเนียมการซื้องายหลักทรัพย์ทั้งหมด รวมค่า **Vat** 7% ของก่าธรรมเนียมการซื้อขายหลักทรัพย์ทั้งหมดเพื่อให้นักลงทุนทราบว่าภายในวันนี้ต้องรับหรือจ่ายเงิน เท่าไร

## <u>วิธีการใช้งาน</u>

- 1. กดปุ่ม Alt + P
- 2 กดปุ่มหมายเลข 6แล้วกด Enter
- 3 หากต้องการดู Function อื่นในเมนู View Customer ก็ให้กดหมายเลขของ Function นั้น ได้

| B ASL<br>B ASL<br>B PTTCH<br>B SECC<br>S REC<br>S REC<br>S TOP | 24,500<br>10,000<br>2,000<br>20,000<br>TOTAL BOUGHT<br>2,000<br>1,000<br>2,000<br>TOTAL SOLD<br>TOTAL NET | 7.40<br>1.67<br>79.00<br>9.36<br>(CASH)<br>15.52<br>15.60<br>63.00<br>(CASH)<br>(CASH) | 181,300<br>16,700<br>136,000<br>67,500<br>423,600<br>3,040<br>19,500<br>126,000<br>146,640<br>-774,950 | 407<br>0.00<br>355<br>152<br>914<br>5350<br>44 (M<br>274<br>372 | 181,703<br>16,700<br>108,300<br>67,753<br>424,514<br>2,966<br>19,000<br>125,706  |
|----------------------------------------------------------------|----------------------------------------------------------------------------------------------------|----------------------------------------------------------------------------------------|----------------------------------------------------------------------------------------------------|-----------------------------------------------------------------|----------------------------------------------------------------------------------|
| B HEC<br>B PTTCH<br>B SECC<br>S HEC<br>S RMC<br>S TOP          | 24,000<br>10,000<br>20,000<br>TOTAL BOUGHT<br>1,000<br>1,000<br>TOTAL SOLD<br>TOTAL NET                   | 1.67<br>79.00<br>3.36<br>(CASH)<br>15.60<br>63.00<br>(CASH)<br>(CASH)                  | 161,500<br>168,000<br>67,600<br>423,600<br>3,040<br>19,600<br>126,000<br>148,640<br>-774,960           | 401<br>0.00<br>305<br>914<br>53.50<br>44.04<br>274<br>372       | 18,70<br>16,70<br>128,32<br>67,75<br>424,51<br>2,99<br>19,00<br>125,72<br>148,24 |
| B PTITCH<br>B SECC<br>S IEC<br>S RPC<br>S TOP                  | 2,000<br>20,000<br>TOTAL BOUGHT<br>2,000<br>1,000<br>2,000<br>TOTAL SOLD<br>TOTAL NET                     | 79.00<br>3.38<br>(CASH)<br>1.52<br>19.6D<br>63.00<br>(CASH)<br>(CASH)                  | 16,000<br>57,600<br>423,600<br>3,040<br>19,600<br>148,640<br>-774,960                                  | 305<br>152<br>914<br>53,50<br>44,04<br>274<br>372               | 108,30<br>67,75<br>424,51<br>2,98<br>19,00<br>125,72<br>148,28                   |
| S IEC<br>S IEC<br>S RPC<br>S TOP                               | 2,000<br>20,000<br>TOTAL BOUGHT<br>2,000<br>1,000<br>2,000<br>TOTAL SOLD<br>TOTAL NET                     | 9.36<br>(CASH)<br>1.52<br>19.60<br>(CASH)<br>(CASH)                                    | 423,600<br>423,600<br>3,040<br>19,600<br>126,000<br>148,640<br>-274,960                                | 152<br>914<br>63.50<br>44.04<br>274<br>372                      | 67 75<br>424,51<br>2,98<br>19,00<br>195,70<br>148,26                             |
| S IEC<br>S RMC<br>S TOP                                        | TOTAL BOUGHT<br>2,000<br>1,000<br>2,000<br>TOTAL SOLD<br>TOTAL NET                                        | (CASH)<br>1.52<br>15.60<br>63.00<br>(CASH)<br>(CASH)                                   | 423 600<br>3 040<br>19 600<br>126 000<br>148 640<br>-274 960                                           | 914<br>53.50<br>44.04<br>274<br>372                             | 424,51<br>2,98<br>19,00<br>105,70<br>148,26                                      |
| SIEC<br>SRRC<br>STOP                                           | 2,000<br>1,000<br>2,000<br>TOTAL SOLD<br>TOTAL NET                                                        | 1.52<br>15.60<br>63.00<br>(CASH)<br>(CASH)                                             | 3,040<br>19,600<br>126,000<br>148,640<br>-274,960                                                      | 53,50<br>44,04<br>274<br>372                                    | 2,98<br>19,00<br>125,72<br>148,28                                                |
| S RRC<br>S TOP                                                 | 1,000<br>2,000<br>TOTAL SOLD<br>TOTAL NET                                                                 | 15.60<br>69.00<br>(CASH)<br>(CASH)                                                     | 19,600<br>126,000<br>148,640<br>-274,960                                                               | 44 04<br>274<br>372                                             | 19,00<br>125,72<br>148,28                                                        |
| STOP                                                           | 2,000<br>TOTAL SOLD<br>TOTAL NET                                                                          | (CASH)<br>(CASH)                                                                       | 126,000<br>148,640<br>-274,960                                                                         | 274<br>372                                                      | 125,72                                                                           |
|                                                                | TOTAL SOLD<br>TOTAL NET                                                                                   | (CASH)<br>(CASH)                                                                       | 148,640                                                                                                | 372                                                             | 148.26                                                                           |
|                                                                | TOTAL NET                                                                                                 | (CASH)                                                                                 | 274 960                                                                                                | AP 1 - 41                                                       |                                                                                  |
|                                                                | TOTALIEL                                                                                                  | (Gean)                                                                                 |                                                                                                    | 1 7000                                                          | 7776 - 716                                                                       |
|                                                                |                                                                                                    |                                                                                        |                                                                                                    |                                                                 |                                                                                  |
| SEV NEXT for                                                   | more Select<1-9, Deb                                                                                      | urn to MENU                                                                            |                                                                                                    |                                                                 |                                                                                  |

4. ต้องการกลับสู่เมนูหลัก กดปุ่ม pause break

BET 709.67 +11.95 +1.70% 18,023.M SET50.495.74 +7.73 MKT/C 20.11.52 12/10

| หัวข้อ           | ความหมาย                                              |
|------------------|-------------------------------------------------------|
| BS               | บอกชนิคว่าเป็นกำสั่งซื้อหรือขาย                       |
|                  | <ul> <li><b>B</b> = <b>Buy</b> หรือ ซื้อ</li> </ul>   |
|                  | <ul> <li>S = Sell หรือ ขาย</li> </ul>                 |
| Stock            | ชื่อย่อหลักทรัพย์                                     |
| Volume           | จำนวนหลักทรัพย์ที่ส่งคำสั่งซื้องาย                    |
| Price            | รากาที่ซื้อหรือขาย                                    |
| Amount           | มูลค่าที่หลักทรัพย์ที่ซื้อ/ขาย                        |
| Commission + VAT | ค่าธรรมเนียมการซื้อขายหลักทรัพย์ทั้งหมด รวมค่า Vat 7% |
|                  | ของค่าธรรมเนียมการซื้อขายหลักทรัพย์ทั้งหมด            |
| Net              | ยอครวม                                                |

| หัวข้อ       | ความหมาย                                              |
|--------------|-------------------------------------------------------|
| TOTAL BOUGHT | ยอครวมซื้อ                                            |
| TOTAL SOLD   | ยอครวมงาย                                             |
| TOTAL NET    | ยอครวมของวันนั้น                                      |
|              | <ul> <li>ถ้ำตัวเลขติดลบ หมายถึง จ่ายเงิน</li> </ul>   |
|              | <ul> <li>ถ้ำตัวเลขไม่ติดลบ หมายถึง รับเงิน</li> </ul> |

7. Customer Confirm แสดงข้อมูลการซื้อขายหลักทรัพย์ในวันนั้นๆ โดยคิดค่าธรรมเนียมใน การซื้อและขาย

- 1. กดปุ่ม Alt + P
- 2 กคปุ่มหมายเลข 7แล้วกค Enter
- 3 หากต้องการดู Function อื่นในเมนู View Customer ก็ให้กดหมายเลขของ Function นั้น
- 4. ต้องการกลับสู่เมนูหลัก กดปุ่ม pause break

| Stock         Croter /r         Volume         Price         Commission (VAT         Babrico           BC (X: 90025)         2000         9.85         5 FRC         80025         2000         21.00           S FRC 000250         2000         22.00         21.00         22.00         8           S FRC 000270         2000         21.00         22.00         8         5         5         5         7         6         6         7         7         7         7         7         7         7         7         7         7         7         7         7         7         7         7         7         7         7         7         7         7         7         7         7         7         7         7         7         7         7         7         7         7         7         7         7         7         7         7         7         7         7         7         7         7         7         7         7         7         7         7         7         7         7         7         7         7         7         7         7         7         7         7         7         7         7         7 | rungnape - Ire                            | estor Terminal - M                        | atronoff Wiernet Explerer            |                                            |                 |         |
|----------------------------------------------------------------------------------------------------|-------------------------------------------|-------------------------------------------|--------------------------------------|--------------------------------------------|-----------------|---------|
| B CK 80029 2800 985<br>S PRC 80025 200 2100<br>S PRC 80027 200 21.00<br>B SECC 80020 10.000 3.12                                                                                                    | S Etack                                   | Cracr #                                   | Vokane                               | Pose                                       | Commission (VAT | Balance |
|                                                                                                    | B CK<br>S RRC<br>S RRC<br>S RRC<br>B SECC | 80029<br>80025<br>00026<br>80027<br>80020 | 2,800<br>200<br>200<br>200<br>10,800 | 985<br>2100<br>2290<br>2100<br>2100<br>212 |                 |         |
|                                                                                                    |                                           |                                           |                                      |                                            |                 |         |
|                                                                                                    |                                           |                                           |                                      |                                            |                 |         |
|                                                                                                    |                                           |                                           |                                      |                                            |                 |         |
|                                                                                                    |                                           |                                           |                                      |                                            |                 |         |
| TO A REPORT day resource. Dislands of the Dislands in MICRA 1                                                                                                    | TO A REAL PROV                            |                                           | Takan in UTIN                        |                                            |                 |         |

| หัวข้อ | ความหมาย                                     |
|--------|----------------------------------------------|
| BS     | บอกชนิคว่าเป็นคำส่งซื้อหรือคำสั่งขาย         |
|        | <ul> <li><b>B = Buy</b> หรือ ซื้อ</li> </ul> |
|        | <ul> <li>S = Sell หรือ ขาย</li> </ul>        |
| Stock  | ชื่อข่อหลักทรัพย์                            |
| Order# | หมายเลข <b>Order</b>                         |

| หัวข้อ           | ความหมาย                                                         |
|------------------|------------------------------------------------------------------|
| Volume           | จำนวนหลักทรัพย์ที่ส่งคำสั่งซื้องาย                               |
| Price            | ราคาที่ซื้อหรือขาย                                               |
| Commission + VAT | ค่าธรรมเนียมการซื้อขายหลักทรัพย์ทั้งหมด รวมค่า <b>Vat 7%</b> ของ |
|                  | ค่าธรรมเนียมการซื้องายหลักทรัพย์ทั้งหมด                          |
| Balance          | -                                                                |
| Balance          | -                                                                |

8 Confirm by Deal - ID แสดงข้อมูลสรุปการซื้อขายหลักทรัพย์ในวันนั้นๆ โดยแยกเป็น หลักทรัพย์รายตัว แล้วค่อยแยกซื้อหรือขาย แสดงราคาเฉลี่ย (AVG PRICE) และแสดงราคาต้นทุนเฉลี่ยของ หลักทรัพย์นั้นๆ โดยรวมค่าธรรมเนียมการซื้อขายหลักทรัพย์ทั้งหมด และค่า Vat 7% ของค่าธรรมเนียมการซื้อ ขายหลักทรัพย์ทั้งหมด

- 1. กดปุ่ม Alt + P
- 2 กคปุ่มหมายเลข 8แล้วกค Enter
- 3 หากต้องการดู Function อื่นในเมนู View Customer ก็ให้กดหมายเลขของ Function นั้น
- 4. ต้องการกลับสู่เมนูหลัก กคปุ่ม pause break

|                    | BS. | Volume       | Price   | Amount  | CommitVAT                    | Net         | Dealt |  |
|--------------------|-----|--------------|---------|---------|------------------------------|-------------|-------|--|
| SL                 | в   | 24,500       | 7,40    | 181,300 | 0.00                         | 161,300     |       |  |
|                    |     | TOTAL BOUGHT | (CASH)  | 181,300 | 0.00                         | 181,300     |       |  |
| VIG PRICE          |     | 24,500       | 7.40    |         |                              |             |       |  |
| C                  | 5   | 1,000        | 1.52    | 1,520   | 0.00                         | 1,520       |       |  |
| G                  | B   | 1,000        | 1.52    | 1.520   | 0.00                         | 1,528       |       |  |
|                    |     | TOTAL SOLD   | (CASH)  | 3,040   | 0.00                         | 3,040       |       |  |
| G PRICE            |     | 2,000        | 1.52    |         |                              |             |       |  |
|                    | B   | 10,000       | 1.67    | 18,700  | 0.00                         | 16,700      |       |  |
|                    |     | TOTAL BOUGHT | (CASH)  | 16,700  | 0.00                         | 16,700      |       |  |
| C PRICE            |     | 10,000       | 1.67    |         |                              |             |       |  |
| TCH                | В   | 2.000        | 79.00   | 158.000 | 0.00                         | 158,000     |       |  |
|                    |     | TOTAL BOUGHT | (CASH)  | 158 000 | 0.00                         | 158 000     |       |  |
| AS RESCE           |     | 2000         | 79 00   |         |                              |             |       |  |
|                    |     | 1 000        | 19.60   | 19,600  | 0.00                         | 19 500      |       |  |
| Y                  |     | TOTAL SOLD   | (CASH)  | 19,600  | 0.00                         | 19,600      |       |  |
| IO DECE            |     | 1,000        | 19.60   |         |                              |             |       |  |
| SOC.               | R   | 20,000       | 2.38    | 67 600  | 0.00                         | 67,600      |       |  |
| all the            |     | TOTAL BOUCHT | 10:05:0 | 67 600  | 0.00                         | 67 60D      |       |  |
| NO DEPEN           |     | 20,000       | 9.99    | 01,000  | 0.00                         | 107 , DOLLA |       |  |
| AB PHILL           | 10  | 20,000       | 0.00    | 128,000 | <ul> <li>Contract</li> </ul> | Lies non    |       |  |
| OP .               |     | 1,000        | 63.00   | 63,000  | 0.00                         | 55,000      |       |  |
| 0P                 | 123 | 1000         | 63.00   | 03000   | 0.00                         | 65,000      |       |  |
| and successive per |     | TUTAL SULD   | (LASH)  | (20,000 | 0.00                         | 120,000     |       |  |
| VG PHODE           |     | 2,000        | 63.00   |         |                              |             |       |  |

| หัวข้อ           | ความหมาย                                                  |
|------------------|-----------------------------------------------------------|
| Stock            | ชื่อข่อหลักทรัพย์                                         |
| BS               | บอกชนิคว่าเป็นกำสั่งซื้อหรือกำสั่งขาย                     |
|                  | <ul> <li>B = Buy หรือ ซื้อ</li> </ul>                     |
|                  | <ul> <li>S = Sell หรือ ขาย</li> </ul>                     |
| Volume           | จำนวนหลักทรัพย์ที่ส่งคำสั่งซื้อขาย                        |
| Price            | ราคาที่ซื้อหรือขาย                                        |
| Amount           | มูลค่าที่หลักทรัพย์ที่ซื้อ/งาย                            |
| Commission + VAT | ค่าธรรมเนียมการซื้อขายหลักทรัพย์ทั้งหมด รวมค่า Vat 7% ของ |
|                  | ค่าธรรมเนียมการซื้อขายหลักทรัพย์ทั้งหมด                   |
| Net              | ยอครวม                                                    |
| Deal#            | -                                                         |
| Time             | เวลาของ Order ซึ่งจะเปลี่ยนแปลงไปตามสถานะของ Order        |

9. Confirm by Stock แสดงข้อมูลหลักทรัพย์โดยแยก Order ซื้อและ Order ขายเป็นหลัก แล้ว จึงแยกเป็นราย Order บอกขอดรวมของวันว่าซื้อ ขาย เท่าไร โดยรวมค่าธรรมเนียมการซื้อขายหลักทรัพย์ทั้งหมด และค่า Vat 7% ของค่าธรรมเนียมการซื้อขายหลักทรัพย์แล้ว ทำให้นักลงทุนทราบด้วยว่าต้องรับหรือจ่ายเงิน เท่าไร (โดยดูจาก TOTAL NET)

- 1. กดปุ่ม Alt + P
- 2 กดปุ่มหมายเลข 9แล้วกด Enter
- 3. หากต้องการดู Function อื่นในเมนู View Customer ก็ให้กดหมายเลขของ Function นั้น
- 4. ต้องการกลับสู่เมนูหลัก กดปุ่ม pause break

| 89  | Stork        | Volume      | Dvino: | Amment    | Commission#74T | Nat    |
|-----|--------------|-------------|--------|-----------|----------------|--------|
| ÷.  | adi          | OM 600      | 7.10   | NING COOR | CONTINUES      | 10EL   |
| н   | ASL Total    | 24,000      | 7.40   | 181,300   | 407            | 181 10 |
|     | COLAU TULAN  | 24,500      | 1.40   | 161 000   | 402            | 101.00 |
| -   | Divis Total  | 120,000     | 1.41   | 167,200   | 200            | 147,00 |
| -   | SOR FRID     | 120,000     | 100    | 101,200   | 335            | 107.20 |
| -   | State Tartes | 10,000      | 1.007  | 16,700    | 97.65          | 16.30  |
| -   | COULT THE    | 10,000      | 70 40  | 16,700    | 31.02          | 180.00 |
| -   | Som Total    | 2,000       | 20.00  | 158,000   | 365            | 159.00 |
| -   | SATTE        | 1,000       | 7 88   | 2 640     | 16.96          | 100,00 |
| ă   | CATTEL       | 1.00        | 7.65   | 755       | 1.70           | 74     |
|     | St th Total  | 1.100       | 7.65   | 8.305     | 19.55          | 8.30   |
| e i | SECO         | 20,000      | 9.98   | 67,800    | 152            | 67.76  |
| - H | State Total  | 20,000      | 3.38   | 67 600    | 19/2           | 67.61  |
|     | 000.4008     | TOTAL BOLLS | (CASH) | 589 105   | 1 303          | 590.40 |
|     | AS1-12A      | 2 800       | 7.35   | 14 700    | 43 80          | 14.6   |
| ×., | Sin Total    | 2 000       | 7.95   | 14,700    | 59.50          | 14.70  |
|     | IFIC         | 2 800       | 1.52   | 1.040     | 6 83           | 3.03   |
|     | Soft Total   | 2,000       | 1 62   | 3 040     | 6 83           | 3.64   |
|     | PRC          | 1,000       | 19.60  | 19.600    | 44 04          | 19.55  |
|     | Sub Total    | 1,800       | 19.60  | 19.600    | 44.04          | 19.60  |
|     | TOP          | 2,000       | 63.00  | 128 000   | 283            | 125.71 |
|     | Sub Total    | 2,000       | 63.00  | 126.000   | 283            | 126 00 |
|     |              | TOTAL SOLD  | (CASH) | 163.340   | 367            | 162.95 |
|     |              | TOTAL NET   | (CASH) | 425 765   | 1.691          | 427.45 |

| หัวข้อ           | ความหมาย                                                         |
|------------------|------------------------------------------------------------------|
| BS               | บอกชนิดว่าเป็นกำสั่งซื้อหรือกำสั่งขาย                            |
|                  | • $\mathbf{B} = \mathbf{Buy}$ หรือ ซื้อ                          |
|                  | <ul> <li>S = Sell หรือ ขาย</li> </ul>                            |
| Stock            | ชื่อย่อหลักทรัพย์                                                |
| Volume           | จำนวนหลักทรัพย์ที่ส่งคำสั่งซื้องาย                               |
| Price            | ราคาที่ซื้อหรือขาย                                               |
| Amount           | มูลค่าหลักทรัพย์ที่ซื้อ/งาย                                      |
| Commission + VAT | ค่าธรรมเนียมการซื้องายหลักทรัพย์ทั้งหมด รวมค่า <b>Vat 7%</b> ของ |
|                  | ค่าธรรมเนียมการซื้อขายหลักทรัพย์ทั้งหมด                          |
| Net              | ยอครวม (บาท)                                                     |
| TOTAL BOUGHT     | ยอครวมซื้อ (บาท)                                                 |
| TOTAL SOLD       | ยอกรวมขาย (บาท)                                                  |
| TOTAL NET        | ยอครวมของวันนั้น (บาท)                                           |
|                  | <ul> <li>ถ้ำตัวเลขติดลบ หมายถึง ชำระเงิน</li> </ul>              |
|                  | <ul> <li>ถ้าตัวเลขไม่ติดลบ หมายถึง รับเงิน</li> </ul>            |

## เมนู Buy Order (NumPad +)

เป็นเมนูที่ใช้ในการซื้อหลักทรัพย์

<u>วิธีการใช้งาน</u>

1. กดปุ่ม NumPad + แล้วจะแสดงหน้า Buy Order ดังรูปภาพ ต่อไปนี้

2 แล้วให้พิมพ์ PIN ตรง Enter PIN ตามที่ลูกศรชี้ หลังจากนั้นกด Enter

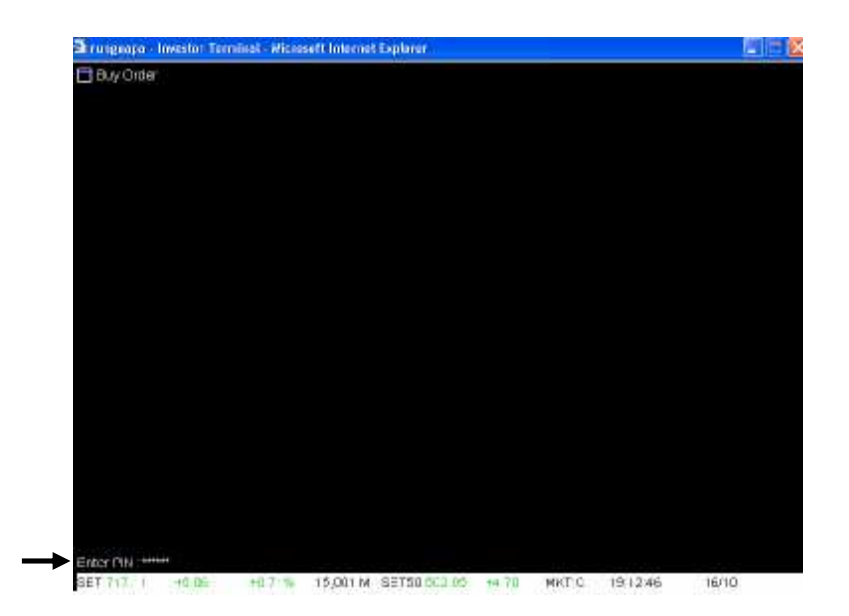

3 หลังจากนั้นจะแสดงเป็นหน้าสำหรับพิมพ์กำสั่งซื้อ ดังรูปต่อไปนี้ สามารถดูกำอธิบายเมนูในส่วน ที่ 1 ได้ใน หัวข้อ 2 เมนู Market Watch

|        | E Buy Cro  | (er        |        |           |              |                  |             |         |           |       |                   |                  |
|--------|------------|------------|--------|-----------|--------------|------------------|-------------|---------|-----------|-------|-------------------|------------------|
| Г      | 5100(8)    | PRICE A    | 91     | JAST      | 735          | +0.03            | +0.005      |         |           |       |                   |                  |
|        | VOLUME     | BD         | OFFER  | YOUNE     | E FM         | 12               | CLEP!       | нан     | 1.0%      | , ki  | R A               | LAC.             |
|        | 35,300     | 7.35       |        | 50,000    | 7.35         |                  |             |         | 1.35      |       |                   |                  |
|        |            |            |        |           |              |                  | (40)        |         |           |       |                   |                  |
|        |            |            | 15)    | 149 500   | úpr          | Ÿ.               | .10,500     | 213%    |           |       |                   |                  |
|        |            |            | Primit | 91 -      | Euy          | <u>()</u>        | 216,700     | +40 10% |           |       |                   |                  |
|        | C9.55      | EGAL       | Par 10 | 00 Bp3 0  | ,00 Eery     |                  | 311,500     | +57 72% |           |       |                   |                  |
|        | MDEAL 62   | . MY       | ane a  | 9790      | Wa           |                  | 539,700     |         |           |       |                   |                  |
| $\neg$ | SLOCK      | VOLU       | ME     | 00        | OFFER        | Vaul             | ESTOCK      | VOLU    | MC        | 00    | OLLE              | VOLUME           |
|        | 4815       | UB L       | 130    | 7.2.      | 7,43         | 50,01            | CEC<br>UTT. | 2,029;  | 300       | 1.68  |                   | 545 JU<br>601 JO |
|        | DLE:       | 1,879,6    | 30     | 7.20      | 125          | 1650,3           | ×.          |         |           |       |                   |                  |
|        | 911        | AT.U       |        |           |              | 11.17            | 107         |         |           | 10111 |                   | DIL II           |
|        | THEF       | 2061       | 90     | -97       | 105          | 4 10.3<br>1046 J | PITCH       | 1,70.4  | 700       | 77,00 | 7.50              | 285,900          |
|        | 7E         | 796,8      |        | 4.74      |              | 20,0             | č.          |         |           |       |                   | 19460            |
|        | STOOK      | γü         | UME    | PRICE     | STOCK        |                  | VOL WE      | PRICE   | TOCK      |       | VOLUME            | PRICE            |
|        | 1          |            |        | 100       |              |                  |             | -600    |           |       |                   |                  |
|        |            |            | 7,400  | -1 1      | NTIO<br>CITP |                  | 212,400     | - 00    | 15.<br>SP |       | 212,400<br>75,000 | +1.00            |
| ſ      | 101E-1     | FL SIV 9   | 702    | AN THE    | 00/F         |                  |             | 100     | NA/E      |       | 100               |                  |
| $\neg$ | official a | 94 A 1 1 A |        | - Martina | CON-         |                  |             | 75.6    | -5494     |       | 1784              |                  |
| L      |            |            |        |           |              |                  |             |         |           |       |                   |                  |
| Г      | 1.00       |            | 10.00  |           |              | 00101            |             |         |           |       |                   |                  |

4. ในหน้า Buy Order จะมี B ขึ้น (ในส่วนที่ 2) เพื่อให้ทราบว่าเป็นการส่งคำสั่งเสนอซื้อ แล้วพิมพ์ ชื่อย่อหลักทรัพย์กด Enter

5. เมื่อกด Enterแล้วเคอร์เซอร์จะไปอยู่ที่คอลัมน์ VOLUME ใส่จำนวนที่ต้องการเสนอซื้อ

6. กค Enterแล้วเคอร์เซอร์จะไปอยู่ที่คอลัมน์ PRICE ใส่ราคาที่ต้องการเสนอซื้อ แล้วกค Enter เพื่อส่งกำสั่งได้เลย (เลขที่บัญชีในการซื้อขายไม่ต้องพิมพ์เพราะขึ้นอัคโนมัติอยู่แล้ว)

7. หลังจากกด Enter คำสั่งเสนอซื้อจะไปปรากฏที่ส่วนที่ 3 ดังรูปแสดงต่อไปนี้ ซึ่งสามารถอธิบาย ได้ว่า เสนอซื้อหลักทรัพย์ ASL จำนวน 1,000 หุ้น ที่ราคา 7.4 บาท

| ORDE      | SEL BUY STOCK      | VOLUME | PRICE |        | ACCOUNT |   | TIME     |
|-----------|--------------------|--------|-------|--------|---------|---|----------|
| 80010     | B ASL              | 1000   | 7.4   | 0      | 333121  | 0 | 19:12:11 |
|           |                    |        |       |        |         |   |          |
| в         |                    |        |       | 333121 |         |   |          |
| Enter PIN | for enter new orde | r :    |       |        |         |   |          |

8 หากต้องการส่งคำสั่งเสนอซื้ออีก สามารถพิมพ์ PIN ได้เลย หลังข้อความ Enter PIN for enter new order แล้วกด Enter

9. ต้องการกลับสู่เมนูหลัก กดปุ่ม pause break

# เมนู Sell Order (NumPad - )

เป็นเมนูที่ใช้ในการขายหลักทรัพย์

#### <u>วิธีการใช้งาน</u>

- 1. กดปุ่ม NumPad แล้วจะแสดงหน้า Sell Order ดังรูปภาพ ต่อไปนี้
- 2 แล้วให้พิมพ์ PIN ตรง Enter PIN ตามที่ลูกศรซี้ แล้วกด Enter

|             | the state of the state of the |        |                       |       |      |          |       |  |
|-------------|-------------------------------|--------|-----------------------|-------|------|----------|-------|--|
| E Sel Order |                               |        |                       |       |      |          |       |  |
|             |                               |        |                       |       |      |          |       |  |
|             |                               |        |                       |       |      |          |       |  |
|             |                               |        |                       |       |      |          |       |  |
|             |                               |        |                       |       |      |          |       |  |
|             |                               |        |                       |       |      |          |       |  |
|             |                               |        |                       |       |      |          |       |  |
|             |                               |        |                       |       |      |          |       |  |
|             |                               |        |                       |       |      |          |       |  |
|             |                               |        |                       |       |      |          |       |  |
|             |                               |        |                       |       |      |          |       |  |
|             |                               |        |                       |       |      |          |       |  |
|             |                               |        |                       |       |      |          |       |  |
|             |                               |        |                       |       |      |          |       |  |
|             |                               |        |                       |       |      |          |       |  |
|             |                               |        |                       |       |      |          |       |  |
|             |                               |        |                       |       |      |          |       |  |
|             |                               |        |                       |       |      |          |       |  |
|             |                               |        |                       |       |      |          |       |  |
|             |                               |        |                       |       |      |          |       |  |
|             |                               |        |                       |       |      |          |       |  |
|             |                               |        |                       |       |      |          |       |  |
| Enter PW    | 4                             |        |                       |       |      |          |       |  |
| SET 717.11  | +508                          | +0.73% | 15 001 M SE*50 502 04 | OT M. | MATH | +0+12 AE | 16/11 |  |

หลังจากนั้นจะแสดงเป็นหน้าสำหรับพิมพ์คำสั่งเสนอขาย ดังรูปต่อไปนี้ สามารถดูคำอธิบายเมนู
 ในส่วนที่ 1 ได้ใน หัวข้อ 2 เมนู Market Watch

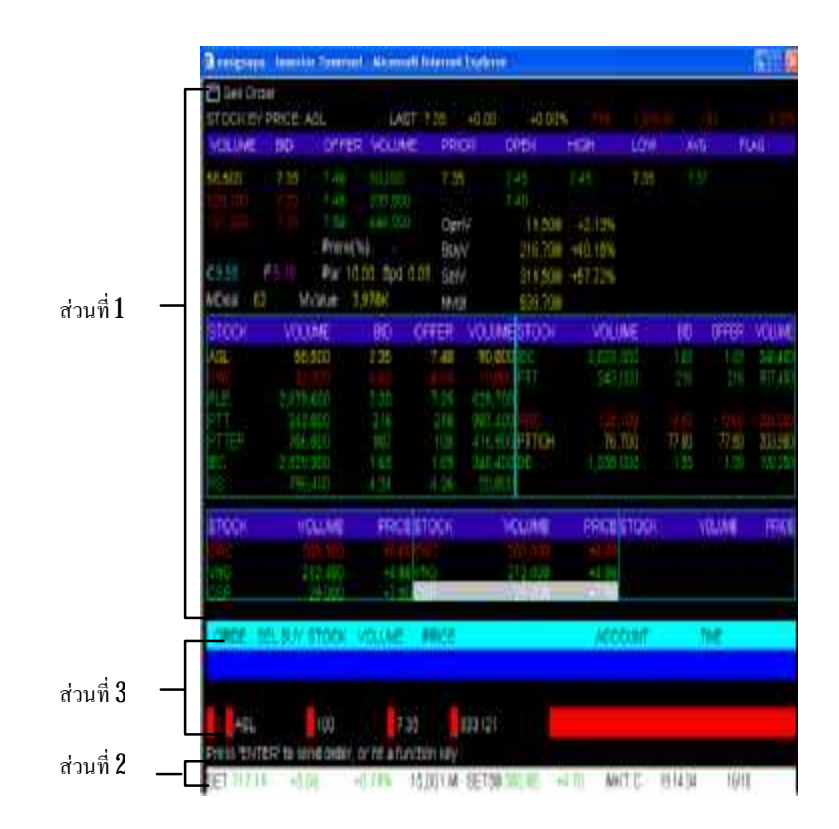

4. ในหน้า Sell Order จะมี S ขึ้น (ในส่วนที่ 2) เพื่อให้ทราบว่าเป็นการส่งคำสั่งเสนอขาย แล้วพิมพ์ ชื่อย่อหลักทรัพย์แล้วกด Enter

5. เมื่อกด Enterแล้วเคอร์เซอร์จะไปอยู่ที่คอลัมน์ VOLUME ใส่จำนวนที่ต้องการเสนอขาย

6 เมื่อกด Enterแล้วเกอร์เซอร์จะไปอยู่ที่คอลัมน์ PRICE ใส่ราคาที่ต้องการเสนอขาย แล้วกด Enterเพื่อส่งกำสั่งได้เลย (เลขที่บัญชีในการซื้อขายไม่ต้องพิมพ์เพราะขึ้นอัตโนมัติอยู่แล้ว)

7. หลังจากกด Enter คำสั่งเสนอบายจะไปปรากฏที่ส่วนที่ 3 ดังรูปแสดงต่อไปนี้ ซึ่งสามารถ อธิบายได้ว่า เสนอบายหลักทรัพย์ ASL จำนวน 100 หุ้น ที่ราคา 7.4 บาท

| ORDESEL         | BUY STOCK          | VOLUME | PRICE |        | ACCOUNT |   | TIME     |
|-----------------|--------------------|--------|-------|--------|---------|---|----------|
| 80010           | <mark>B</mark> ASL | 1000   | 7.4   | 0      | 333121  | 0 | 19:12:11 |
|                 |                    |        |       |        |         |   |          |
| в               |                    |        | 3     | 333121 |         |   |          |
| Enter PIN for e | enter new order    | • :    |       |        |         |   |          |

8 หากต้องการส่งคำสั่งเสนอบายอีก สามารถพิมพิ์ PIN ได้เลย หลังข้อความ Enter PIN for enter new order แล้วกด Enter

9. ต้องการกลับสู่เมนูหลัก กคปุ่ม pause break

## เมนู Place Order (NumPad/)

ใช้ในการส่งคำสั่งเสนอซื้อหรือขายหลักทรัพย์ โดยไม่ด้องเข้าส่งคำสั่งในหน้า **Buy Order** หรือหน้า Sell Order สามารถส่งคำสั่งได้ที่หน้าเมนูหลัก

#### <u>วิธีการใช้งาน</u>

1. กดปุ่ม NumPad/ จะปรากฏหน้าดังต่อไปนี้ บริเวณที่ลูกศรซึ้

|                                    | 12226    | h de seus            |            |
|------------------------------------|----------|----------------------|------------|
|                                    | - 51421  | netill               | )1507      |
| 1 7 Elde / 3 Offers                | F6.      | Til Ticler           | [F 10]     |
| <ul> <li>Martial Watery</li> </ul> | P6       | 1 T. Market Incicato | Icm+i      |
|                                    | F7       | 18. Stock by Sector  | (Ctrl+D)   |
|                                    | [CtrF+G] | TB. View News        | [Ctr +N]   |
| E. Bale by Time                    | Ctrl+T   |                      |            |
| S. Bale by Price                   | Ctrl+F   | 28. Wew Criter       | (E.3.1)    |
| <ol><li>Werw Odd Lot</li></ol>     | (Ctrl+O) | 21 Mow Advertisament | (Ctr +v)   |
| E: Stod-Information                | [F12]    | 22 Mew Customer      | hyster i   |
| I. Mait Admin Value & Volume       | .F8      | 29 Boy Order         | [NuniFad+] |
|                                    | F9       | 04 Sell Cycler       | N.mPad     |
|                                    | [Ctrl+K  | 25: Flace Order      | [NumPad/]  |
|                                    | Ctrl+S   | 25. Conce All Ordets | Ctrl+R     |
| 13 Best Projected Case, Price      | Ctrt+KC  |                      |            |
|                                    | [N5+A]   |                      |            |
| 10 Best (1990 12-109               | Ctrl+B   |                      |            |
|                                    |          |                      |            |
|                                    |          |                      | (Ctr+E)    |
|                                    |          |                      | Ctri+Z     |

| หัวข้อ | ความหมาย                                                           |
|--------|--------------------------------------------------------------------|
| Side   | บอกชนิคว่าเป็นคำส่งซื้อหรือขาย                                     |
|        | <ul> <li>B = Buy หรือ ซื้อ</li> </ul>                              |
|        | <ul> <li>S = Sell หรือ ขาย</li> </ul>                              |
| Stock  | ชื่อย่อหลักทรัพย์                                                  |
| Volume | ปริมาณที่ทำการซื้องาย                                              |
| Price  | ราคาที่ทำการซื้อขาย                                                |
| Acc    | เลขที่บัญชีซื้อขายหลักทรัพย์ที่เปิดกับบริษัทฯ                      |
| Floor  | ราคาหลักทรัพย์ที่สามารถปรับราคาลคลงใค้สูงสุดของวัน                 |
| Ceil   | ราคาหลักทรัพย์ที่สามารถปรับราคาเพิ่มขึ้นได้สูงสุดของวัน            |
| Lot    | หน่วยหลักทรัพย์ที่ซื้อหรือขาย <b>1 Lot</b> มีจำนวน <b>100</b> หุ้น |

หมายเหตุ : ราคาที่อยู่ด้านหลังชื่อบริษัทคือราคาล่าสุดที่ทำการซื้อขาย เช่น ราคาล่าสุด ของ SATTLE ที่ทำการซื้อหรือขาย เท่ากับ 870 บาท

- 2 พิมพ์ชื่อ B (Buy หรือ ซื้อ) หรือ S (Sell หรือ ขาย) หลังคำว่า Side
- 3 เมื่อกด Enterแล้วพิมพ์ชื่อย่อหลักทรัพย์ที่ต้องการซื้อ/ บาย (หลังกำว่า Stock)
- 4. เมื่อกด Enter แล้วพิมพ์จำนวนหลักทรัพย์ที่ต้องการซื้อ/ ขาย (หลังคำว่า Vol.)
- 5. เมื่อกด Enter แล้วพิมพ์ราคาหลักทรัพย์ที่ต้องการซื้อ/ บาย (หลังคำว่า Price)
- 6. กด Enter เพื่อส่งกำสั่งซื้อ/บายหลักทรัพย์
- 7. สามารถดู Order ได้ที่ เมนู View Order โดยกด F11

#### การ Cancel Order

#### <u>วิธีการใช้งาน</u>

1. กดปุ่ม F11 (เมนู View Order)

| Order A | 88    | atuck.       | Volume | Price          | Matched | Pusian         | Account              | PC 8  | Contine  | - CE     |
|---------|-------|--------------|--------|----------------|---------|----------------|----------------------|-------|----------|----------|
| 0037    |       | PTT.         | IOOR   | 216 11         |         |                | 383121               |       | 19:44:0F |          |
| 0029    |       |              | 2000   | 9.85           | 2000    |                | 393121               | Ń     | 19:23:06 |          |
| 0027    |       | RRC          | 200    | 21.0           | 200     |                | 333121               | M     | 9.27.06  |          |
| 0026    |       | RRC          | 200    | 22.0           | 200     |                | 333121               |       | 9,27,06  |          |
| 0025.   |       | FERC).       | 200    | 21.0           | 200     |                | 399121.              |       | 9.25.06  |          |
| 0020.   |       | SBCC         | 10000  | 3,12           | 10000   |                | 333121               |       | 9:22:06  |          |
| 0016    |       | ASL:         | 100    | 7.35           |         |                | 333121               |       | 9:15:06  |          |
| 0010    | Ð     | 494          | 1000   | 7.4            | 0       |                | 333121               | 0     | 9:12:06  |          |
| TOCK    | VOL   | UME          | BD     | OFFER.         | VOLUME  | stock          | VOLUME               | BID   | DEFER    | VOUME    |
| SL:     | 58    | CUE,         | 7.35   | 7.40           | 90,008  | PTT            |                      |       |          | -987,400 |
| LE      |       | CBBD         |        |                | 620,760 |                |                      |       |          |          |
|         |       | 003          |        |                | 907,400 | FTTCH          | 76,700               | 77.00 | 77.50    | 203,900  |
| TTEP    |       | (,00)        |        |                | 416,900 | 0E)            |                      |       |          | 190,200  |
| 2C .    | 2,825 | , au a =     | 1.68   |                | 349-400 |                |                      |       |          |          |
|         | 2,8.3 | (403<br>(30) | 1 66   | 1 55           | 346,400 |                |                      |       |          |          |
| TOCK    | Ŷ     | OLUME        | FRICE  | stock.         | VO      | LUME           | PRICE STOC           | šк    | VOLUNE   | PRICE    |
|         |       |              |        | BOD            |         |                | 1025 0400            |       |          |          |
|         |       | STOSINU.     |        | KIC-WH         |         | 6,500          | +112004              |       | 2,900    | +18.00   |
| 1       |       | 72 0.00      | 14.2   | SSSID          |         | 2,000<br>V S00 | 46 50 100 429 50 40C |       | 212.400  | 10.00    |
|         |       |              |        | and the second |         |                | company.             |       | LEAVE    |          |

2. เลือก Order ที่ต้องการ Cancel โดยกดลูกศรขึ้นลง หากต้องการเลือก Order ก่อนหน้าแต่ไม่ได้ แสดงในหน้านี้ที่แสดง ให้กดปุ่ม Page down เพื่อย้อนกลับไป Order ก่อนหน้า

3 หลังจากเลือก Order ที่ต้องการ Cancel ได้แล้ว ให้กด Insert ดังข้อความที่ขึ้นในรูปด้านบน บริเวณลูกศรซี้

4. หลังกด Insert จะปรากฏหน้าจอดังรูปด้านล่าง พิมพ์ Pin(หลังข้อความ Enter PIN) แล้วกด

#### Enter

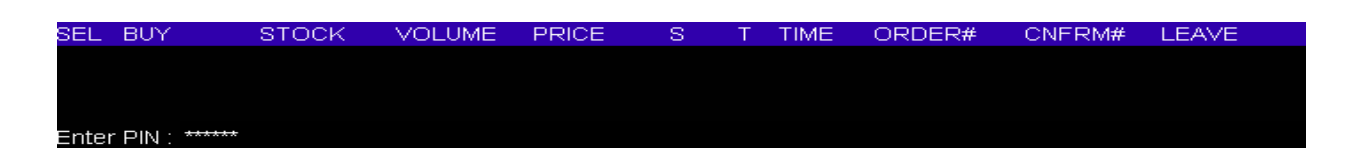

5. หลังกค Enter จะมีข้อความขึ้นมาถามว่า Cancel this order? Y/N ถ้าต้องการคำเนินการ Cancel ต่อก็ให้กค Y แต่ถ้าหากไม่ต้องการ Cancel Order แล้ว ให้กคปุ่ม N ในที่นี้ต้องการคำเนินการ Cancel ต่อ เลือกกคปุ่ม Y

| SEL   | BUY             | STOCK     | VOLUME | PRICE | S | Т | TIME | ORDER# | CNFRM# | LEAVE |
|-------|-----------------|-----------|--------|-------|---|---|------|--------|--------|-------|
|       |                 |           |        |       |   |   |      |        |        |       |
|       |                 |           |        |       |   |   |      |        |        |       |
|       |                 |           |        |       |   |   |      |        |        |       |
| canci | el this order ' | ? Y/N : Y |        |       |   |   |      |        |        |       |

6. หลังจากกดปุ่ม Y หน้าจอ จะขึ้น ข้อความ Cancel Order Complete แสดงว่าได้ทำการ Cancel Order เป็นที่เรียบร้อยแล้ว

L E ANZE

#### Exit [Ctrl+Z]

ancel Order Complet

เป็นเมนูที่ใช้เมื่อต้องการออกจากโปรแกรม I - TERM

DE LIME

#### Main Menu

เป็นหน้าจอหลักของโปรแกรม ITERM ซึ่งจะแสดงให้เห็นถึงเมนูต่างๆที่มีอยู่ใน ITERM โดยมี วิธีการใช้คือ สามารถที่จะพิมพ์ตัวเลขแล้วกด Enter หรือ สามารถที่จะพิมพ์กำสั่ง Function key ต่างๆได้ เช่น เมื่อด้องการดูหัวข้อเมนู Ticker ก็มารถที่จะพิมพ์ 16 แล้วกด Enter หรือกดปุ่ม F10 หน้าจอก็จะแสดง หน้า Ticker

| - Mat     | Ne .                  | s, lick to activate and ese the |
|-----------|-----------------------|---------------------------------|
| (FS)      | 16, Tiller            | [F10                            |
| (F6)      | 17. Market incidator  | (Cti)+(                         |
| (F7)      | 18. Stock by Sector   | (Ctri+D                         |
| Chi+G]    | 19. Vew News          | ICRI+0                          |
| [Ctrl+*]  |                       |                                 |
| [Ctrl+P]  | 20. Vew Dide:         | JF11                            |
| Ctri+O]   | 21 Vex Adverteement   | [Ctri+V                         |
| [F12]     | 22 View Customer      | (ADP                            |
| F 61      | 23 Huy Crist          | (Munielad +                     |
|           | 2N. Gell Order        | [NumPad -                       |
| [Chr.+32] | 35. Place Order       | [FAumPed /                      |
| [Ctrl+S]  | 26. Cancel All Orders | 1Ctr H-FE                       |
| [Ctrl+ic] |                       |                                 |
| [Alt+A]   |                       |                                 |
| [Ctrl+8]  |                       |                                 |
|           |                       |                                 |
|           |                       | TCtd+E                          |
|           |                       | ]Ctr+Z                          |

โดยหน้าจอ Main Menu สามารถที่จะเลือกฟังก์ชั่นการใช้งานได้ 3 รูปแบบ โดยสามารถเปลี่ยน ฟังก์ชั่นการใช้งานโดยพิมพ์เลข 96 หรือ 97 แล้วกดปุ่ม Enter เช่น ถ้าต้องการดู Ticker ขณะนี้ต้องกดปุ่ม F10 หรือพิมพ์16 แล้วกด Enter แต่ถ้าต้องการเปลี่ยนฟังก์ชั่นก็พิทพ์ 96 หรือ 97 แล้วกด Enter จะเห็นว่าการที่จะไป ดูหน้า Ticker จะเปลี่ยนไปโดยต้องกดปุ่ม F9 แทน ดังรูป

| i Wenu |                |                       |              |
|--------|----------------|-----------------------|--------------|
|        |                | Nenu-                 |              |
|        | (F 1)          | 13 Tidder             | [F9          |
|        | (E2)           | 17. Market Indikator  | (Ctri+P      |
|        | (FS)           | 13 Etody by Sector    | Ctri+D       |
|        | Ctri+G         | 19 View Next          | [Scroll Lock |
|        | (Ctit+E        |                       |              |
|        | [Ctri+J        | 20. View Order        | (F6          |
|        | (Ctri+L)       | 21 View Auvertisement | [Cui+y       |
|        | JF12           |                       | F0           |
|        | [F4]           | 23 Eur Dider          | Num Lock     |
|        | (FG)           | 24. Ee I Order        | TeamPad-     |
|        | [Ctri+b]       | 25 Flace D dec        | (hunPac)     |
|        | (Ctit+W)       | 25 Cancel All Orders  | Ctrl+R       |
|        | [Ctit+iq       |                       |              |
|        | [Ctri+++]      |                       |              |
|        | [Csief         |                       |              |
|        |                |                       |              |
|        |                |                       | jCtri+E      |
|        |                |                       | [Ctri+2      |
|        | SelectFunction | Number 96             |              |
|        |                |                       |              |